# Alibaba Cloud Web Application Firewall

**User Guide** 

Issue: 20190215

MORE THAN JUST CLOUD |

# Legal disclaimer

Alibaba Cloud reminds you to carefully read and fully understand the terms and conditions of this legal disclaimer before you read or use this document. If you have read or used this document, it shall be deemed as your total acceptance of this legal disclaimer.

- 1. You shall download and obtain this document from the Alibaba Cloud website or other Alibaba Cloud-authorized channels, and use this document for your own legal business activities only. The content of this document is considered confidential information of Alibaba Cloud. You shall strictly abide by the confidentiality obligations. No part of this document shall be disclosed or provided to any third party for use without the prior written consent of Alibaba Cloud.
- 2. No part of this document shall be excerpted, translated, reproduced, transmitted, or disseminated by any organization, company, or individual in any form or by any means without the prior written consent of Alibaba Cloud.
- 3. The content of this document may be changed due to product version upgrades , adjustments, or other reasons. Alibaba Cloud reserves the right to modify the content of this document without notice and the updated versions of this document will be occasionally released through Alibaba Cloud-authorized channels. You shall pay attention to the version changes of this document as they occur and download and obtain the most up-to-date version of this document from Alibaba Cloud-authorized channels.
- 4. This document serves only as a reference guide for your use of Alibaba Cloud products and services. Alibaba Cloud provides the document in the context that Alibaba Cloud products and services are provided on an "as is", "with all faults " and "as available" basis. Alibaba Cloud makes every effort to provide relevant operational guidance based on existing technologies. However, Alibaba Cloud hereby makes a clear statement that it in no way guarantees the accuracy, integrity , applicability, and reliability of the content of this document, either explicitly or implicitly. Alibaba Cloud shall not bear any liability for any errors or financial losses incurred by any organizations, companies, or individuals arising from their download, use, or trust in this document. Alibaba Cloud shall not, under any circumstances, bear responsibility for any indirect, consequential, exemplary, incidental, special, or punitive damages, including lost profits arising from the use

or trust in this document, even if Alibaba Cloud has been notified of the possibility of such a loss.

- 5. By law, all the content of the Alibaba Cloud website, including but not limited to works, products, images, archives, information, materials, website architecture, website graphic layout, and webpage design, are intellectual property of Alibaba Cloud and/or its affiliates. This intellectual property includes, but is not limited to, trademark rights, patent rights, copyrights, and trade secrets. No part of the Alibaba Cloud website, product programs, or content shall be used, modified , reproduced, publicly transmitted, changed, disseminated, distributed, or published without the prior written consent of Alibaba Cloud and/or its affiliates . The names owned by Alibaba Cloud shall not be used, published, or reproduced for marketing, advertising, promotion, or other purposes without the prior written consent of Alibaba Cloud. The names owned by Alibaba Cloud include, but are not limited to, "Alibaba Cloud", "Aliyun", "HiChina", and other brands of Alibaba Cloud and/or its affiliates, which appear separately or in combination, as well as the auxiliary signs and patterns of the preceding brands, or anything similar to the company names, trade names, trademarks, product or service names, domain names, patterns, logos, marks, signs, or special descriptions that third parties identify as Alibaba Cloud and/or its affiliates).
- 6. Please contact Alibaba Cloud directly if you discover any errors in this document.

# **Generic conventions**

| Table -1: | Style cor | nventions |
|-----------|-----------|-----------|
|-----------|-----------|-----------|

| Style           | Description                                                                                                    | Example                                                                                                    |
|-----------------|----------------------------------------------------------------------------------------------------|----------------------------------------------------------------------------------------------------|
| •               | This warning information<br>indicates a situation that will<br>cause major system changes,<br>faults, physical injuries, and other<br>adverse results. | <b>Danger:</b><br>Resetting will result in the loss of<br>user configuration data.                                |
|                 | This warning information<br>indicates a situation that may<br>cause major system changes,<br>faults, physical injuries, and other<br>adverse results.  | Warning:<br>Restarting will cause business<br>interruption. About 10 minutes are<br>required to restore business. |
|                 | This indicates warning informatio<br>n, supplementary instructions,<br>and other content that the user<br>must understand.                             | • Notice:<br>Take the necessary precautions<br>to save exported data containing<br>sensitive information.         |
|                 | This indicates supplemental<br>instructions, best practices, tips,<br>and other content that is good to<br>know for the user.                          | Note:<br>You can use Ctrl + A to select all<br>files.                                                             |
| >               | Multi-level menu cascade.                                                                                                    | Settings > Network > Set network<br>type                                                                          |
| Bold            | It is used for buttons, menus<br>, page names, and other UI<br>elements.                                                                               | Click OK.                                                                                                    |
| Courier<br>font | It is used for commands.                                                                                                    | Run the cd /d C:/windows<br>command to enter the Windows<br>system folder.                                        |
| Italics         | It is used for parameters and variables.                                                                                                    | bae log listinstanceid<br>Instance_ID                                                                             |
| [] or [a b]     | It indicates that it is a optional<br>value, and only one item can be<br>selected.                                                                     | ipconfig[-all -t]                                                                                                 |

| Style       | Description                                                                        | Example                          |
|-------------|------------------------------------------------------------------------------------|----------------------------------|
| {} or {a b} | It indicates that it is a required<br>value, and only one item can be<br>selected. | <pre>swich {stand   slave}</pre> |

# Contents

| Legal disclaimerI                                  |
|----------------------------------------------------|
| Generic conventions I                              |
| 1 Understand Alibaba Cloud WAE in fue minutes      |
| 1 Understand Andada Cloud wAF in live minutes      |
| 2 Access WAF5                                      |
| 2.1 Website configuration5                         |
| 2.2 Whitelist Alibaba Cloud WAF IP addresses13     |
| 2.3 Perform redirect check with a local computer15 |
| 2.4 WAF deployment guide17                         |
| 2.5 Update HTTPS certificates22                    |
| 2.6 HTTPS advanced settings                        |
| 2.7 Supported non-standard ports27                 |
| 2.8 Mark WAF back-to-origin flow                   |
| 2.9 Load balance across multiple origin IPs        |
| 2.10 Deploy WAF and Anti-DDoS Pro together         |
| 2.11 Deploy WAF and CDN together                   |
| 3 Protection configuration 35                      |
| 3.1 Web application protection35                   |
| 3.2 Malicious IP Penalty 36                        |
| 3.3 New intelligent protection engine38            |
| 3.4 HTTP flood protection                          |
| 3.5 Custom HTTP flood protection                   |
| 3.6 HTTP ACL policy44                              |
| 3.7 Blocked regions                                |
| 3.8 Configure a whitelist or blacklist54           |
| 3.9 Website tamper-proofing                        |
| 3.10 Data leakage prevention                       |
| 4 Protection reports65                             |
| 4.1 View the attack protection report65            |
| 5 Setting                                          |
| 5.1 View product information                       |
| 5.2 Custom rule groups                             |
| 5.3 Configure alarm settings75                     |
| 5.4 Release WAF instance                           |
| 6 Real-time log query and analysis78               |
| 6.1 Billing method78                               |
| 6.2 Activate WAF Log Service80                     |
| 6.3 Log collection82                               |
| 6.4 Log Analyses85                                 |
| 6.5 Log Reports100                                 |

| 6.6 Fields in the log entry                                | 113 |
|------------------------------------------------------------|-----|
| 6.7 Advanced settings                                      | 118 |
| 6.8 Export log entries                                     | 119 |
| 6.9 Grant log query and analysis permissions to a RAM user | 120 |
| 6.10 Manage log storage                                    | 123 |

# 1 Understand Alibaba Cloud WAF in five minutes

Alibaba Cloud WAF (WAF) is a web application firewall that helps you monitor HTTP and HTTPS requests to your website and implement website access control. You can use Alibaba Cloud WAF to customize ACL rules or enable the inbuilt scenario-based protection features.

### Activate WAF

Alibaba Cloud WAF is a paid service and is billed with the Subscription method on a monthly or annually basis. To get started with WAF, you must subscribe to a suitable business plan and make the payment. After that, you can enjoy the protection service specified in the specs within the subscription duration.

# Note:

When purchasing WAF, you must specify the normal business traffic you want WAF to inspect, so that WAF can distinguish abnormal traffic such as DDoS attacks. Different subscription plan has different bandwidth. If your normal business traffic exceeds the bandwidth in the specs, you can purchase *Extra bandwidth*.

For more information, see Billing method, Subscription plans, and Purchase Alibaba Cloud WAF.

After activating WAF, you are assigned with a WAF instance (one WAF IP address ), with which you can associate one domain name and up to 10 related subdomain names for inspecting web traffic.

- If you want to protect more than one domain name, you must purchase *Extra domain quota*.
- If you have a key interface and want to associate it with an exclusive WAF IP other than the default one, which may be used by multiple subdomains, you can enable *Exclusive WAF IP*.

#### **Implement WAF**

To implement Alibaba Cloud WAF, you first create a website configuration in the WAF console to associate your domain name with the subscribed WAF instance, and then update the domain name' s DNS (*Domain Name System*) settings to redirect web traffic to WAF for inspection.

• Create a website configuration

Website configuration describes the forwarding routes of the websites that are deployed with Alibaba Cloud WAF. You can add a website configuration by using the automatic or manual method. In a website configuration, you specify a domain name to protect and configure the forwarding settings such as the server address. Alibaba Cloud WAF assigns a dedicated WAF CNAME address (*What is CNAME*) to each website configuration.

For more information, see *Website configuration*.

· Update the DNS settings

Only when you enable the WAF CNAME address for your domain name at the DNS provider will Alibaba Cloud WAF begin monitoring network traffic requesting the domain name. WAF helps you filter out malicious requests and forward valid requests back to the origin server address.

For more information, see WAF deployment guide.

· Automatically implement Alibaba Cloud WAF

If you use *Alibaba Cloud DNS* to host your domain name, when you are implementing WAF, WAF can read the existing forwarding settings (in particular, A records) to automatically create website configuration, and update the corresponding DNS settings on your behalf. You only have to select the domain name to protect. If not, you have to manually create a website configuration and update the DNS settings yourself.

#### **Configure WAF protection policies**

When implemented, Alibaba Cloud WAF inspects the HTTP and HTTPS requests to your website and applies access control rules to filter out malicious requests.

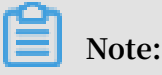

The following features may not be included in your subscription plan. For more information about whether a feature is available, see the feature description link.

- You can use HTTP ACL Policy to customize access control rules to filer requests based on specified client IP addresses, request URLs, and common request header fields. For more information, see *HTTP ACL Policy* and *Create a whitelist or blacklist*.
- You can also use the scenario-based Web protection features to protect against common Web attacks. These inbuilt protection features integrate precise filtering

algorithms that are written based on Web attack characteristics and analysis of massive requests. They are ease of use and include the following:

## Note:

Alibaba Cloud WAF enables multi-layer filtering. After you implement WAF and configure multiple protection policies, client requests have to go through multi-layer filtering. The default protection sequence is: HTTP ACL Policy > HTTP Flood Protection > Web Application Protection.

- Web application protection: This feature helps you protect against common Web attacks such as SQL injection and XSS cross-site attacks. For more information, see *Web application protection*.
- HTTP flood protection: This feature helps you protect against HTTP flood attacks. For more information, see *HTTP flood protection mode* and *Customize HTTP flood protection*.
- New intelligent protection engine: This feature performs semantic analysis on web requests, detects malicious requests, and helps you protect against malicious attacks initiated by confusion attacks and variants. For more information, see *New intelligent protection engine*.
- Malicious IP penalty: This feature helps you automatically block the client IP address that has launched multiple Web attacks in a short period of time. For more information, see *Enable malicious IP penalty*.
- Blocked region: This feature helps you block IP access requests based on the geolocation vector and supports blocking all requests from one or more specified China provinces and International countries. For more information, see *Blocked regions*.
- Data risk control: This feature helps you defend against machine frauds such as zombie accounts, credential stuffing, brute force cracking, vote cheating, and spam messages. For more information, see *Data risk control*.
- Website tamper-proofing: This feature helps you lock specified web pages to prevent content tampering. The locked pages only return the cached content. For more information, see *Website tamper-proofing*.
- Data leakage prevention: This feature helps you mask sensitive information in the server response, such as the ID number, bank card number, telephone number, and sensitive words. For more information, see *Data leakage prevention*.

#### **View WAF security reports**

Alibaba Cloud WAF provides convenient data visualization and statistics features:

- Security monitoring: You can view the business QPS data and security protection statistics on the *Overview* page.
- Reports: You can search for attack details and risk warning information on your domain name within 30 days. For more information, see *Attack protection reports* and *Risk warning reports*.
- Logs: You can search for your website logs and use online analysis to quickly locate requests. For more information, see *Alibaba Cloud WAF logging*.

#### Additional WAF best practices

For a website that is implemented with WAF, all valid web requests are forwarded to the origin server from the WAF instance, and the origin server address is invisible to clients.

- · If you want to see the real client IP address, see Get real client IP addresses.
- If your origin IP address is exposed or unintentionally disclosed, an attacker can bypass WAF and attack your origin directly. To protect against this situation, you can *Configure origin protection*.
- If you are using Alibaba Cloud WAF with *DDoS Pro* or *CDN*, see the following topics for detailed implementation method:

### Note:

You must select yes for Any layer 7 proxy (e.g. Anti-DDoS/CNS) enabled ? in this case.

- Deploy WAF and Anti-DDoS Pro together
- Deploy WAF and CDN together
- To protect your native apps and resolve issues such as HTTP flood attacks, malicious registrations, and fake orders, see *WAF SDK solution*.

# 2 Access WAF

### 2.1 Website configuration

Website configuration describes the forwarding routes of the websites that are deployed with Alibaba Cloud WAF.

You can add a website configuration by using the *automatic* or *manual* method.

- Automatically create a website configuration. When you are creating a website configuration, WAF accesses your A record configurations in *Alibaba Cloud DNS* and lists all website domains and their origin server IP addresses. You can simply select the domains for which you want to enable WAF protection and let WAF do the rest of configurations. In this way, WAF also helps update the DNS settings to redirect web traffic to WAF for inspection.
- Manually create a website configuration. If no A record has been created in Alibaba Cloud DNS, you must manually create the website configuration. After that, you must log on to the DNS host's system to update the DNS settings to redirect web traffic to WAF for inspection.

For more information about how to update the DNS settings, see *WAF deployment guide*.

# Note:

The number of website configurations you can add to the Alibaba Cloud WAF instance depends on your subscription plan and the number of extra domains. For more information, see *Extra domain quota*.

When your origin server addresses, protocol types, or ports change, or you want to configure the HTTPS advanced settings, you can *edit the website configuration*.

For websites that do not need WAF protection any more, you can restore their DNS settings and *delete the website configuration*.

### Automatically add a website configuration

Prerequisites

- The domain to be protected is hosted at Alibaba Cloud DNS. Besides, its DNS settings must include at least one valid A record.
  - If you do not use Alibaba Cloud DNS, see *Website configuration* to manually add the website configuration.
- (For Mainland China region) The website is granted an ICP license by the Ministry of Industry and Information Technology (MIIT).
- (For HTTPS-enabled websites) You have access to a valid SSL certificate and private key of the website, or you have uploaded the certificate to Alibaba Cloud SSL Certificate Service.

### Procedure

- 1. Log on to the Alibaba Cloud WAF console.
- 2. On the top of the page, select the region: Mainland China, International.
- 3. On the Management > Website Configuration page, click Add Domain.

WAF automatically lists all domain names that have an A record configured in Alibaba Cloud DNS of the current Alibaba Cloud account. If no A record has been created in Alibaba Cloud DNS, the Please choose your domain page does not appear. In this case, we recommend that you manually create a website configuration. For more information, see *Website configuration*.

| Web  | site Configuration  |                |                            | Version: Pro Renew Upgrade              |
|------|---------------------|----------------|----------------------------|-----------------------------------------|
| Plea | ase choose your dom | ain            |                            |                                         |
|      | Domain Name         | Server address | Protocol type              | HTTPS Certificate                       |
| 1    | Unath               | 1000           | 🔲 HTTPS 🗹 HTTP             | -                                       |
| 1    | Closed in           | 4.000          | 🖉 HTTPS 🖉 HTTP             | No certificate     verify certificate   |
|      | Clouding            | 4.6.0          | HTTPS HTTP                 | -                                       |
|      |                     |                |                            | Total: 25 item(s), Per Page: 10 item(s) |
|      |                     | Cancel         | Add other domains manually | Add domain protection now               |

- 4. On the Please choose your domain page, check the Domain Name for which you want to enable WAF protection and the Protocol Type.
- 5. (Optional) If the protocol type includes HTTPS, you must verify certificate first to add the configuration.

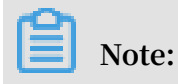

Alternatively, do not select HTTPS here, but edit the website configuration and upload the certificate after you create the configuration. For more information, see *Update HTTPS certificate*.

- a. Click Verify Certificate.
- b. In the Verify Certificate dialog box, upload the certificate and private key.
  - If the certificate has been hosted in the *Alibaba Cloud SSL Certificate Service console*, you can click Select existing certificate in the Verity Certificate dialog box and select it to upload.
  - Manual upload. Click Manual upload, enter the Certificate name, and paste the text content of the certificate and private key respectively to the Certificate file and Private key file boxes.

| verify certificate                        |                                                                                       | ×      |
|-------------------------------------------|---------------------------------------------------------------------------------------|--------|
| The current domain na implement normal we | ame type is HTTPS. You must import a certificate and private key to osite protection. |        |
| Domain name:                              | 10 All 10 C                                                                           |        |
| Certificate name :                        |                                                                                       |        |
| Certificate file 🕖 :                      |                                                                                       |        |
|                                           |                                                                                       |        |
| Private key file 🚺 :                      |                                                                                       |        |
|                                           |                                                                                       |        |
|                                           |                                                                                       |        |
|                                           | Verify                                                                                | Cancel |

For more information, see Update HTTPS certificate.

- c. Click Verify to upload.
- 6. Click Add domain protection now.

After adding the website configuration, WAF automatically updates the DNS settings (CNAME record) of the domain name to redirect web requests to WAF for inspection. The whole process takes about 10 to 15 minutes.

### Note:

If you are prompted to manually change the DNS settings, you must perform *Step 2: Update DNS settings* to redirect web traffic to WAF.

- 7. On the Management > Website Configuration page, view the newly added domain name and its DNS Resolution Status.
  - Normal indicates that Alibaba Cloud WAF has been successfully deployed for the website. Go on to perform *Step 3: Configure WAF protection policies*.
  - Exception indicates that you must wait for a while or check the DNS settings at your DNS service provider.

If the DNS settings are incorrect, perform *Step 2: Update DNS settings*. For more information, see *DNS resolution status exception*.

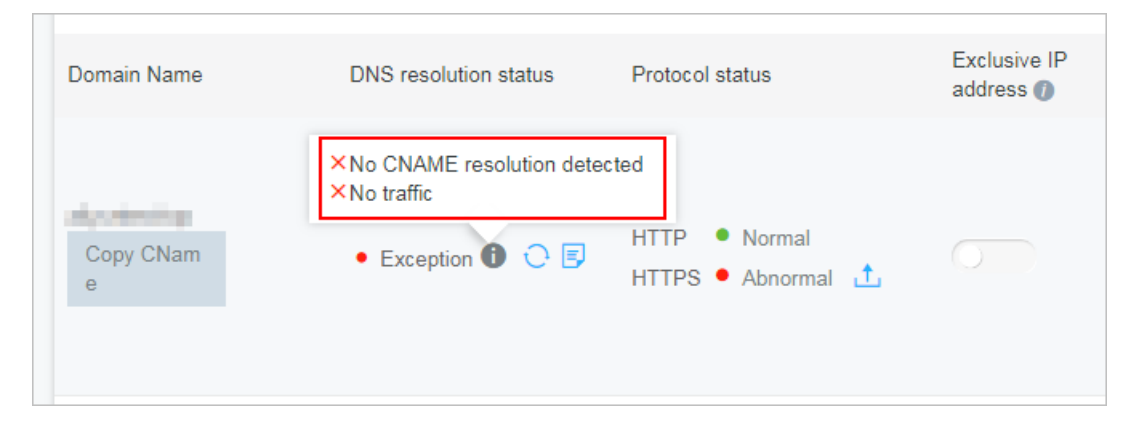

### Manually add a website configuration

Prerequisites

- Obtain the domain name of the website to be protected.
- Obtain the origin server IP address or other type of address that is supposed to receive the WAF-returned traffic.
- Determine whether the website is deployed with CDN, DDoS protection, or other proxy services.
- (For Mainland China region) The website is granted an ICP license by the Ministry of Industry and Information Technology (MIIT).

 (For HTTPS-enabled websites) You have access to a valid SSL certificate and private key of the website, or you have uploaded the certificate to Alibaba Cloud SSL Certificate Service.

### Procedure

- 1. Log on to the Alibaba Cloud WAF console.
- 2. On the top of the page, select the region: Mainland China, International.
- 3. On the Management > Website Configuration page, click Add Domain.

WAF automatically lists all domain names that have an A record configured in Alibaba Cloud DNS of the current Alibaba Cloud account. If no A record has been created in Alibaba Cloud DNS, the Please choose your domain page does not appear.

- 4. (Optional) On the Please choose your domain page, click Add other domain manually.
- 5. In the task of Fill in the website information, complete the following configuration.

| Configuration | Description                                                                                                    |  |  |
|---------------|----------------------------------------------------------------------------------------------------|--|--|
| Domain name   | Enter the domain name to be protected.                                                                                                    |  |  |
|               | Note:                                                                                                    |  |  |
|               | • Supports wildcard domains, such as <b>*</b> .aliyun.com. When a                                                                                                    |  |  |
|               | wildcard domain is presented, all its associated subdomains are matched.                                                                                                 |  |  |
|               | • If you add website configurations for an exact domain (for example, www.aliyun.com) and a wildcard domain (for                                                         |  |  |
|               | example, <b>*</b> .aliyun.com) that matches the exact domain, the                                                                                                    |  |  |
|               | configuration for the exact domain takes priority.                                                                                                    |  |  |
|               | <ul> <li>Does not support .edu domain names. If you want to use<br/>Alibaba Cloud WAF to protect domain names suffixed with .<br/>edu, submit a ticket to us.</li> </ul> |  |  |

| Configuration  | Description                                                                                                    |
|----------------|----------------------------------------------------------------------------------------------------|
| Protocol type  | Check the protocols used by the website. Optional values: HTTP, HTTPS.                                                                                                    |
|                | <ul> <li>Note:</li> <li>If your website is enabled with HTTPS, check HTTPS and see <i>Update HTTPS certificate</i> to upload a valid certificate and private key to let WAF inspect the HTTPS traffic.</li> <li>When HTTPS is checked, you can configure the Advanced settings to enable HTTPS force redirect or HTTP back-to-source to smooth the website access. For more information, see <i>HTTPS advanced settings</i>.</li> </ul>                                                                                                    |
| Server address | Enter the origin server address, which can be one or more IP<br>addresses or other addressees, such as an OSS CNAME address.<br>When the website is deployed with Alibaba Cloud WAF, WAF<br>returns the inspected web requests to this address.                                                                                                    |
|                | • (Recommended) Check IP and enter the public IP address<br>of the origin server, such as the ECS instance IP or the SLB<br>instance IP.                                                                                                    |
|                | <ul> <li>Note:</li> <li>Multiple IP addresses are separated by commas. Up to 20 IP addresses can be added.</li> <li>If multiple IP addresses are presented, WAF performs health check and load balancing across them when returning the inspected web traffic. For more information, see Load balancing across multiple origin servers.</li> <li>Check Other addresses and enter the server address used to receive the WAF-returned traffic, such as an OSS CNAME address.</li> <li>Note: <ul> <li>The server address (Other address) must not be same as the website domain name.</li> <li>If you enter an OSS CNAME address, after you create the website configuration, you must log on to the Alibaba Cloud OSS console to associate the custom domain (in this case, the domain to be protected) for the specified OSS CNAME address. For more information, see Associate a custom domain.</li> </ul> </li> </ul> |

| Configuration                                             | Description                                                                                                    |  |
|-----------------------------------------------------------|----------------------------------------------------------------------------------------------------|--|
| Server port                                               | Specify the server port. When the website is deployed with<br>Alibaba Cloud WAF, WAF returns the inspected web requests to<br>this port.                                                                                                    |  |
|                                                           | • When Protocol type includes HTTP, the default HTTP port is 80.                                                                                                    |  |
|                                                           | • When Protocol type includes HTTPS, the default HTTPS port<br>is 443.                                                                                                    |  |
|                                                           | • If you want to specify other ports, click custom to add them.<br>Note:<br>For more information, see <i>Supported non-standard ports</i> .                                                                                                    |  |
| Any layer 7<br>proxy (e.g.<br>Anti-DDoS/<br>CDN) enabled? | Check yes or no according to the actual condition. If any layer 7<br>proxy is deployed in front of Alibaba Cloud WAF, you must check<br>yes. Otherwise, Alibaba Cloud WAF may not be able to obtain the<br>real client IP address.                                                           |  |
| Load<br>balancing<br>algorithm                            | When multiple origin server addresses are specified, select<br>the load balance method (IP HASH or Round-robin) for WAF to<br>distribute traffic among these addresses.                                                                                                    |  |
| Flow Mark                                                 | Enter an unoccupied Header Filed name and a custom Header<br>Field Value to mark the web requests returned to the origin<br>server by Alibaba Cloud WAF. WAF adds the specified header<br>field into the inspected web requests for your web server to<br>identify the WAF-returned traffic. |  |
|                                                           | Note:<br>If the web request itself uses the specified header field, Alibaba<br>Cloud WAF overwrites the original value with the specified<br>value.                                                                                                    |  |

6. Click Next to complete the configuration.

When the website configuration is created, you can perform the following tasks:

- Follow the tutorial to perform the next task Change DNS Record. For more information, see *WAF deployment guide*.
- (For HTTPS-enabled websites) Upload the HTTPS certificate and private key. For more information, see *Update HTTPS certificate*.
- Go to the Management > Website Configuration page to view the newly added website configuration, and Edit or Delete it as you need.

### Edit a website configuration

When your web server's configuration changes, such as server IP address changes , protocol type or port changes, or when you want to configure the HTTPS advanced settings, you can edit the website configuration.

### Procedure

- 1. Log on to the Alibaba Cloud WAF console.
- 2. On the top of the page, select the region: Mainland China, International.
- 3. On the Management > Website Configuration page, select the website configuration to be operated, and click Edit.
- 4. On the Edit page, complete the configuration by following *Step 5 in Manually add a website configuration*.

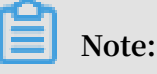

The Domain name cannot be modified. If you want to associate another domain name, we recommend that you add a new website configuration and delete the unnecessary one.

5. Click OK to complete the procedure.

#### Delete a website configuration

If you want to disable Alibaba Cloud WAF for your website, you can restore the DNS to redirect traffic to your web servers, and delete the website configuration on the Alibaba Cloud WAF console.

#### Procedure

- 1. Log on to the Alibaba Cloud WAF console.
- 2. On the top of the page, select the region: Mainland China, International.
- 3. On the Management > Website Configuration page, select the website configuration to be deleted, and click Delete.

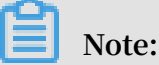

You must restore the DNS settings before deleting the website configuration. Otherwise, the website may become inaccessible.

4. In the Prompt message dialog box, click OK.

### 2.2 Whitelist Alibaba Cloud WAF IP addresses

When a website is deployed with Alibaba Cloud WAF, all web traffic is redirected to WAF for inspection, and WAF returns the inspected traffic to origin server.

From the origin server's perspective, all web requests arrive from a limited quantity of WAF IP addresses, which is suspicious. If the origin server has been installed with a security software such as FortiGate, the security software may trigger a blocking action against WAF IP address and web traffic returned by WAF. Therefore, you must whitelist all WAF IP addresses in the security software in origin server to avoid normal business interruption.

### Note:

We recommend that you uninstall other security software in origin server after Alibaba Cloud WAF is deployed.

### Procedure

You can view the IP addresses of Alibaba Cloud WAF in the Alibaba Cloud WAF console. The procedure is as follows.

- 1. Log on to the Alibaba Cloud WAF console.
- 2. On the top of the page, select the region: Mainland China, International.
- 3. Go to the Management > Website Configuration page.
- 4. Click Alibaba Cloud WAF IP range to view and copy all WAF IP addresses.

| Web Application Firewal | Website Configurat                            | ion Mainland China Intern        | national                   |                       |                         |                            |
|-------------------------|-----------------------------------------------|----------------------------------|----------------------------|-----------------------|-------------------------|----------------------------|
| ▼ Reports               | How do I use WAF to proceed to configuration. | otect my website?  How do I modi | the DNS resolution? Alibab | oa Cloud WAF IP range | Need protection f       | or APP? Check here for adv |
| Overview                | Domain Name 🔻                                 | Please enter keywords to search  | Search                     |                       |                         | You've a                   |
| Logs                    | Domain Name                                   | DNS resolution status            | Protocol status            | Log search            | Exclusive IP address () | Attack Monitoring          |
| Data Visualization      |                                               |                                  |                            |                       |                         |                            |

### You can see the following result:

| Alibaba Cloud WAF IP       | range                 | ×                      |
|----------------------------|-----------------------|------------------------|
| -0.02-0.000                | 08.0010.000           | 0.00048406             |
| 100.001 (0.100.000)        | 100.01110.000         | TABLE STREET           |
| 10.170.0004                | 01.011110             | 0074.0004              |
| 100000-00000               | 10.00 million (0.000) | ALC: NOT THE REPORT OF |
| 10/16/48 (00/08            | 10.000.040            | 0.1013/0.003           |
| 10.11.01.007               | 0.000000              | 6718.8728.08           |
| The first the first sector | 110 100 100 000       | TATION OF ANY ADDRESS  |
| 40.0003.0008               | 0108.04000            | 410100.007             |
| 10.000                     | 10.00                 | 10.000                 |
| 10.001710-0400             | 0008.002.00400        | 0.0011-0.000           |
|                            |                       |                        |
|                            |                       | Copy IP list Close     |

5. Open the security software in origin server, and add the copied WAF IP addresses to the IP whitelist.

FAQs

What is the Alibaba Cloud WAF IP address?

Alibaba Cloud WAF acts as a reverse proxy between your client and origin server. In origin server's eyes, all web requests originate from Alibaba Cloud WAF IP addresses and the real client IP addresses are written into the XFF (X-Forwarded-For) field of HTTP header.

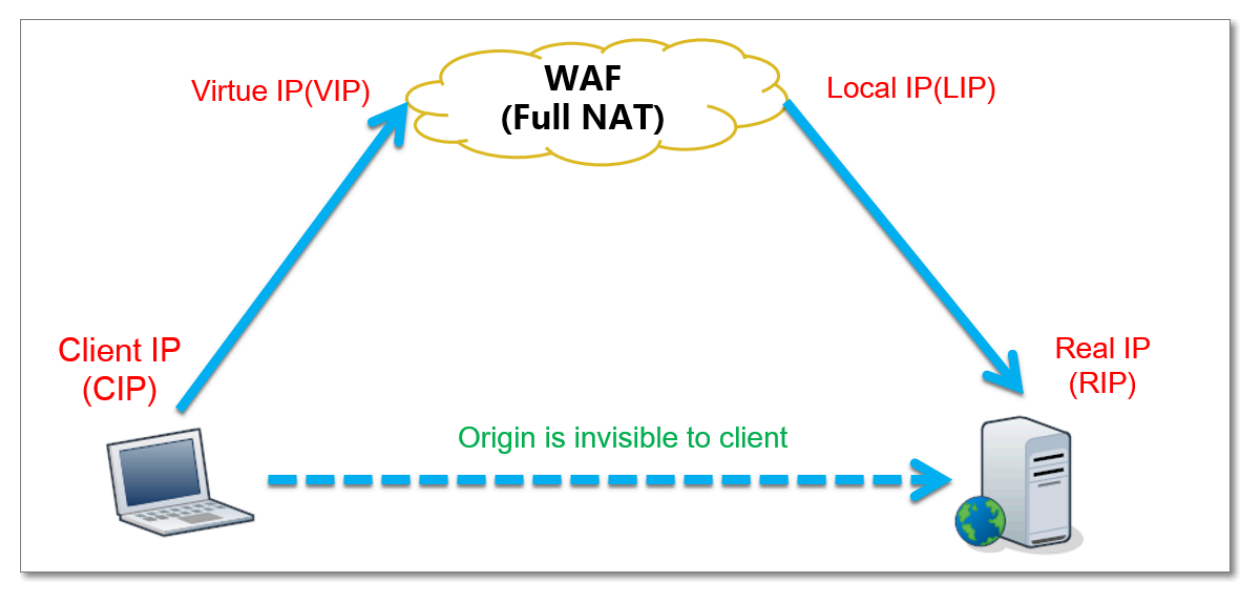

Why must I whitelist Alibaba Cloud WAF IP addresses?

From origin server's perspective, web requests from the Alibaba Cloud WAF IP addresses are more concentrated and in a high frequency. The security software in origin server may determine that Alibaba Cloud WAF IP addresses are starting attacks , and trigger a blocking action against them. If Alibaba Cloud WAF IP addresses are blocked, the real client cannot get a response. Therefore, you must whitelist Alibaba Cloud WAF IP addresses once your website is deployed with WAF. Otherwise, normal web access may be affected, which leads to web pages cannot be opened or respond slowly.

We recommend that after deploying Alibaba Cloud WAF, you only allow web requests originate from WAF and block other requests to guarantee normal web business access and avoid direct-to-origin attacks. If the origin server IP address is disclosed, an attacker can bypass WAF to directly attack your origin server. For more information, see *Protect your origin server*.

### 2.3 Perform redirect check with a local computer

When you have created a website configuration in Alibaba Cloud WAF for your website and are going to update the DNS settings to redirect web traffic to WAF for inspection, we recommend that you perform a redirect check with a local computer to make sure that WAF can handle the traffic. Redirect check requires you to modify the local hosts file to make your local machine look directly at your Alibaba Cloud WAF instance. Therefore, you can test whether the WAF instance works properly.

Modify the local hosts file

Modify the local *hosts* file (*What is the hosts file*?) to forward local requests to WAF. For Windows systems, the procedure is as follows:

- Open the hosts file with Notepad. The hosts file locates in the C:\Windows\ System32\drivers\etc\hosts directory.
- In the last line, add the following content: WAF\_IP\_address Domain\_nam e\_protected.

Suppose that you have created a website configuration for www.aliyundemo.cn, and Alibaba Cloud WAF assigns the following CNAME address to it: xxxxxxxxw mqvixt8vedyneaepztpuqu.alicloudwaf.com. a. Open the cmd command-line tool in Windows, and run the following command

to obtain the WAF IP address: ping xxxxxxxxmqvixt8vedyneaepztpuqu.

alicloudwaf.com. You can view the WAF IP address in the response.

| C:\Users\ <b>UIIIIII</b> >ping <b></b> Wmqvixt8vedyneaepzt | puqu.alicloudwaf.com |
|------------------------------------------------------------|----------------------|
| Pinging www.alicloudwaf.co                                 | om [42.195] with 32  |
| Reply from 1 42.195: bytes=32 time=2ms TTL=106             |                      |
| Reply from 💶 1 42.195: bytes=32 time=4ms TTL=106           |                      |
| Reply from 💵 📅 42.195: bytes=32 time=4ms TTL=106           |                      |
| Reply from III.17 42.195: bytes=32 time=4ms TTL=106        |                      |

b. Add the following line to hosts. The IP address is the WAF IP address obtained

in the previous step, and the domain name is the protected domain name.

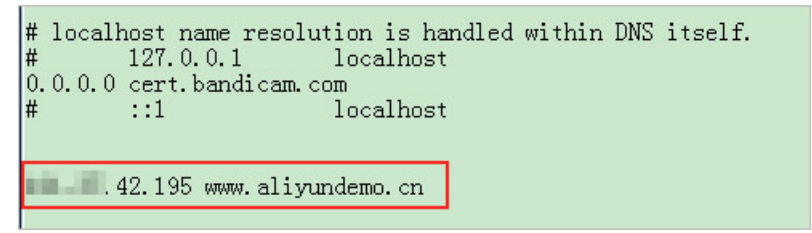

3. Save changes to hosts. Ping the protected domain name in cmd.

| C:\Users\}ping            | g www.aliyundemo.cn                                    |
|---------------------------|--------------------------------------------------------|
| Pinging www.aliyundemo.cn | 111.17.42.195] with 32 bytes of data:                  |
| Reply from                | bytes=32 time=2ms IIL=106<br>bytes=32 time=4ms TTL=106 |
| Reply from                | bytes=32 time=4ms TTL=106<br>bytes=32 time=4ms TTL=106 |

If WAF works properly, the IP address you see will be the WAF IP address configured in the previous step. If the origin IP address is displayed, try refreshing the local DNS cache. In Windows, you can run <code>ipconfig/flushdns</code> in cmd.

### Verify WAF forwarding

Once the changes in the hosts file are effective, you can access the protected domain name from your local computer. If WAF is configured correctly, the website is expected to be normally accessed.

In addition, you can verify the protection effect by constructing some simple attack commands. For example, you can add /? alert(xss) to the URL to construct a Web attack request for testing. As you try to access www.aliyundemo.cn/? alert(xss),

### 2.4 WAF deployment guide

Deploying Alibaba Cloud WAF for a website indicates updating the DNS records (CNAME or A type) after the website configuration is created, to redirect web requests to WAF for inspection.

You can use a *CNAME record* or *A record* to redirect web traffic. We recommend that you use CNAME. Using CNAME supports node switch or even redirecting traffic back to source in case of node failure or machine failure, which improves your business' s availability and failure recovery capacity.

The following content applies to deploying Alibaba Cloud WAF exclusively for the website, that is, the website does not use CDN, DDoS protection, and other proxy services. For other scenarios, see the following documents:

- *Deploy Alibaba Cloud WAF and CDN together*: explains how to deploy CDN and WAF together for your website.
- *Deploy Alibaba Cloud WAF and DDoS protection together*: explains how to deploy DDoS protection and WAF together for your website.

(Recommended) Edit CNAME record to deploy WAF

### Prerequisites

- Website configuration is successfully created. For more information, see *Website configuration*.
- Obtain the WAF CNAME address.
  - 1. Log on to the Alibaba Cloud WAF console.
  - 2. On the top of the page, select the region: Mainland China, International.
  - 3. On the Management > Website Configuration page, move the pointer onto the domain name you want to operate. You will see the Copy CName button.

| Domain Name    | DNS resolution status | Protocol status | Exclusive IP address () |
|----------------|-----------------------|-----------------|-------------------------|
| Copy CNam<br>e | an data data an       | HTTP • Normal   |                         |

4. Click Copy CName to copy the WAF CNAME address to the Clipboard.

# Note:

If you want to update A record to redirect web traffic to WAF, you can ping this CNAME address to obtain the corresponding WAF IP address. For more information, see *WAF deployment guide*. In general, the WAF IP address seldom changes.

- You have permissions to update the domain's DNS settings in its DNS host's system.
- (Optional) Whitelist Alibaba Cloud WAF IP addresses. If your origin web server has enabled non-Alibaba Cloud security software (such as Fortinet FortiGate), you must whitelist WAF IP addresses in the software to prevent legitimate traffic returned by WAF from being blocked. For more information, see *Whitelist Alibaba Cloud WAF IP addresses*.
- (Optional) Perform redirect check with a local computer. Perform a redirect check to guarantee that all configuration is correct, before you change the DNS settings. This helps avoid business interruption due to incorrect configuration. For more information, see *Perform redirect check with a local computer*.

### Procedure

The following steps explain how to update the CNAME record in Alibaba Cloud DNS . If your domain is hosted in Alibaba Cloud DNS, follow these steps. Otherwise, you must log on to your DNS host's system to do the modification.

- 1. Log on to the Alibaba Cloud DNS console.
- 2. Select the domain to be operated and click Configure.

| Alibaba Cloud DNS | Basic DNS                                           |                      | Alibaba Cloud DNS Learning Path      |
|-------------------|-----------------------------------------------------|----------------------|--------------------------------------|
| ▼ Manage DNS      | ALL V Domain Name Search Search Enable Advanced DNS |                      | Configure Auto Renew Add Domain Name |
| Basic DNS         |                                                     |                      |                                      |
| Advanced DNS      | Domain Name                                         | Status               | Actions                              |
| Operation Logs    |                                                     | ① Invalid DNS server | Configure   More V                   |
| Secondary DNS     | 2                                                   | ① Invalid DNS server | Configure More V                     |
| ▼ PrivateZone     | Delete Change Group Bulk Actions V                  |                      | Total 2 < 1 > 10 / page $\vee$       |

3. Select the Host (hostname) to be operated and click Edit.

Take abc.com as an example. You can select hostname as follows:

• www: matches the subdomain starting with www, in this case www.abc.com.

- @: matches the root domain, in this case abc.com.
- \*: matches a wildcard domain name that includes both the root domain and all subdomains, in this case blog.abc.com, www.abc.com, abc.com, and so on.

| <                | DNS Settings                |                       |                                |                       |                           |                              |        |                                |
|------------------|-----------------------------|-----------------------|--------------------------------|-----------------------|---------------------------|------------------------------|--------|--------------------------------|
| Instance Details | The DNS server of your      | r domain name is unav | ailable. Please change it to a | DNS server provided b | y Alibaba Cloud DNS at ye | our domain registrar. Show D | etails |                                |
| DNS Settings     | For fuzzy search, use keywo | ord?. Search          |                                |                       |                           |                              |        | Add Record Import & Export     |
| DNS Protection   |                             |                       | •                              |                       |                           |                              |        |                                |
| Traffic Steering | Type 🌲                      | Host 🌲                | Line(ISP) 🌲                    | Value                 | MX Priority               | TTL                          | Status | Actions                        |
| DNS QPS          | A                           | 2                     | Default                        | 10000                 |                           | 10 minute(s)                 | Normal | Edit Disable   Delete   Remark |

- 4. In the Edit Record dialog box, do the following:
  - Type: Select CNAME.
  - Value: Enter the WAF CNAME address.
  - Leave other settings as they are. We recommend that you set TTL value to 10 minutes. The larger the TTL value, the slower the DNS propagation.

Notes about editing DNS records:

- For a hostname, the CNAME record is unique. You must edit it to the WAF CNAME address.
- Different record type conflicts with each other. For example, for a hostname, the CNAME record cannot coexist with an A record, MX record, or TXT record. If you cannot change the record type directly, you can first delete the conflicting records and add a new CNAME record.

# Note:

The whole process of deleting and adding must be performed in a short time. Otherwise, your domain becomes inaccessible.

If the MX record is being used, you can use an A record to redirect web traffic to WAF. For more information, see *WAF deployment guide*.

| Edit Record |                                                                     | х       |
|-------------|---------------------------------------------------------------------|---------|
| Type:       | CNAME- Canonical name                                               |         |
| Host:       | www                                                                 | 0       |
| ISP Line :  | Default - Return to the default value when the query is not $ \lor$ | 0       |
| * Value :   | .aliyundunwaf.com                                                   |         |
| * TTL:      | 10 minute(s) $\lor$                                                 |         |
|             | Car                                                                 | ncel OK |

- 5. Click OK to complete the DNS settings and wait for the DNS change to take effect.
- 6. (Optional) Verify the DNS settings. You can ping the domain or use *DNS Check* to validate whether the DNS change is effective.

# Note:

It takes a certain time for the setting to be in effect. If the validation fails, wait for about 10 minutes and re-validate it again.

- 7. Check the DNS resolution status.
  - a. Log on to the Alibaba Cloud WAF console.
  - b. On the Management > Website Configuration page, check the DNS resolution status of the domain name.
    - Normal: Alibaba Cloud WAF has been successfully deployed and the web traffic is being monitored by WAF.
    - Exception: With the exception messages of NO CNAME resolution detected, No traffic, or DNS check failed, the DNS settings may be incorrect.

In this case, check the DNS settings. If you confirm that the DNS settings are correct, wait for an hour and refresh the DNS resolution status. For more information, see *DNS resolution status exception*.

# Note:

The exception here indicates that WAF is not properly deployed. Your website access is not affected.

| Domain Name    | DNS resolution status                                                                          | Protocol status | Log search |
|----------------|------------------------------------------------------------------------------------------------|-----------------|------------|
| 10700-0000-000 | Normal                                                                                         | HTTP • Normal   | 0          |
| Copy CNam<br>e | <ul> <li>No CNAME resolution det</li> <li>No traffic</li> <li>Exception (1) (2) (2)</li> </ul> | HTTP • Normal   |            |

### Protect the origin

When the origin server IP address is exposed, attackers may exploit it to bypass Alibaba Cloud WAF and start direct-to-origin attacks. To prevent such attacks, we recommend that you configure the ECS security group or SLB whitelist to block all web requests that do not come from Alibaba Cloud WAF's IP addresses. For more information, see *Protect your origin server*.

### Edit A record to deploy WAF

The A record method is same as the CNAME one, except the following differences.

- Prerequisites: After obtaining the WAF CNAME address, do the following to obtain the associated WAF IP address.
  - 1. In a Windows operating system, open the cmd command line tool.
  - 2. Run the following command: ping "copied WAF Cname address".
  - 3. In the result, view the WAF IP address.
- Procedure: In step 4 editing record, do the following:
  - Type: Select A.
  - Value: Enter the WAF IP address.

- Leave other settings as they are.

### 2.5 Update HTTPS certificates

To let Alibaba Cloud WAF inspect HTTPS traffic for your web business, you must include HTTPS in the protocol type in *website configuration*, and upload a valid HTTPS certificate to WAF. If the certificate changes, you must update the certificate in the Alibaba Cloud WAF console in a timely manner.

### Context

If you have uploaded the certificate file to *Alibaba Cloud SSL Certificate Service* for integrated management, then in the following steps, you can reuse it directly instead of uploading it again.

Otherwise, you must have the certificate and private key files prepared, to complete the following operations.

In general, the following files are required:

- \*.crt (Public key) or \*.pem (Certificate)
- · \*.key (Private key)

### Procedure

- 1. Log on to the Alibaba Cloud WAF console.
- 2. On the top of the page, select the region: Mainland China, International.
- 3. On the Management > Website Configuration page, locate the domain name to be operated, and click the Update Certificate button (<sup>±</sup>) next to the HTTPS Protocol Status.

| Web Application Firewall       | Website Configurati                       | ON Mainland China Inter          | national                        |                    |                         | 1                            | Renew                                                                      | Upgrade        |
|--------------------------------|-------------------------------------------|----------------------------------|---------------------------------|--------------------|-------------------------|------------------------------|----------------------------------------------------------------------------|----------------|
| ▼ Reports                      | How do I use WAF to pro<br>configuration. | otect my website?  How do I modi | y the DNS resolution?   Alibaba | Cloud WAF IP range | Need protection 1       | or APP? Check here for advan | ced solution.   Tutorial on IP whitelist ar                                | nd blacklist   |
| Overview                       | Domain Name 🔻                             | Please enter keywords to search  | Search                          |                    |                         | You've ad                    | ded 63 domains (197 more available).                                       | Add Domain     |
| Reports                        | Domain Name                               | DNS resolution status            | Protocol status                 | Log search         | Exclusive IP address () | Attack Monitoring            | Protection Settings                                                        | Operation      |
| Data Visualization  Management | stratilitations.                          | • Exception 🕕 📀 통                | HTTP • Normal                   |                    |                         | No attacks in last two days  | Web Application Attack:<br>• Protection<br>HTTP Flood Protection Mo<br>de: | Edit<br>Delete |
| Website Configuratio           |                                           |                                  | HITES - Abnormal                |                    |                         |                              | <ul> <li>Normal</li> <li>HTTP ACL Policy:</li> <li>Enabled</li> </ul>      | Policies       |

- 4. In the Update Certificate dialog box, select an Upload method.
  - If the HTTPS certificate to be uploaded is hosted in *Alibaba Cloud SSL Certificate Service*, you can check Select existing certificate and select it for upload.

| Update certificate                                                                                                    | ×      |
|----------------------------------------------------------------------------------------------------|--------|
| The current domain name type is HTTPS. You must import a certificate and private key to implement normal website protection.       |        |
| Upload method : <ul> <li>Manual upload</li> <li>Select existing certificate</li> </ul>                                             |        |
| Certificate : Select an existing certificate or ma<br>You can upload and manage your certificates in SSL Certificates<br>Service . |        |
| Save                                                                                                    | Cancel |

• Manual upload. Click Manual upload, enter a Certificate name, and paste the text context of the certificate file and private key file respectively to the Certificate file and Private key file boxes.

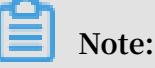

- For certificates in general formats, such as PEM, CER, and CRT, you can open the certificate file directly by using a text editor tool to copy the text content
   For certificates in other formats, such as PFX and P7B, convert the certificat e file to the PEM format, and then copy the text content from the converted certificate file.
- If the HTTPS certificate has multiple certificate files, such as a certificate chain file, merge the text contents from the multiple certificate files and paste them into the Certificate file box.

Example of the text content of a certificate file:

Example of the text content of a private key file:

```
-----BEGIN RSA PRIVATE KEY-----
DADTPZoOHd9WtZ3UKHJTRgNQmioPQn2bqdKHop+B/dn/4VZL7Jt8zSDGM9sTMThL
yvsmLQKBgQ
```

Cr+ujntClkN6pGBj2Fw2l/EA/W3rYEce2tyhjgmG7rZ+A/jVE9fld5sQra6ZdwBcQJ aiygoIYo aMF2EjRwc0qwHaluq0C15f6ujSoHh2e+D5zdmkTg/3NKNjqNv6xA2gYpinVDz FdZ9Zujxvuh9o 4Vqf0YF8bv5UK5G04RtKadOw== -----END RSA PRIVATE KEY-----

| Update certificate                         |                                                                                          | ×     |
|--------------------------------------------|------------------------------------------------------------------------------------------|-------|
| The current domain na implement normal wet | ame type is HTTPS. You must import a certificate and private key to<br>osite protection. |       |
| Upload method :                            | Manual upload O Select existing certificate                                              |       |
| Domain name:                               | 0.000.000                                                                                |       |
| Certificate name :                         |                                                                                          |       |
| Certificate file 🕖 :                       |                                                                                          |       |
| Private key file 🕖 :                       |                                                                                          |       |
|                                            | Save                                                                                     | ancel |

5. Click Save to complete the procedure.

#### Result

The HTTPS protocol status displays as Normal.

| Web Application Firewall       | Website Configuration                      | ON Mainland China Inter         | national                       |                      |                         |                                | Renew                                                                    | Upgrade        |
|--------------------------------|--------------------------------------------|---------------------------------|--------------------------------|----------------------|-------------------------|--------------------------------|--------------------------------------------------------------------------|----------------|
| ▼ Reports                      | How do I use WAF to prot<br>configuration. | tect my website?  How do I modi | y the DNS resolution?   Alibab | a Cloud WAF IP range | Need protection         | for APP? Check here for advanc | ed solution.   Tutorial on IP whitelist ar                               | nd blacklist   |
| Overview                       | Domain Name 🔻                              | Please enter keywords to search | Search                         |                      |                         | You've adde                    | ed 63 domains (197 more available).                                      | Add Domain     |
| Logs                           | Domain Name                                | DNS resolution status           | Protocol status                | Log search           | Exclusive IP address () | Attack Monitoring              | Protection Settings                                                      | Operation      |
| Data Visualization  Management | and all sets are                           | • Exception 🕕 🔿 🗾               | HTTP Normal                    |                      |                         | No attacks in last two days    | Web Application Attack:<br>Protection<br>HTTP Flood Protection Mo<br>de: | Edit<br>Delete |
| Website Configuratio           |                                            |                                 | HTTPS • Normai 🔟               |                      |                         |                                | Normal     HTTP ACL Policy:     Enabled                                  | Policies       |

### 2.6 HTTPS advanced settings

Alibaba Cloud WAF provides convenient HTTPS options to help you implement HTTP back-to-source and HTTPS force redirect without re-constructing the origin.

### Procedure

- 1. Log on to the Alibaba Cloud WAF console.
- 2. On the top of the page, select the region: Mainland China, International.
- 3. On the Management > Website Configuration page, locate the domain name to be operated, and click Edit.
- 4. Check HTTPS under Protocol type, and expand the Advanced settings menu.

| Enable HTTPS force redirect: (<br>(Cancel the HTTP protocol first)                                                      |                                                                                                    |
|----------------------------------------------------------------------------------------------------|----------------------------------------------------------------------------------------------------|
| Enable HTTP back-to-source:<br>(If your website does not suppo<br>make sure to enable this option<br>source port is 80) | rt HTTPS back-to-source,<br>and the default back-to-                                                                                                    |
| Schematic diagram :                                                                                                    |                                                                                                    |
| Client's → W                                                                                                    | HTTPS                                                                                                    |
|                                                                                                    | Enable HTTPS force redirect:<br>(Cancel the HTTP protocol first)<br>Enable HTTP back-to-source:<br>(If your website does not suppo<br>make sure to enable this option<br>source port is 80)<br>Schematic diagram :<br>HTTPS<br>Browser |

#### • Enable HTTP back-to-source

You can enable an HTTP communication between Alibaba Cloud WAF and origin server by enabling HTTP back-to-source. By doing this, WAF returns the inspected traffic to the default port of 80 of your origin server.

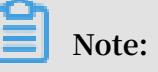

Using HTTP back-to-source does not require any modification on origin server or any HTTPS configuration. However, you must make sure that you upload the correct certificate and private key to Alibaba Cloud WAF. You can apply for a certificate for free in Alibaba Cloud SSL Certificate Service.

| * Protocol type: | 🖉 HTTP 🖉 HTTPS                                                                                                    | Advanced settings ^ |
|------------------|----------------------------------------------------------------------------------------------------|---------------------|
|                  | Enable HTTPS force redirect: (Cancel the HTTP protocol first)                                                                                                    |                     |
|                  | Enable HTTP back-to-source: (If your website does not support HTTPS back-to-source, make sure to enable this option and the default back-to-source port is 80)<br>Schematic diagram : |                     |
|                  |                                                                                                    |                     |
|                  | Client's HTTPS<br>Browser                                                                                                    | HTTP<br>Server      |

• Enable HTTPS force redirect

If you want to force clients to use HTTPS to access your sites, you can enable HTTPS force redirect.

Note:

You must cancel the HTTP protocol to enable HTTPS force redirect.

When HTTPS force redirect is enabled, some Web browsers that support HSTS (HTTP Strict Transport Security) will be forced to use HTTPS for a period of time. Therefore, you must make sure that the origin server supports HTTPS.

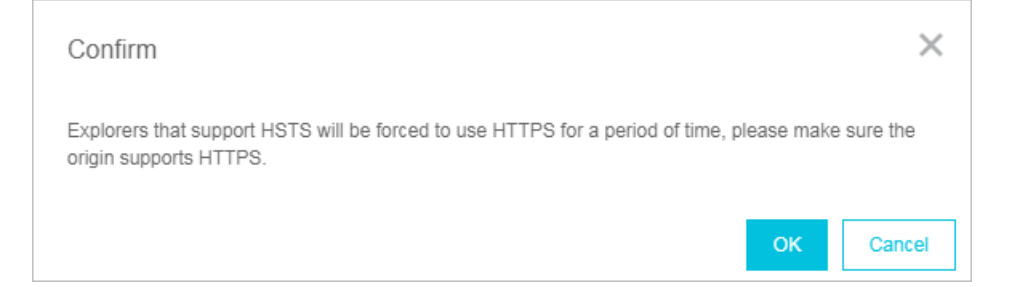

When HTTPS force redirect is enabled, all HTTP requests will be displayed as HTTPS and forwarded to port 443.
| Protocor type. | HIP MHIPS                                                                                                    | Advanced setting                                      |
|----------------|----------------------------------------------------------------------------------------------------|-------------------------------------------------------|
|                | Enable HTTPS force redirect:<br>(After it is enabled, the HTTP req<br>HTTPS and the request will jump                       | uest will be displayed as to the 443 port by default) |
|                | Enable HTTP back-to-source:<br>(If your website does not support<br>make sure to enable this option a<br>source port is 80) | HTTPS back-to-source,<br>and the default back-to-     |
|                | Schematic diagram :                                                                                                    |                                                       |
|                | Force HTTPS<br>Request                                                                                                    | HTTP                                                  |
|                | Browser → WA                                                                                                    | AF -> Server                                          |

## 2.7 Supported non-standard ports

Alibaba Cloud WAF returns web traffic to the following ports of origin server by default: port 80 and 8080 for HTTP connection and port 443 and 8443 for HTTPS connection. You can specify other ports with the Business or Enterprise subscription plan. This topic explains the maximum number of ports you can specify and the custom ports you can use.

Maximum number of ports

For each Alibaba Cloud WAF subscription, the maximum number of different ports you can specify in all website configurations is as follows:

- Business plan: You can specify a maximum of 10 different ports, including port 80, 8080, 443, and 8443.
- Enterprise plan: You can specify a maximum of 50 different ports, including port 80, 8080, 443, and 8443.

#### Supported ports

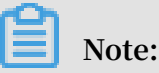

Alibaba Cloud WAF only inspects web traffic that requests the supported ports. When a client requests an unsupported port (for example, 4444), the request will be discarded.

• For the Business or Enterprise subscription plan of Alibaba Cloud WAF, the following HTTP ports are supported:

80, 81, 82, 83, 84, 88, 89, 800, 808, 1000, 1090, 3333, 3501, 3601, 5000, 5222, 6001, 6666, 7000, 7001, 7002, 7003, 7004, 7005, 7006, 7009, 7010, 7011, 7012, 7013, 7014, 7015, 7016, 7018, 7019, 7020, 7021, 7022, 7023, 7024, 7025, 7026, 7070, 7081, 7082, 7083, 7088, 7097, 7777, 7800, 8000, 8001, 8002, 8003, 8008, 8009, 8020, 8021, 8022, 8025, 8026, 8077, 8078, 8080, 8081, 8082, 8083, 8084, 8085, 8086, 8087, 8088, 8089, 8090, 8091, 8106, 8181, 8334, 8336, 8800, 8686, 8888, 8889, 8999, 9000, 9001, 9002, 9003, 9080, 9200, 9999, 10000, 10001, 10080, 12601, 86, 9021, 9023, 9027, 9037, 9081, 9082, 9201, 9205, 9207, 9208, 9209, 9210, 9211, 9212, 9213, 48800, 87, 97, 7510, 9180, 9898, 9908, 9916, 9918, 9919, 9928, 9929, 9939, 28080, 33702

For the Business or Enterprise subscription plan of Alibaba Cloud WAF, the following HTTPS ports are supported:

443, 4443, 5443, 6443, 7443, 8443, 9443, 8553, 8663, 9553, 9663, 18980

## 2.8 Mark WAF back-to-origin flow

When you add a website domain configuration in Web Application Firewall for protection, you can set the flow mark for the website domain. When the traffic of the website domain passes through WAF, WAF adds the specified flow mark to the requests. Thus, the origin server can easily collect corresponding information.

According to the HTTP header field name and the field value that you specify in the flow mark, when the traffic passes through WAF, WAF adds the fields and values to the HTTP Header of all requests. By marking the traffic, you can easily identify traffic that are forwarded by WAF, and then configure precise origin server protection policies (Access Control), or analyze protection effects.

## Note:

If the user-defined HTTP Header field that you specified as flow mark already exists in the request, WAF still overwrites the field value with the specified flow mark field value in the request.

#### Procedure

- 1. Log on to the Alibaba Cloud WAF console.
- 2. On the top of the page, select the region: Mainland China, International.
- 3. Go to the Management > Website Configuration page, choose a domain configuration record, and click Edit.

Note:

You can also specify flow mark when adding a new website domain configuration record.

4. In the Flow Mark configuration item, enter the Header field name and the field value.

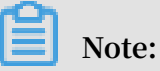

Do not specify a user-defined HTTP Header field that has already been used. Otherwise, the value of this field in the request is overwritten by the flow mark field value by WAF.

| Flow Mark: | Header Field                                                                                                    |
|------------|----------------------------------------------------------------------------------------------------|
|            | Header Field Value                                                                                                    |
|            | Note: If the user-defined header field already has<br>a value, the value is overwritten with the WAF flow<br>mark value. If the header field is already used, the<br>field is overwritten with the flow mark filed setting |

5. Click OK. After the configuration takes effect, WAF adds the specified HTTP header fields and values when forwarding requests to the website domain.

## 2.9 Load balance across multiple origin IPs

You can specify a maximum of 20 origin IP addresses in a website configuration.

When multiple origin IP addresses are specified, WAF performs load balance across them when returning the inspected web traffic. WAF also performs health check on all origin IPs. When one IP is inaccessible, WAF stops assigning requests to that IP until it can be accessed again.

Suppose you have three origin IPs: 1.1.1.1, 2.2.2.2, and 3.3.3.3. You can configure your website as follows.

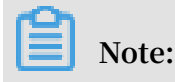

If you have other layer-7 proxies enabled together with WAF, such as DDoS protection or CDN, make sure that you select yes for Any layer 7 proxy (e.g. Anti-DDoS/CDN) enabled? in website configuration

| * Domain name:                                       | holds publication                                                                                     |                                                                                                    |
|------------------------------------------------------|----------------------------------------------------------------------------------------------------|----------------------------------------------------------------------------------------------------|
|                                                      | It supports top-level domain n<br>domain names (e.g. www.test<br>other. Please fill in your actua     | names (e.g. test.com) and second-level<br>t.com). They have no impact on each<br>Il domain name.                              |
| * Protocol type:                                     | 🖉 HTTP 🔲 HTTPS                                                                                        |                                                                                                    |
| * Server address:                                    | IP     Other addresses                                                                                |                                                                                                    |
|                                                      | 1.1.1.1,2.2.2,3.3.3.3                                                                                 |                                                                                                    |
|                                                      | Please separate up to 20 IPs allowed.                                                                 | with commas (","). Line breaks are not                                                                                        |
| * Server port:                                       | HTTP 80                                                                                               | Custom                                                                                                    |
| Any layer 7 proxy (e.g. Anti-<br>DDoS/CDN) enabled?: | 🔘 yes 🖲 no 🕧                                                                                          |                                                                                                    |
| Load balancing algorithm:                            | 💽 IP HASH 🔘 Round-rob                                                                                 | in                                                                                                    |
| Flow Mark:                                           | header                                                                                                |                                                                                                    |
|                                                      | value                                                                                                 |                                                                                                    |
|                                                      | Note: If the user-defined head<br>is overwritten with the WAF flu-<br>already used, the field is over | der field already has a value, the value<br>ow mark value. If the header field is<br>written with the flow mark filed setting |
|                                                      |                                                                                                    |                                                                                                    |

When multiple origin IPs are specified, select a load balancing algorithm, such as IP HASH or Round-robin.

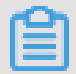

Note:

If you use IP hash, make sure that the origin IP addresses are discrete. Otherwise, load balancing may not work properly.

## 2.10 Deploy WAF and Anti-DDoS Pro together

Alibaba Cloud WAF and Anti-DDoS Pro and are fully compatible. You can use the following architecture to deploy WAF and Anti-DDoS Pro together: Anti-DDoS Pro (entry layer, DDoS attack protection) > WAF (intermediate layer, web attack protection) > Origin.

Procedure

- 1. Create a website configuration for your website in Alibaba Cloud WAF.
  - Server address: Check IP and enter the public IP address of the ECS instance/ Server Load Balancer instance or external server IP address.
  - · Any layer 7 proxy (e.g. Anti-DDoS/CDN) enabled?: Check yes.

For more information, see *Website configuration*.

- 2. Create a web service access configuration for your website in Anti-DDoS Pro. The procedure is as follows:
  - a. On the Access > Web Service page, click Add Domain.
  - b. In the Fill in the domain name information task, do the following:
    - Domain name: Enter the domain name to be protected.
    - Protocol: Check the supported protocol.
    - Origin IP/Domain: Check Origin site domain and enter the WAF CNAME address.

## Note:

For more information about how to view the WAF CNAME address, see *WAF deployment guide*.

| Fill in the domain name information Places choose Instance on | d IOD     |             | Modify DNS resolution                                                                                                    |                | Change Origin IP |  |
|---------------------------------------------------------------|-----------|-------------|----------------------------------------------------------------------------------------------------|----------------|------------------|--|
| Thease choose instance an                                     | u ioi     |             | woully Divo resolution                                                                                                    | '              | Change Origin II |  |
| Line                                                          |           |             |                                                                                                    |                |                  |  |
|                                                               |           |             |                                                                                                    |                |                  |  |
|                                                               |           |             |                                                                                                    |                |                  |  |
|                                                               |           |             |                                                                                                    |                |                  |  |
| Domain Name:                                                  | Please    | e enter ti  | ne domain name to prote                                                                                                    | ct             |                  |  |
|                                                               | Note: If  | a wildes    | rd domain is added inlea                                                                                                    | i hhe cele ce  | its ton-         |  |
|                                                               | lovel do  | main in     | another type. For exampl                                                                                                    | lo after you : | add the          |  |
|                                                               | * taohao  | n com w     | ildeard domain, you must                                                                                                    | add ite top-li | audine           |  |
|                                                               | domain    | taobao      | .com in another rule. The                                                                                                    | top lovel de   | ever             |  |
|                                                               | oub love  | , laubau    | n must be configured oor                                                                                                    | e top-level ut | unan and         |  |
|                                                               | Sub-leve  | eruumai     | n musi be configured set                                                                                                    | barately.      |                  |  |
|                                                               |           |             |                                                                                                    |                |                  |  |
| Protocol:                                                     | 🔲 HTT     |             | HTTPS 🔲 websocket                                                                                                    | websoo         | ckets            |  |
|                                                               |           |             |                                                                                                    |                |                  |  |
|                                                               |           |             | A 1 1 1 1 1     A     A | ٦              |                  |  |
| Origin IP/                                                    | Orig      | jin site li | <sup>9</sup> 🕑 Origin site domain                                                                                                    |                |                  |  |
| Domain:                                                       |           |             |                                                                                                    |                |                  |  |
|                                                               |           |             |                                                                                                    |                |                  |  |
|                                                               | Please    | e key in (  | origin site domain                                                                                                    |                |                  |  |
|                                                               |           |             |                                                                                                    |                |                  |  |
|                                                               | If your s | source IF   | was exposed, please se                                                                                                    | e What to      | ) do after       |  |
|                                                               | source I  | IP expos    | ed?                                                                                                    |                |                  |  |
|                                                               |           |             |                                                                                                    |                |                  |  |
|                                                               | No        | ovt         |                                                                                                    |                |                  |  |
|                                                               | INC       | OAL         |                                                                                                    |                |                  |  |
|                                                               |           |             |                                                                                                    |                |                  |  |

- c. Click Next.
- d. Complete the Please choose Instance and ISP Line task.
- 3. Update the DNS settings of your domain name. Log on to the DNS host's system and add a CNAME record to redirect web traffic to the Anti-DDoS Pro CNAME address.

For more information, see Access Anti-DDoS Pro through a CNAME record.

#### Result

All web requests to your website are redirected to Anti-DDoS Pro for cleanup and then redirected to WAF for inspection before they reach your origin server.

## 2.11 Deploy WAF and CDN together

You can deploy Alibaba Cloud WAF and CDN (Content Delivery Network) together to speed up your website and protect against web attacks at the same time. We recommend that you use the following architecture: CDN (entry layer, website speed up) > WAF (intermediate layer, web attacks protection) > Origin.

#### Procedure

Suppose you use Alibaba Cloud CDN. Follow these steps to deploy WAF and CDN together:

- 1. See Get started with Alibaba Cloud CDN to implement a CDN for your domain name.
- 2. Create a website configuration in Alibaba Cloud WAF.
  - Domain name: Enter the CDN-enabled domain name. Wildcard is supported.

- Server address: Enter the public IP address of the ECS/Server Load Balancer instance, or the external server IP address of the origin server.
- · Any layer 7 proxy (e.g. Anti-DDoS/CDN) enabled?: Check yes.

For more information, see *Website configuration*.

| * Domain name:                                       | It supports top-level domain names (e.g. test.com) and second-level domain names (e.g. www.test.com). They have no impact on each other. Please fill in your actual domain name.                                  |
|------------------------------------------------------|----------------------------------------------------------------------------------------------------|
| * Protocol type:                                     | 🖉 HTTP 🔲 HTTPS                                                                                                    |
| * Server address:                                    | IP     Other addresses                                                                                                    |
|                                                      |                                                                                                    |
|                                                      | Please separate up to 20 IPs with commas (","). Line breaks are not allowed.                                                                                                    |
| * Server port:                                       | HTTP 80 Custom                                                                                                    |
| Any layer 7 proxy (e.g. Anti-<br>DDoS/CDN) enabled?: | 🖲 yes 🔘 no 🕧                                                                                                    |
| Load balancing algorithm:                            | IP HASH      Round-robin                                                                                                    |
| Flow Mark:                                           | Header Field                                                                                                    |
|                                                      | Header Field Value                                                                                                    |
|                                                      | Note: If the user-defined header field already has a value, the value is overwritten with the WAF flow mark value. If the header field is already used, the field is overwritten with the flow mark filed setting |

3. When the website configuration is successfully created, WAF generates a dedicated CNAME address for it.

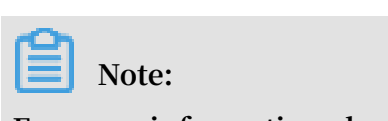

For more information about how to view the WAF CNAME address, see WAF

deployment guide.

- 4. Modify the CDN configuration to change the origin site address to the WAF CNAME address.
  - a. Log on to the Alibaba Cloud CDN console.
  - b. Go to the Domain Names page, select the domain to be configured, and click Configure.
  - c. Under Origin site settings, click Modify.

#### d. Modify origin site information.

- Type: Select Origin Site.
- Origin site address IP: Enter the WAF CNAME address.
- Use the same protocol as the back-to-source protocol: Select Enable.

| Back-to-Source S      | ettings                 |                    | ×                                   |
|-----------------------|-------------------------|--------------------|-------------------------------------|
| Origin Site Informat  | ion                     | How to se          | et priorities for multiple origins? |
| Туре                  | OSS domain name         | IP                 | Origin Site                         |
| Origin Site Address   | Domain                  |                    |                                     |
|                       | Name                    | Pric               | prity                               |
|                       | lashiptapeng            | M                  | lain 👻                              |
|                       | Add                     |                    |                                     |
| Port                  | Port 80                 | Port 443           |                                     |
| Back-to-source met    | hod                     |                    |                                     |
| Use the same protocol | Enable                  | Close              |                                     |
| as the back-to-source | Please make sure your o | origin site suppor | ts http or https                    |
| protocol              | protocol                |                    | Conta                               |
| Back-to-source        | Follow                  | Http               | Https                               |
| method                |                         |                    |                                     |

#### e. Under Back-to-Source Settings, make sure that Back-to-Source host is disabled.

| Back-to-Source Se                                             | ttings                                                                                                    |                       |        |
|---------------------------------------------------------------|----------------------------------------------------------------------------------------------------|-----------------------|--------|
| Configuration Item                                            | Description                                                                                                    | Current Configuration |        |
| Origin site settings                                          | This specifies the resource's back-to-source address and port. Domain name and IP<br>addresses are supported for origin sites. We recommend that you use an OSS origin site |                       |        |
| Use the same<br>protocol as the<br>back-to-source<br>protocol | The back-to-source protocol must be the same as the protocol the client uses to access<br>resources. Note: The origin site must support port 443                            | Not enabled           | Modify |
| Acceleration<br>regions                                       | Different charges apply for overseas and domestic acceleration. You cannot change between them currently.                                                                   | Mainland China        |        |
| Private Bucket<br>Back-to-Source                              | Supports the acceleration of private OSS origin site content                                                                                                    | Not enabled           | Modify |
| Back-to-Source<br>host                                        | Customize the web server domain name a CDN node needs to access during the back-to-<br>source process.                                                                      | Not enabled           | Modify |

After the operation is complete, the traffic goes through CDN, and the dynamic content continues to be checked and protected by WAF.

# **3 Protection configuration**

## 3.1 Web application protection

Alibaba Cloud WAF protects your web resources against common Web application attacks, such as SQL injection and XSS cross-site attack. You can select a suitable inspection intensity, which includes loose, normal, and strict, to meet your actual needs.

#### Context

Once you have added your domain to the WAF protection list, you can enable Web application protection for it, and select a suitable protection policy at any time based on your actual needs. If you don't want to use the Web application protection function , you can disable it.

Make sure that you have added your domain to the WAF protection list before proceeding with the following operations. For more information, see *WAF deployment guide*.

#### Procedure

- 1. Log on to the Alibaba Cloud WAF console.
- 2. Go to the Management > Website Configuration page, and select the region of your WAF instance (Mainland China or International).
- 3. Select the domain to be configured, and click Policies.
- 4. Enable Web Application Protection, and select the Mode.

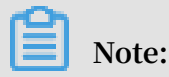

If you don't want to use this function, you can disable it on this page.

| Web Application Protection                                                                       | Status:                                                |
|--------------------------------------------------------------------------------------------------|--------------------------------------------------------|
| Real-time protection against SQL injection,<br>XSS, and other common web application<br>attacks. | Mode of protection policy: Normal  Loose Normal Strict |

- · Protection: Blocks the request when an attack is detected.
- Warning: Alerts you when an attack is detected. You determine whether to block the request or not.
- 5. In the Mode of protection policy drop down box, select a protection policy:
  - By default, the Normal mode is selected.
  - Enable the Loose mode when you find many false positives or uncontrollable user inputs (for example, rich text editor and technology forum) with the Normal mode.
  - Enable the Strict mode when you require stricter protection against path traversal, SQL injection, and command running attacks.

## 3.2 Malicious IP Penalty

Malicious IP penalty helps you automatically block malicious IPs that attack your web assets repeatedly in a short period of time.

#### **Function description**

Traditional web application firewall products function in the IP-URL dimension. After determining whether a request is an attack, they only block this request once . However, malicious attackers may scan and attack your website repeatedly. These attackers observe and detect your website' s vulnerabilities, study the protection policies, and plan attempts to bypass them.

To address this problem, Alibaba Cloud WAF provides the Malicious IP Penalty function. WAF detects and automatically blocks the malicious IP addresses, through which the website is attacked repeatedly.

WAF generates judging rules for malicious IP address through the database with a massive amount of malicious IP addresses. This database is backed with the machine learning function of Alibaba Cloud platform that keeps studying and analyzing the attacks and attack frequencies of the malicious IP addresses. When an IP address starts continuous attacks, WAF blocks all access requests from this IP address.

#### Procedure

Follow these steps to enable malicious IP penalty:

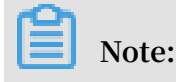

Make sure that you have added your domain to the WAF protection list before proceeding with the following operations. For more information, see *WAF deployment guide*.

- 1. Log on to the Alibaba Cloud WAF console.
- 2. Go to the Management > Website configuration page, and select the region of your WAF instance (Mainland China or International).
- 3. Select the domain to be configured, and click Policies.
- 4. Enable Malicious IP Penalty. The default protection rule is: when WAF detects two Web attacks by an IP in less than 1 minute, it blocks the IP's access request for 6 minutes.

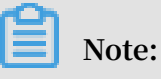

If you do not want to use malicious IP penalty, you can disable it on this page.

| (C)<br>Malicious IP Penalty              | Status : |
|------------------------------------------|----------|
| When a certain IP address initiates mult |          |

#### Test

Once the Malicious IP Penalty function is enabled, WAF scans the website to detect and automatically block the malicious attacks and access requests from them. This action can incur a higher cost to the hacker to start new attacks. The following is an actual effect test after malicious IP penalty is enabled.

With Malicious IP Penalty, WAF effectively blocks attacks from various automatic tools and scanners to safeguard your website.

| <pre>[19:44:25] [UNO] testing "MySQL =&gt; 5.0 error-based = Parameter replace"<br/>[19:44:25] [UNO] testing "MySQL =&gt; 5.0 error-based = Parameter replace"<br/>[19:44:25] [UNO] testing "MySQL =&gt; 5.0 error-based inter queries"<br/>[19:44:25] [UNO] testing "MySQL =&gt; 5.0 error-based sind queries (SLEP - comment)"<br/>[19:44:25] [UNO] testing "MySQL =&gt; 5.0 error-based sind queries (Comment)"<br/>[19:44:25] [UNO] testing "MySQL =&gt; 5.0 error-based solution (SLEP)"<br/>[19:44:25] [UNO] testing "MySQL =&gt; 5.0 error-based solution (SLEP)"<br/>[19:44:25] [UNO] testing "MySQL =&gt; 5.0 error-based blind (SLEP)"<br/>[19:44:26] [UNO] testing "MySQL =&gt; 5.0 error-based blind (SLEP)"<br/>[19:44:26] [UNO] testing "MySQL =&gt; 5.0 error-based blind"<br/>[19:44:26] [UNO] testing "MySQL =&gt; 5.0 error-based blind"<br/>[19:44:27] [UNO] testing "MySQL =&gt; 5.0 error-based blind"<br/>[19:44:27] [UNO] testing "MySQL =&gt; 5.0 error-based blind"<br/>[19:44:27] [UNO] testing "MySQL =&gt; 5.0 error-based blind"<br/>[19:44:27] [UNO] testing "MySQL =&gt; 5.0 error-based blind"<br/>[19:44:27] [UNO] testing "MySQL =&gt; 5.0 error-based blind"<br/>[19:44:27] [UNO] testing "MySQL =&gt; 5.0 error-based blind"<br/>[19:44:27] [UNO] testing "MySQL =&gt; 5.0 error-based blind"<br/>[19:44:27] [UND] testing "MySQL =&gt; 5.0 error-based blind"<br/>[19:44:27] [UND] testing "MySQL =&gt; 5.0 error-based blind"<br/>[19:44:28] [UND]</pre>                                                                          | 147157107 Family Conting Videte And Citor daged innere of natary clauge (America)                                                                          |
|----------------------------------------------------------------------------------------------------|----------------------------------------------------------------------------------------------------|
| <pre>119-24:25 [UNPO testing 'MySQL in the sportes' to bottom protect 119-24:25 [UNPO testing 'MySQL in the sportes' 119-24:25 [UNPO testing 'Microsoft SQL Server/Sybose in line queries' 119-24:25 [UNPO testing 'Microsoft SQL Server/Sybose in line queries' 119-24:25 [UNPO testing 'Microsoft SQL Server/Sybose include queries (comment)' 119-24:25 [UNPO testing 'Microsoft SQL Server/Sybose include queries (comment)' 129-24:25 [UNPO testing 'Microsoft SQL Server/Sybose include queries (comment)' 129-24:25 [UNPO testing 'Microsoft SQL Server/Sybose include queries (comment)' 129-24:25 [UNPO testing 'Microsoft SQL Server/Sybose include gueries (comment)' 129-24:25 [UNPO testing 'Microsoft SQL Server/Sybose include gueries (comment)' 129-24:25 [UNPO testing 'Microsoft SQL Server/Sybose include gueries (comment)' 129-24:25 [UNPO testing 'Microsoft SQL Server/Sybose include gueries (comment)' 129-24:25 [UNPO testing 'Microsoft SQL Server/Sybose include gueries (comment)' 129-24:27 [UNPO testing 'Microsoft SQL Server/Sybose include gueries (comment)' 129-24:27 [UNPO testing 'Microsoft SQL Server/Sybose include gueries (comment)' 129-24:27 [UNPO testing 'Microsoft SQL Server/Sybose include gueries (comment)' 129-24:27 [UNPO testing 'Microsoft SQL Server/Sybose include gueries (comment)' 129-24:27 [UNPO testing 'Microsoft SQL Server/Sybose include gueries (comment)' 129-24:27 [UNPO testing 'Microsoft SQL Server/Sybose include gueries (comment)' 129-24:27 [UNPO testing 'Microsoft SQL Server/Sybose include gueries (comment)' 129-24:27 [UNPO testing 'Microsoft SQL Server/Sybose include gueries (comment)' 129-24:27 [UNPO testing 'Microsoft SQL Server/Sybose include gueries (comment)' 129-24:27 [UNPO testing 'Microsoft SQL Server/Sybose include gueries (comment)' 129-24:27 [UNPO testing 'Microsoft SQL Server/Sybose include gueries (comment)' 129-24:27 [UNPO testing 'Microsoft SQL Server/Sybose include gueries (comment)' 129-24:27 [UNPO testing 'Microsoft SQL Server/Sybose include gueries (comment)' 129-24:27 [UNPO testing 'Micr</pre>                                                                                                    | $[19:24:25]$ [TNE0] testing 'MVS0] $\geq 5.0$ error-based - Parameter replace'                                                                             |
| <pre>Ligs24:25 [UPR0] testing "portorset" infine parts:<br/>19:24:25 [UPR0] testing "hySQL &gt; 5.8.11 stacked queries: (SLEP - coment)"<br/>19:24:25 [UPR0] testing "hySQL &gt; 5.8.11 stacked queries (Coment)"<br/>19:24:25 [UPR0] testing "hySQL &gt; 5.8.11 stacked queries (Coment)"<br/>19:24:25 [UPR0] testing "hySQL &gt; 5.8.11 stacked queries (Coment)"<br/>19:24:25 [UPR0] testing "hySQL &gt; 5.8.11 stacked queries (Coment)"<br/>19:24:25 [UPR0] testing "hySQL &gt; 5.8.11 stacked queries (Coment)"<br/>19:24:25 [UPR0] testing "hySQL &gt; 5.8.11 stacked queries (Coment)"<br/>19:24:25 [UPR0] testing "hySQL &gt; 5.8.12 AND time-based biind (LEEP)<br/>19:24:25 [UPR0] testing "hySQL &gt; 5.8.12 AND time-based biind (LEEP)<br/>19:24:25 [UPR0] testing "hySQL &gt; 5.8.12 AND time-based biind<br/>19:24:25 [UPR0] testing "oracle AND time-based biind<br/>19:24:27 [UNRDING] testing "oracle AND time-based biind<br/>19:24:27 [UNRDING] testing "oracle AND time-based biind<br/>19:24:27 [UNRDING] testing "oracle AND time-based biind<br/>19:24:27 [UNRDING] testing "oracle AND time-based biind<br/>19:24:27 [UNRDING] testing "oracle AND time-based biind<br/>19:24:27 [UNRDING] testing "oracle AND time-based biind<br/>19:24:27 [UNRDING] testing "oracle AND time-based biind<br/>19:24:27 [UNRDING] testing "oracle AND time-based biind<br/>19:24:27 [UNRDING] testing "oracle AND time-based biind<br/>19:24:27 [UNRDING] testing "oracle AND time-based biind<br/>19:24:27 [UNRDING] connection dropped or unknom HTP status code received. Try to force the HTP User-Agent header with option "user-agent" or switch<br/>19:24:27 [UNRTIAL] connection dropped or unknom HTP status code received. Try to force the HTP User-Agent header with option "user-agent" or switch<br/>19:24:27 [UNRTIAL] connection dropped or unknom HTP status code received. Try to force the HTP User-Agent header with option "user-agent" or switch<br/>19:24:27 [UNRTIAL] connection dropped or unknom HTP status code received. Try to force the HTP User-Agent header with option "user-agent" or switch<br/>19:24:28 [UNRTIAL] connection dropped or unknom HTP status code received. Try to force the HTP User-Agent head</pre>                                                                                                    | F19:24:251 FINE01 testing 'WyS0L inline quaries'                                                                                                    |
| <pre>Ligs:xi2 [InVO] Exiting 'Integrate GQ Intervent's is inline queries' Ligs:xi2 [InVO] Exiting 'Integrate GQ Intervent's is inline queries' Ligs:xi2 [InVO] Exiting 'Integrate GQ Intervent's (comment)' Ligs:xi2 [InVO] Exiting 'Intersoft 50. Exited queries (comment)' Ligs:xi2 [InVO] Exiting 'Intersoft 50. Exited queries (comment)' Ligs:xi2 [InVO] Exiting 'Intersoft 50. Exited queries (comment)' Ligs:xi2 [InVO] Exiting 'Intersoft 50. Exited queries (comment)' Ligs:xi2 [InVO] Exiting 'Intersoft 50. Exited and user is (COMMENT)' Ligs:xi2 [InVO] Exiting 'Intersoft 50. Exited queries (COMMENT)' Ligs:xi2 [InVO] Exiting 'Intersoft 50. Exited queries (COMMENT)' Ligs:xi2 [InVO] Exiting 'Intersoft 50. Exited and user is Comment': Ligs:xi2 [InVO] Exiting 'Intersoft 50. Exited and user is Comment': Ligs:xi2 [InVO] Exiting 'Intersoft 50. Exited and user is Comment': Ligs:xi2 [InVO] Exiting 'Intersoft 50. Exited and user is Comment': Ligs:xi2 [InVO] Exiting 'Intersoft 50. Exited and user is Comment': Ligs:xi2 [InVO] Exiting 'Intersoft 50. Exited and user is Comment': Ligs:xi2 [InVO] Exiting 'Intersoft 50. Exited and user is Comment': Ligs:xi2 [InVO] Exiting 'Intersoft 50. Exited and user comment is Comment': Ligs:xi2 [InVO] Exiting 'Intersoft 50. Exited and user comment is Comment': Ligs:xi2 [INVO] Exiting 'Intersoft 50. Exited and user comment is Comment': Ligs:xi2 [INVO] Exiting 'Intersoft 50. Exited and user comment is Comment': Ligs:xi2 [INVO] Ligs:Xi2 [INVO] Exiting 'Interve the request(3) Ligs:Xi2 [INVO] Ligs:Xi2 [INVO] Ligs:Xi2 [I</pre>                                                                                                    | [13:24.25] TING testing hystic inter queries                                                                                                    |
| <pre>ListAt2: [InVo] testing "Microsoft SQL Server/System inite barded purites (SLEP = cosment)' ListAt2: [InVo] testing "Microsoft SQL Server/System Stacked queries (SLEP = cosment)' ListAt2: [InVo] testing "Microsoft SQL Server/System Stacked queries (Commont)' ListAt2: [InVo] testing "Microsoft SQL Server/System Stacked purites (SLEP)' ListAt2: [InVo] testing "Microsoft SQL Server/System Stacked purites (SLEP)' ListAt2: [InVo] testing "Microsoft SQL Server/System Stacked plind' ListAt2: [InVo] testing "Microsoft SQL Server/System Stacked plind' ListAt2: [InVo] testing "Microsoft SQL Server/System Stacked plind' ListAt2: [InVo] testing "Microsoft SQL Server/System Stacked plind' ListAt2: [InVo] testing "Microsoft SQL Server/System Stacked plind' ListAt2: [InVo] testing "Microsoft SQL Server/System Stacked plind' ListAt2: [InVo] testing "Microsoft SQL Server/System Stacked plind' ListAt2: [InVo] testing "Microsoft SQL Server/System Stacked plind' ListAt2: [InVo] testing "Microsoft SQL Server/System Stacked plind' ListAt2: [InVo] testing "Microsoft SQL Server/System Stacked plind' ListAt2: [InVo] testing "Microsoft SQL Server/System Stacked blind' ListAt2: [InVo] testing "Microsoft SQL Server/System Stacked blind' ListAt2: [InVo] testing "Microsoft SQL Server/System Stacked blind' ListAt2: [InVo] testing "Microsoft SQL Server/System Stacked blind' ListAt2: [InVo] testing "Microsoft SQL Server Instacked and the received sqL frog to force the HTP User-Agent header with option 'user-agent' or switch dis Social to retry the request(S) ListAt2: [InVo] ListAt2: [InVo] testing "Microsoft SQL Server Instacked and the received. Try to force the HTP User-Agent header with option 'user-agent' or switch dis Social to retry the request(S) ListAt2: [InVo] ListAt2: [InVo] ListAt2: [InVo] ListAt2: [InVo] ListAt2: [InVo] ListAt2: [InVo] ListAt2: [InVo] ListAt2: [InVo] ListAt2: [InVo] ListAt2: [InVo] ListAt2: [InVo] ListAt2: [InVo] ListAt2: [InVo] ListAt2: [InVo] ListAt2: [InVo] ListAt2: [InVo] ListAt2: [InVo] ListAt2: [InVo</pre>                                                                                                    | [15:44.25] [INFO] testing Postgresol: Initine queries                                                                                                    |
| <pre>Lig:41:25 [LiM0] testing "bySk(&gt;&gt; 5.1:1 tit2ckd queries (LiEP - comment)"<br/>Lig:41:25 [LiM0] testing "bySk(&gt;&gt; 5.1:1 tit2ckd queries (Comment)"<br/>Lig:41:25 [LiM0] testing "bySk(&gt;&gt; 5.1:1 tit2ckd queries (Comment)"<br/>Lig:41:25 [LiM0] testing "bySk(&gt;&gt; 5.1:1 tit2ckd queries (Comment)"<br/>Lig:41:25 [LiM0] testing "bySk(&gt;&gt; 5.1:1 tit2ckd queries (Comment)"<br/>Lig:41:25 [LiM0] testing "bySk(&gt;&gt; 5.1:1 tit2ckd queries (Comment)"<br/>Lig:41:25 [LiM0] testing "bySk(&gt;&gt; 5.1:1 tit2ckd queries (Comment)"<br/>Lig:41:25 [LiM0] testing "bySk(&gt;&gt; 5.1:1 tit2ckd queries (Comment)"<br/>Lig:41:25 [LiM0] testing "bySk(&gt;&gt; 5.1:1 tit2ckd queries (Comment)"<br/>Lig:41:25 [LiM0] testing "bySk(&gt;&gt; 5.1:1 tit2ckd queries (Comment)"<br/>Lig:41:25 [LiM0] testing "bySk(&gt;&gt; 5.1:1 tit2ckd queries (Comment)"<br/>Lig:41:27 [LiM0] testing "bySk(&gt;&gt; 5.1:1 tit2ckd queries (Comment)"<br/>Lig:41:27 [LiM0] testing "bySk(&gt;&gt; 5.1:1 tit2ckd queries (Comment)"<br/>Lig:41:27 [LiM0] testing "bySk(&gt;&gt; 5.1:1 tit2ckd query (NLL) - 1 to 10 columns'<br/>Lig:41:27 [LiM0] testing "bySk(&gt;&gt; 5.1:1 tit2ckd query (NLL) - 1 to 10 columns'<br/>Lig:41:27 [LiM0] testing "bySk(&gt;&gt; 5.1:1 tit2ckd query (NLL) - 1 to 10 columns'<br/>Lig:41:27 [LiM0] testing "bySk(&gt;&gt; 5.1:1 tit2ckd query (NLL) - 1 to 10 columns'<br/>Lig:41:27 [LiM0] testing "bySk(&gt;&gt; 5.1:1 tit2ckd query (NLL) - 1 to 10 columns'<br/>Lig:41:27 [LiM0] testing "bySk(&gt;&gt; 5.1:1 tit2ckd query (NLL) - 1 to 10 columns'<br/>Lig:41:27 [LiM1] testing bySk(&gt;&gt; 5.1:1 tit2ckd query (NLL) - 1 to 10 columns'<br/>Lig:41:27 [LiM1] testing bySk(&gt;&gt; 5.1:1 tit2ckd query (NLL) - 1 to 10 columns'<br/>Lig:41:27 [LiM1] testing bySk(&gt;&gt; 5.1:1 tit2ckd query (NLL) - 1 to 10 columns'<br/>Lig:41:27 [LiM1] testing bySk(&gt;&gt; 5.1:1 tit2ckd query (NLL) - 1 to 10 columns'<br/>Lig:41:27 [LiM1] testing bySk(&gt;&gt; 5.1:1 tit2ckd query (NLL) - 1 to 10 columns'<br/>Lig:41:27 [LiM1] testing bySk(&gt;&gt; 5.1:1 tit2ckd query (NLL) - 1 to 10 columns'<br/>Lig:41:27 [LiM1] testing bySk(&gt;&gt; 5.1:1 testing bySk(&gt;&gt; 5.1:1 testing bySk(&gt;&gt; 5.1:1 testing bySk(&gt;&gt; 5.1:1 testing bySk(&gt;&gt; 5.1:1 testing bySk(&gt;&gt; 5.1:1 testing bySk(&gt;&gt; 5.1:1 testing bySk(&gt;&gt; 5.1:1 testing bySk(&gt;&gt; 5.1:1 testin</pre> | [13:24:25] [INFO] testing 'microsoft Sul ServerySybase inline queries'                                                                                     |
| <pre>[19:74:25] [INFO] testing "MoStgreSQL &gt; 8.1 stocked queries (comment)" [19:74:25] [INFO] testing "Microsoft 5QL Server/Sybbe stocked queries (comment)" [19:74:25] [INFO] testing "Microsoft 5QL Server/Sybbe stocked queries (comment)" [19:74:26] [INFO] testing "Microsoft 5QL Server/Sybbe stocked queries (comment)" [19:74:27] [INFO] testing "Microsoft 5QL Server/Sybbe stocked queries (comment)" [19:74:28] [INFO] testing "Microsoft 5QL Server/Sybbe stocked queries (comment)" [19:74:28] [INFO] testing "Microsoft 5QL Server/Sybbe stocked plind [19:74:27] [INFO] testing "Microsoft 5QL Server/Sybbe stocked plind [19:74:27] [INFO] testing "Microsoft 5QL Server/Sybbe stocked plind [</pre>                                                                                                    | [19:24:25] [INFO] testing 'MySQL > 5.0.11 stacked queries (SLEEP - comment)'                                                                               |
| <pre>[19:74:25] [INFO] testing "Microsoft SQL Server/Sybble stacked queries (OMBCP)"<br/>[19:74:26] [INFO] testing "Morels stacked queries (OMBCP)FR.ECTUP_WEINSCHT_Comment)"<br/>[19:74:26] [INFO] testing "Morels stacked queries (OMBCP)FR.ECTUP_WEINSCHT_Comment)"<br/>[19:74:27] [INFO] testing "Morels stacked queries (OMBCP)FR.ECTUP_WEINSCHT_Comment)"<br/>[19:74:28] [INFO] testing "Oracle ADD time-based blind<br/>[19:74:27] [INFO] testing "Oracle ADD time-based blind<br/>[19:74:27] [INFO] testing "Oracle ADD time-based blind<br/>[19:74:27] [INFO] testing "Oracle ADD time-based blind<br/>[19:74:27] [INFO] testing "Oracle ADD time-based blind<br/>[19:74:27] [INFO] testing "Oracle ADD time-based blind<br/>[19:74:27] [INFO] testing "Oracle ADD time-based blind<br/>[19:74:27] [INFO] testing "Oracle ADD time-based blind<br/>[19:74:27] [INFO] testing "Oracle ADD time-based blind<br/>[19:74:27] [INFO] testing "Oracle ADD time-based blind<br/>[19:74:27] [INFO] testing "Oracle ADD time-based blind<br/>[19:74:77] [INFO] testing "Oracle ADD time-based blind<br/>[19:74:77] [INFO] testing "Oracle ADD time-based blind<br/>[19:74:77] [INFO] testing "Oracle ADD time based and "testing of an and "testing add testing add testing "testing the add testing add testing add testi</pre>                                                                                                    | [19:24:25] [INFO] testing 'PostgreSQL > 8.1 stacked queries (comment)'                                                                                     |
| [19:24:26] [INFO] testing "Oracle stocked queries" (OMMS_PIPE.RECENT_MESSAGE - comment)"<br>[19:24:26] [INFO] testing "MoSt testing "MoSt tests due hind (SEEP)"<br>[19:24:26] [INFO] testing "MoSt tests of MoSt tests due hind (SEEP)"<br>[19:24:26] [INFO] testing "MoSt tests of MoSt tests due hind (SEEP)"<br>[19:24:26] [INFO] testing "MoSt tests of MoSt tests due hind (SEEP)"<br>[19:24:27] [INFO] testing "Most tests of MoSt tests due hind (SEEP)"<br>[19:24:27] [INFO] testing "Most tests of the test because of zero knowledge of the back-end DBMS, You can try to explicitly set it using option "<br>[19:24:27] [INFO] testing "Most tests of the test because of zero knowledge of the back-end DBMS, You can try to explicitly set it using option "<br>[19:24:27] [INFO] testing "Most probably web server instance hand" trecovered yet from previous tinde based poyload. If the problem persists please mail of the test because of zero knowledge of the back-end DBMS, You can try to explicitly set it using option "<br>[19:24:27] [INFO] testing "Most probably web server instance hand" trecovered yet from previous tinde based poyload. If the problem persists please mail for few<br>ut log it in option "technique" (e.g., "fush-sestiontechnique=BEES)" of try to force the HTTP User-Agent header with option "user-agent" or switch<br>is going to retry the request(s)<br>[19:24:27] [INTICAL] connection dropped or unknown HTTP status code received. Try to force the HTTP User-Agent header with option "user-agent" or switch<br>pls:24:27] [INTICAL] connection dropped or unknown HTTP status code received. Try to force the HTTP User-Agent header with option "user-agent" or switch<br>pls:24:28] [INFO] the request(s)<br>[19:24:27] [INTICAL] connection dropped or unknown HTTP status code received. Try to force the HTTP User-Agent header with option "user-agent" or switch<br>pls:24:28] [INFO] the request(s)<br>[19:24:28] [INFO] the request(s)<br>[19:24:28] [INTICAL] connection dropped or unknown HTTP status code received. Try to force the HTTP User-Agent header with option "                                                                                                    | [19:24:25] [INFO] testing 'Microsoft SQL Server/Sybase stacked queries (comment)'                                                                          |
| <pre>[19:44:25] [INVO] testing "MySQL &gt;&gt; 5.0.12 AND time-based blind"<br/>[19:44:25] [INVO] testing "Microsoft SQL Server/Sybous time-based blind"<br/>[19:44:25] [INVO] testing "Microsoft SQL Server/Sybous time-based blind"<br/>[19:44:27] [INVO] testing "Microsoft SQL Server/Sybous time-based blind"<br/>[19:44:27] [INVO] testing "Microsoft SQL Server/Sybous time-based blind"<br/>[19:44:27] [INVO] testing "Microsoft SQL Server/Sybous time-based blind"<br/>[19:44:27] [INVO] testing "Microsoft SQL Server/Sybous time-based blind"<br/>[19:44:27] [INVO] testing "Microsoft SQL Server/Sybous time-based blind"<br/>[19:44:27] [INVO] testing "Microsoft SQL Server/Sybous time-based blind"<br/>[19:44:27] [INVI] testing "Microsoft SQL Server/Sybous time based by Microsoft SQL Server/Sybous time based<br/>[19:44:27] [INVI] testing "Microsoft SQL Server/Sybous time based<br/>[19:44:27] [INVI] testing "Microsoft SQL Server/Sybous time based<br/>[19:44:27] [INVI] testing "Microsoft SQL Server/Sybous time based<br/>[19:44:27] [INVI] testing "Microsoft SQL Server/Sybous time based<br/>[19:44:27] [INVI] testing "Microsoft SQL Server/Sybous time based<br/>[19:44:27] [INVI] testing "Microsoft SQL Server/Sybous time based<br/>[19:44:27] [INVI] testing "Microsoft SQL Server/Sybous time based<br/>[19:44:27] [INVI] testing "Microsoft SQL Server/Sybous time based<br/>[19:44:27] [INVI] testing "Microsoft SQL Server/Sybous time based<br/>[19:44:27] [INVI] testing "Microsoft SQL Server/Sybous time based<br/>[19:44:27] [INVI] testing Microsoft SQL Server/Sybous time based<br/>[19:44:28] [INVI] testing Microsoft SQL Server/Sybous time based<br/>[19:44:29] [INVI] testing Microsoft SQL Server/Sybous time based<br/>[19:44:29] [INVI] testing Microsoft SQL Server/Sybous time based<br/>[19:44:29] [INVI] testing Microsoft SQL Server/Sybous time based<br/>[19:44:20] [INVI] testing Microsoft SQL Server/Sybous time based<br/>[19:44:21] [INVI] testing Microsoft SQL Server/Sybous time based<br/>[19:44:21] [INVI] testing Microsoft SQL Server/Sybous time based<br/>[19:44:22] [INVI] testing Microsoft SQL Server/Sybous time based<br/>[19:44:22] [INVI] testing Microsoft SQL</pre>                                                                                                    | [19:24:26] [INFO] testing 'Oracle stacked queries (DBMS_PIPE.RECEIVE_MESSAGE - comment)'                                                                   |
| <pre>tigs zets[ Turk0] testing 'thickpest( = ssi AND time-based bild'<br/>[19:24:25] [TUR0] testing 'Uncortof 50. Servery/Sybas time-based bild'<br/>[19:24:25] [TUR0] testing 'Uncortof 50. Servery/Sybas time-based bild'<br/>[19:24:25] [TUR0] testing 'Uncortof 50. Servery/Sybas time-based bild'<br/>[19:24:25] [TUR0] testing 'Uncortof 50. Servery/Sybas time-based bild'<br/>[19:24:27] [UNRTING] using unescoped version of the test because of zero knowledge of the back-end ONS. You can try to explicitly set it using eption '<br/>[19:24:27] [UNRTING] using unescoped version of the test because of zero knowledge of the back-end ONS. You can try to explicitly set it using eption '<br/>[19:24:27] [UNRTING] using unescoped version of the test because of zero knowledge of the back-end ONS. You can try to explicitly set it using eption '<br/>user-agent' are said<br/>as is going to retry the request(s)<br/>[19:24:27] [URTICAL] connection dropped or unknown HTP status code received. Try to force the HTP User-Agent header with option 'user-agent' or switch<br/>as is going to retry the request(s)<br/>[19:24:27] [URTICAL] connection dropped or unknown HTP status code received. Try to force the HTP User-Agent header with option 'user-agent' or switch<br/>as is going to retry the request(s)<br/>[19:24:27] [URTICAL] connection dropped or unknown HTP status code received. Try to force the HTP User-Agent header with option 'user-agent' or switch<br/>as is going to retry the request(s)<br/>[19:24:28] [URTICAL] connection dropped or unknown HTP status code received. Try to force the HTP User-Agent header with option 'user-agent' or switch<br/>[19:24:28] [URTICAL] connection dropped or unknown HTP status code received. Try to force the HTP User-Agent header with option 'user-agent' or switch<br/>[19:24:28] [URTICAL] connection dropped or unknown HTP status code received. Try to force the HTP User-Agent header with option 'user-agent' or switch<br/>[19:24:28] [URTICAL] connection dropped or unknown HTP status code received. Try to force the HTP User-Agent header with option 'user-agent' or s</pre>                                                                                                    | [19:24:26] [INFO] testing 'MVSOL >= 5.0.12 AND time-based blind (SLEEP)'                                                                                   |
| <pre>119:24:25 [UNIO] testing 'Wiccourf' SQL Server's yobost time-based blind'<br/>119:24:25 [UNIO] testing 'Oracle AND time-based blind'<br/>119:24:27 [UNIO] testing 'Oracle AND time-based blind'<br/>119:24:27 [UNIO] testing 'Oracle AND time-based blind'<br/>119:24:27 [UNIO] testing 'Oracle AND time-based blind'<br/>119:24:27 [UNIO] testing 'Oracle AND time-based blind'<br/>119:24:27 [UNIO] testing 'Oracle AND time-based blind'<br/>119:24:27 [UNIO] testing 'Oracle AND time-based blind'<br/>119:24:27 [UNIO] testing 'Oracle AND time-based blind'<br/>119:24:27 [UNIO] testing 'Oracle AND time-based blind'<br/>119:24:27 [UNIO] testing 'Oracle AND time-based blind'<br/>119:24:27 [UNIO] testing 'Oracle AND time-based blind'<br/>119:24:27 [UNIO] testing 'Oracle AND time-based blind'<br/>119:24:27 [UNIO] testing 'Oracle AND time-based blind'<br/>119:24:27 [UNIO] testing 'Oracle AND time-sector' or instance hasn't recovered yet from previous timed based payLoad. If the problem persists please mult for few<br/>119:24:27 [UNIO] testing 'Oracle AND time-sector' or instance hasn't recovered yet from previous time based payLoad. If the problem persists please mult for few<br/>119:24:27 [UNIO] testing 'Oracle AND time-sector' or instance hasn't recovered yet from previous time based payLoad. If the problem persists please mult for few<br/>119:24:27 [UNIO] testing 'Oracle AND time-sector' or instance hasn't recovered yet from previous time based payLoad. If the problem persists please mult for few<br/>119:24:27 [UNIO] testing 'Oracle AND time sector's defectived. Try to force the HTP User-Agent header with option 'user-agent' or switch<br/>129:24:27 [UNIO] testing 'Oracle AND time sector's code received. Try to force the HTP User-Agent header with option 'user-agent' or switch<br/>129:24:28 [UNIO] the request(3)<br/>129:24:29 [UNIO] testing appropring to unknown HTP status code received. Try to force the HTP User-Agent header with option 'user-agent' or switch<br/>129:24:28 [UNIO] the request(3)<br/>129:24:28 [UNIO] the request(3)<br/>129:24:28 [UNIO] the request(3)<br/>129:24:28 [UNIO] the request(3)<br/>129:24:28 [UNIO]</pre>                                                                                                    | [19:24:25] [INFO] testing 'PostanaSOL > 8.1 AND time-based blind'                                                                                          |
| <pre>Ligs:ziz: [Info] braining "Initial Model the measure of the United<br/>Ligs:ziz: [Info] [Info] braining "United Model the measure of the United<br/>Ligs:ziz: [Info] braining "United Model the measure of the United<br/>Ligs:ziz: [Info] braining "United Model the United Homes of zero knowledge of the back-end DBKS. You can try to explicitly set it using option 'user-agent' or switch<br/>g is going to retry the request(s)<br/>[Info: Ligs:ziz: [Info] Ligs: Info; [Info] the United Homes of Zero knowledge of the back-end DBKS. You can try to explicitly set it using option 'user-agent' or switch<br/>g is going to retry the request(s)<br/>[Info: Info; Info; Info; [Info] the United Homes of Zero knowledge of the back-end DBKS. You can try to explicitly set it using option<br/>is going to retry the request(s)<br/>[Info] the prioritechnique (Ligs: Info) the Situation and Received. Try to force the HTP User-Agent header mith option 'user-agent' or switch<br/>g is going to retry the request(s)<br/>[Info] to retry the request(s)<br/>[Info] to retry the re</pre>                                                                                                    | [10:24] C2 [TNG] testing 'Wisness S01 Samar(Subscrathing-hased blind'                                                                                      |
| ListAr23 [Link] the product and the page Brun is to B columns' (1994) and the page Brun is to B columns' (1994) and the page Brun is to B columns' (1994) and the page Brun is to B columns' (1994) and the page Brun is to B columns' (1994) and the page Brun is to B columns' (1994) and the page Brun is to B columns' (1994) and the page Brun is to B columns' (1994) and the page Brun is a column is the back-and DBNS, You can try to explicitly set it using option 'gent' or switch g is going to retry the request(s) (1994) and the page Brun is a column is a column is the page Brun is a column is the page Brun is a column is a column is the page Brun is a column is a column is column is a column is a colum                                                                                                    | [13:24.60] [INFO] testing microsoft sqL server/sybuse time-bused bithd                                                                                     |
| Lig-24:27 [URVD] testing "centeric DNLOW query (NULL) - 1 to 10 Columns"<br>[13:44:27] (NULL) connection droped or unknown HTP status code received. Try to force the HTP User-Agent header with option 'center' or switch<br>[13:44:27] (NULL) connection droped or unknown HTP status code received. Try to force the HTP User-Agent header with option 'center' or switch<br>[13:44:27] (NULL) connection droped or unknown HTP status code received. Try to force the HTP User-Agent header with option 'user-agent' or switch<br>[13:44:27] (NULL) connection droped or unknown HTP status code received. Try to force the HTP User-Agent header with option 'user-agent' or switch<br>[13:44:27] (NULL) connection droped or unknown HTP status code received. Try to force the HTP User-Agent header with option 'user-agent' or switch<br>[13:44:27] (NULL) connection droped or unknown HTP status code received. Try to force the HTP User-Agent header with option 'user-agent' or switch<br>[13:44:27] (NULL) connection droped or unknown HTP status code received. Try to force the HTP User-Agent header with option 'user-agent' or switch<br>[13:44:27] (NULL) connection droped or unknown HTP status code received. Try to force the HTP User-Agent header with option 'user-agent' or switch<br>[13:44:27] (NULL) connection droped or unknown HTP status code received. Try to force the HTP User-Agent header with option 'user-agent' or switch<br>[13:44:28] (NULL) connection droped or unknown HTP status code received. Try to force the HTP User-Agent header with option 'user-agent' or switch<br>[13:44:28] (NULL) connection droped or unknown HTP status code received. Try to force the HTP User-Agent header with option 'user-agent' or switch<br>[13:44:28] (NULL) connection droped or unknown HTP status code received. Try to force the HTP User-Agent header with option 'user-agent' or switch<br>[13:44:28] (NULL) connection droped or unknown HTP status code received. Try to force the HTP User-Agent header with option 'user-agent' or switch<br>[13:44:28] (NULL) connectio                                                                                                    | [19:24:20] [INFO] testing 'Uracle AND time-based bind'                                                                                                    |
| (19:42)2] [UMAING] using unescoped version of the test because of zero knowledge of the bock-way down in try to explicitly set it using option '                                                                                                    | [19:24:27] [INPO] testing 'Generic UNIUN query (NULL) - 1 to 10 columns'                                                                                   |
| [19:24:27] [CHITCAL] connection dropped or unknown HTP status code received. Try to force the HTP User-Agent header with option 'user-agent' or switch<br>[19:42:27] [UNANING] most probably web server instance hasn't recovered yet from previous timed based poyload. If the problem persists please moit for<br>[19:42:27] [UNANING] most probably web server instance hasn't recovered yet from previous timed based poyload. If the problem persists please moit for<br>[19:42:27] [UNANING] most probably web server instance hasn't recovered yet from previous timed based poyload. If the problem persists please moit for<br>[19:42:27] [UNANING] most probably web server instance hasn't recovered yet from previous timed based poyload. If the problem persists please moit for<br>[19:42:27] [CHITCAL] connection dropped or unknown HTP status code received. Try to force the HTP User-Agent header with option 'user-agent' or switch<br>[19:42:427] [CHITCAL] connection dropped or unknown HTP status code received. Try to force the HTP User-Agent header with option 'user-agent' or switch<br>[19:42:427] [CHITCAL] connection dropped or unknown HTP status code received. Try to force the HTP User-Agent header with option 'user-agent' or switch<br>[19:42:42] [CHITCAL] connection dropped or unknown HTP status code received. Try to force the HTP User-Agent header with option 'user-agent' or switch<br>[19:42:42] [CHITCAL] connection dropped or unknown HTP status code received. Try to force the HTP User-Agent header with option 'user-agent' or switch<br>[19:42:42] [CHITCAL] connection dropped or unknown HTP status code received. Try to force the HTP User-Agent header with option 'user-agent' or switch<br>[19:42:42] [CHITCAL] connection dropped or unknown HTP status code received. Try to force the HTP User-Agent header with option 'user-agent' or switch<br>[19:42:42] [CHITCAL] connection dropped or unknown HTP status code received. Try to force the HTP User-Agent header with option 'user-agent' or switch<br>[19:42:42] [CHITCAL] connection dropped or unknown HTP statu                                                                                                    | [19:24:27] [WARNING] using unescaped version of the test because of zero knowledge of the back-end DBMS. You can try to explicitly set it using option 'o  |
| ap is going to retry the request(3)<br>[19:44:27] [URIIIAL] connection dropped or unknown HTP status code received. Try to force the HTP User-Agent header with option 'user-agent' or switch<br>[19:44:27] [URIIIAL] connection dropped or unknown HTP status code received. Try to force the HTP User-Agent header with option 'user-agent' or switch<br>[19:44:27] [URIIIAL] connection dropped or unknown HTP status code received. Try to force the HTP User-Agent header with option 'user-agent' or switch<br>[19:44:27] [URIIIAL] connection dropped or unknown HTP status code received. Try to force the HTP User-Agent header with option 'user-agent' or switch<br>[19:44:27] [URIIIAL] connection dropped or unknown HTP status code received. Try to force the HTP User-Agent header with option 'user-agent' or switch<br>[19:44:27] [URIIIAL] connection dropped or unknown HTP status code received. Try to force the HTP User-Agent header with option 'user-agent' or switch<br>[19:42:27] [URIIIAL] connection dropped or unknown HTP status code received. Try to force the HTP User-Agent header with option 'user-agent' or switch<br>[19:42:48] [URIIIAL] connection dropped or unknown HTP status code received. Try to force the HTP User-Agent header with option 'user-agent' or switch<br>[19:42:48] [URIIIAL] connection dropped or unknown HTP status code received. Try to force the HTP User-Agent header with option 'user-agent' or switch<br>[19:42:48] [URIIIAL] connection dropped or unknown HTP status code received. Try to force the HTP User-Agent header with option 'user-agent' or switch<br>[19:42:48] [URIIIAL] connection dropped or unknown HTP status code received. Try to force the HTP User-Agent header with option 'user-agent' or switch<br>[19:42:48] [URIIIAL] connection dropped or unknown HTP status code received. Try to force the HTP User-Agent header with option 'user-agent' or switch<br>[19:42:48] [URIIIAL] connection dropped or unknown HTP status code received. Try to force the HTP User-Agent header with option 'user-agent' or switch<br>[19:42:                                                                                                    | [19:24:27] [CRITICAL] connection dropped or unknown HTTP status code received. Try to force the HTTP User-Agent header with option 'user-agent' or switch  |
| [19:3422] [DABING] most probably web server instance hash't recovered yet from previous tind based poyload. If the problem persists please mail for few utiles of the problem persists please mail for few utiles of the problem persists please mail for few utiles and the problem persists please mail for few utiles of the problem persists please mail for few utiles for the place place place problem persists please mail for few utiles of the problem persists please mail for few utiles of the problem persists please mail for few utiles of the problem persists please mail for few utiles of the problem persists please mail for few utiles of the problem persists plea                                                                                                    | ap is going to retry the request(s)                                                                                                    |
| ut flog Tim option "-technique" (e.g. '-flush-session -technique-HEUS') or try to force the HTP User-Agent header with option '-user-agent' or switch<br>[19:44:2] [CMITGAL] connection dropped or unknown HTP status code received. Try to force the HTP User-Agent header with option '-user-agent' or switch<br>[19:44:2] [CMITGAL] connection dropped or unknown HTP status code received. Try to force the HTP User-Agent header with option '-user-agent' or switch<br>[19:44:2] [CMITGAL] connection dropped or unknown HTP status code received. Try to force the HTP User-Agent header with option 'user-agent' or switch<br>[19:44:2] [CMITGAL] connection dropped or unknown HTP status code received. Try to force the HTP User-Agent header with option 'user-agent' or switch<br>[19:44:2] [CMITGAL] connection dropped or unknown HTP status code received. Try to force the HTP User-Agent header with option 'user-agent' or switch<br>[19:44:2] [CMITGAL] connection dropped or unknown HTP status code received. Try to force the HTP User-Agent header with option 'user-agent' or switch<br>[19:44:2] [CMITGAL] connection dropped or unknown HTP status code received. Try to force the HTP User-Agent header with option 'user-agent' or switch<br>[19:44:2] [CMITGAL] connection dropped or unknown HTP status code received. Try to force the HTP User-Agent header with option 'user-agent' or switch<br>[19:44:2] [CMITGAL] connection dropped or unknown HTP status code received. Try to force the HTP User-Agent header with option 'user-agent' or switch<br>[19:44:2] [CMITGAL] connection dropped or unknown HTP status code received. Try to force the HTP User-Agent header with option 'user-agent' or switch<br>[19:44:2] [CMITGAL] connection dropped or unknown HTP status code received. Try to force the HTP User-Agent header with option 'user-agent' or switch<br>[19:44:2] [CMITGAL] connection dropped or unknown HTP status code received. Try to force the HTP User-Agent header with option 'user-agent' or switch<br>[19:44:2] [CMITGAL] connection dropped or unknown HTP status                                                                                                    | [19:24:27] [WARNING] most probably web server instance hasn't recovered yet from previous timed based payload. If the problem persists please wait for few |
| <pre>igsping to retry the request(s)<br/>[19:24:27] [CHITCAL] connection dropped or unknown HTP status code received. Try to force the HTP User-Agent header with option 'user-agent' or switch<br/>g is going to retry the request(s)<br/>[19:24:27] [CHITCAL] connection dropped or unknown HTP status code received. Try to force the HTP User-Agent header with option 'user-agent' or switch<br/>g is going to retry the request(s)<br/>[19:24:27] [CHITCAL] connection dropped or unknown HTP status code received. Try to force the HTP User-Agent header with option 'user-agent' or switch<br/>g is going to retry the request(s)<br/>[19:24:28] [CHITCAL] connection dropped or unknown HTP status code received. Try to force the HTP User-Agent header with option 'user-agent' or switch<br/>g is going to retry the request(s)<br/>[19:24:28] [CHITCAL] connection dropped or unknown HTP status code received. Try to force the HTP User-Agent header with option 'user-agent' or switch<br/>g is going to retry the request(s)<br/>[19:24:28] [CHITCAL] connection dropped or unknown HTP status code received. Try to force the HTP User-Agent header with option 'user-agent' or switch<br/>[19:24:28] [CHITCAL] connection dropped or unknown HTP status code received. Try to force the HTP User-Agent header with option 'user-agent' or switch<br/>[19:24:28] [CHITCAL] connection dropped or unknown HTP status code received. Try to force the HTP User-Agent header with option 'user-agent' or switch<br/>[19:24:28] [CHITCAL] connection dropped or unknown HTP status code received. Try to force the HTP User-Agent header with option 'user-agent' or switch<br/>[19:24:28] [CHITCAL] connection dropped or unknown HTP status code received. Try to force the HTP User-Agent header with option 'user-agent' or switch<br/>[19:24:28] [CHITCAL] connection dropped or unknown HTP status code received. Try to force the HTP User-Agent header with option 'user-agent' or switch<br/>[19:24:28] [CHITCAL] connection dropped or unknown HTP status code received. Try to force the HTP User-Agent header with option 'user-agent' or switc</pre>                                                                                                    | ut flag T in option 'technique' (e.g. 'flush-sessiontechnique=REUS') or try to lower the value of option 'time-sec' (e.g. 'time-sec=2')                    |
| The spring to retry the request(3)<br>[19:44:27] [CRITCAL] connection dropped or unknown HTP status code received. Try to force the HTP User-Agent header with option 'user-agent' or switch<br>[19:44:27] [CRITCAL] connection dropped or unknown HTP status code received. Try to force the HTP User-Agent header with option 'user-agent' or switch<br>[19:44:27] [CRITCAL] connection dropped or unknown HTP status code received. Try to force the HTP User-Agent header with option 'user-agent' or switch<br>[19:44:27] [CRITCAL] connection dropped or unknown HTP status code received. Try to force the HTP User-Agent header with option 'user-agent' or switch<br>[19:44:27] [CRITCAL] connection dropped or unknown HTP status code received. Try to force the HTP User-Agent header with option 'user-agent' or switch<br>[19:44:28] [CRITCAL] connection dropped or unknown HTP status code received. Try to force the HTP User-Agent header with option 'user-agent' or switch<br>[19:44:28] [CRITCAL] connection dropped or unknown HTP status code received. Try to force the HTP User-Agent header with option 'user-agent' or switch<br>[19:44:28] [CRITCAL] connection dropped or unknown HTP status code received. Try to force the HTP User-Agent header with option 'user-agent' or switch<br>[19:44:28] [CRITCAL] connection dropped or unknown HTP status code received. Try to force the HTP User-Agent header with option 'user-agent' or switch<br>[19:44:28] [CRITCAL] connection dropped or unknown HTP status code received. Try to force the HTP User-Agent header with option 'user-agent' or switch<br>[19:44:28] [CRITCAL] connection dropped or unknown HTP status code received. Try to force the HTP User-Agent header with option 'user-agent' or switch<br>[19:44:28] [CRITCAL] connection dropped or unknown HTP status code received. Try to force the HTP User-Agent header with option 'user-agent' or switch<br>[19:44:28] [CRITCAL] connection dropped or unknown HTP status code received. Try to force the HTP User-Agent header with option 'user-agent' or switch<br>[19:44:4                                                                                                    | [19:24:27] [[PITICAL] connection deconed or unknown HTTP status code paralyed Try to force the HTTP liser-depet header with option 'user-depet' or switch  |
| We show the three three                                                                                                    | an is again to aquint (a)                                                                                                    |
| LD:Ar22] [LD:ILL] commention dropped or unknown HTP status code received. Try to force the HTP User-Agent header with option 'user-agent' or switch<br>[JD:Ar22] [LD:ILL] commention dropped or unknown HTP status code received. Try to force the HTP User-Agent header with option 'user-agent' or switch<br>[JD:Ar22] [LD:ILL] commention dropped or unknown HTP status code received. Try to force the HTP User-Agent header with option 'user-agent' or switch<br>[JD:Ar22] [LD:ILL] commention dropped or unknown HTP status code received. Try to force the HTP User-Agent header with option 'user-agent' or switch<br>[JD:Ar22] [LD:ILL] commention dropped or unknown HTP status code received. Try to force the HTP User-Agent header with option 'user-agent' or switch<br>[JD:Ar22] [LD:ILL] commention dropped or unknown HTP status code received. Try to force the HTP User-Agent header with option 'user-agent' or switch<br>[JD:Ar22] [LD:ILL] commention dropped or unknown HTP status code received. Try to force the HTP User-Agent header with option 'user-agent' or switch<br>[JD:Ar22] [LD:ILL] commention dropped or unknown HTP status code received. Try to force the HTP User-Agent header with option 'user-agent' or switch<br>[JD:Ar22] [LD:ILL] commention dropped or unknown HTP status code received. Try to force the HTP User-Agent header with option 'user-agent' or switch<br>[JD:Ar22] [LD:ILL] connection dropped or unknown HTP status code received. Try to force the HTP User-Agent header with option 'user-agent' or switch<br>[JD:Ar22] [LD:IILL] connection dropped or unknown HTP status code received. Try to force the HTP User-Agent header with option 'user-agent' or switch<br>[JD:Ar22] [LD:IILL] connection dropped or unknown HTP status code received. Try to force the HTP User-Agent header with option 'user-agent' or switch<br>[JD:Ar223] [LD:IILL] connection dropped or unknown HTP status code received. Try to force the HTP User-Agent header with option 'user-agent' or switch<br>[JD:Ar224] [LD:IILL] connection dropped or unknown HTP status code                                                                                                    | up is going to refry the request(s)                                                                                                    |
| ap is going to retry the request(s)<br>[19:24:27] [UITICAL] connection dropped or unknown HTP status code received. Try to force the HTP User-Agent header with option 'user-agent' or switch<br>[19:24:27] [UITICAL] connection dropped or unknown HTP status code received. Try to force the HTP User-Agent header with option 'user-agent' or switch<br>[19:24:28] [UITICAL] connection dropped or unknown HTP status code received. Try to force the HTP User-Agent header with option 'user-agent' or switch<br>[19:24:28] [UITICAL] connection dropped or unknown HTP status code received. Try to force the HTP User-Agent header with option 'user-agent' or switch<br>[19:24:28] [UITICAL] connection dropped or unknown HTP status code received. Try to force the HTP User-Agent header with option 'user-agent' or switch<br>[19:24:28] [UITICAL] connection dropped or unknown HTP status code received. Try to force the HTP User-Agent header with option 'user-agent' or switch<br>[19:24:28] [UITICAL] connection dropped or unknown HTP status code received. Try to force the HTP User-Agent header with option 'user-agent' or switch<br>[19:24:28] [UITICAL] connection dropped or unknown HTP status code received. Try to force the HTP User-Agent header with option 'user-agent' or switch<br>[19:24:28] [UITICAL] connection dropped or unknown HTP status code received. Try to force the HTP User-Agent header with option 'user-agent' or switch<br>[19:24:28] [UITICAL] connection dropped or unknown HTP status code received. Try to force the HTP User-Agent header with option 'user-agent' or switch<br>[19:24:28] [UITICAL] connection dropped or unknown HTP status code received. Try to force the HTP User-Agent header with option 'user-agent' or switch<br>[19:24:28] [UITICAL] connection dropped or unknown HTP status code received. Try to force the HTP User-Agent header with option 'user-agent' or switch<br>[19:24:28] [UITICAL] connection dropped or unknown HTP status code received. Try to force the HTP User-Agent header with option 'user-agent' or switch<br>[19:24:28] [UITICAL]                                                                                                    | [19:24:27] [UKITICAL] connection aropped or unknown HTP status code received. Try to force the HTP user-Agent header with optionuser-agent or switch       |
| [19:74:27] [CHITGAL] connection dropped or unknown HTP status code received. Try to force the HTP User-Agent header with option 'user-agent' or switch<br>[19:74:28] [CHITGAL] connection dropped or unknown HTP status code received. Try to force the HTP User-Agent header with option 'user-agent' or switch<br>[19:74:28] [CHITGAL] connection dropped or unknown HTP status code received. Try to force the HTP User-Agent header with option 'user-agent' or switch<br>[19:74:28] [CHITGAL] connection dropped or unknown HTP status code received. Try to force the HTP User-Agent header with option 'user-agent' or switch<br>[19:74:28] [CHITGAL] connection dropped or unknown HTP status code received. Try to force the HTP User-Agent header with option 'user-agent' or switch<br>[19:74:28] [CHITGAL] connection dropped or unknown HTP status code received. Try to force the HTP User-Agent header with option 'user-agent' or switch<br>[19:74:28] [CHITGAL] connection dropped or unknown HTP status code received. Try to force the HTP User-Agent header with option 'user-agent' or switch<br>[19:74:28] [CHITGAL] connection dropped or unknown HTP status code received. Try to force the HTP User-Agent header with option 'user-agent' or switch<br>[19:74:28] [CHITGAL] connection dropped or unknown HTP status code received. Try to force the HTP User-Agent header with option 'user-agent' or switch<br>[19:74:28] [CHITGAL] connection dropped or unknown HTP status code received. Try to force the HTP User-Agent header with option 'user-agent' or switch<br>[19:74:28] [CHITGAL] connection dropped or unknown HTP status code received. Try to force the HTP User-Agent header with option 'user-agent' or switch<br>[19:74:28] [CHITGAL] connection dropped or unknown HTP status code received. Try to force the HTP User-Agent header with option 'user-agent' or switch<br>[19:74:28] [CHITGAL] connection dropped or unknown HTP status code received. Try to force the HTP User-Agent header with option 'user-agent' or switch<br>[19:74:28] [CHITGAL] connection dropped or unknown HTP                                                                                                    | ap is going to retry the request(s)                                                                                                    |
| ap is going to retry the request(3)<br>[19:44:2] [CHITCAL] connection dropped or unknown HTTP status code received. Try to force the HTTP User-Agent header with option 'user-agent' or switch<br>[19:44:2] [CHITCAL] connection dropped or unknown HTTP status code received. Try to force the HTTP User-Agent header with option 'user-agent' or switch<br>[19:44:2] [CHITCAL] connection dropped or unknown HTTP status code received. Try to force the HTTP User-Agent header with option 'user-agent' or switch<br>[19:44:2] [CHITCAL] connection dropped or unknown HTTP status code received. Try to force the HTTP User-Agent header with option 'user-agent' or switch<br>[19:44:2] [CHITCAL] connection dropped or unknown HTTP status code received. Try to force the HTTP User-Agent header with option 'user-agent' or switch<br>[19:44:2] [CHITCAL] connection dropped or unknown HTTP status code received. Try to force the HTTP User-Agent header with option 'user-agent' or switch<br>[19:44:2] [CHITCAL] connection dropped or unknown HTTP status code received. Try to force the HTTP User-Agent header with option 'user-agent' or switch<br>[19:44:2] [CHITCAL] connection dropped or unknown HTTP status code received. Try to force the HTTP User-Agent header with option 'user-agent' or switch<br>[19:44:2] [CHITCAL] connection dropped or unknown HTTP status code received. Try to force the HTTP User-Agent header with option 'user-agent' or switch<br>[19:44:2] [CHITCAL] connection dropped or unknown HTTP status code received. Try to force the HTTP User-Agent header with option 'user-agent' or switch<br>[19:44:2] [CHITCAL] connection dropped or unknown HTTP status code received. Try to force the HTTP User-Agent header with option 'user-agent' or switch<br>[19:44:2] [CHITCAL] connection dropped or unknown HTTP status code received. Try to force the HTTP User-Agent header with option 'user-agent' or switch<br>[19:44:2] [CHITCAL] connection dropped or unknown HTTP status code received. Try to force the HTTP User-Agent header with option 'user-agent' or sw                                                                                                    | [19:24:27] [CRITICAL] connection dropped or unknown HITP status code received. Try to force the HITP User-Agent header with option 'user-agent' or switch  |
| [19:24:27] [CHITCAL] connection dropped or unknown HTP status code received. Try to force the HTP User-Agent header with option 'user-agent' or switch<br>go is applied to retry the request(s)<br>[19:24:28] [CHITCAL] connection dropped or unknown HTP status code received. Try to force the HTP User-Agent header with option 'user-agent' or switch<br>[19:24:28] [CHITCAL] connection dropped or unknown HTP status code received. Try to force the HTP User-Agent header with option 'user-agent' or switch<br>[19:24:28] [CHITCAL] connection dropped or unknown HTP status code received. Try to force the HTP User-Agent header with option 'user-agent' or switch<br>[19:24:28] [CHITCAL] connection dropped or unknown HTP status code received. Try to force the HTP User-Agent header with option 'user-agent' or switch<br>[19:24:28] [CHITCAL] connection dropped or unknown HTP status code received. Try to force the HTP User-Agent header with option 'user-agent' or switch<br>[19:24:28] [CHITCAL] connection dropped or unknown HTP status code received. Try to force the HTP User-Agent header with option 'user-agent' or switch<br>[19:24:28] [CHITCAL] connection dropped or unknown HTP status code received. Try to force the HTP User-Agent header with option 'user-agent' or switch<br>[19:24:28] [CHITCAL] connection dropped or unknown HTP status code received. Try to force the HTP User-Agent header with option 'user-agent' or switch<br>[19:24:28] [CHITCAL] connection dropped or unknown HTP status code received. Try to force the HTP User-Agent header with option 'user-agent' or switch<br>[19:24:28] [CHITCAL] connection dropped or unknown HTP status code received. Try to force the HTP User-Agent header with option 'user-agent' or switch<br>[19:24:28] [CHITCAL] connection dropped or unknown HTP status code received. Try to force the HTP User-Agent header with option 'user-agent' or switch<br>[19:24:28] [CHITCAL] connection dropped or unknown HTP status code received. Try to force the HTP User-Agent header with option 'user-agent' or switch<br>[19:24:28] [CHIT                                                                                                    | ap is going to retry the request(s)                                                                                                    |
| ap is going to retry the request(3)<br>[19:44:28] [CHITCAL] connection dropped or unknown HTTP status code received. Try to force the HTTP User-Agent header with option 'user-agent' or switch<br>[19:44:28] [LNUC] to retry the request(3)<br>[19:44:28] [CHITCAL] connection dropped or unknown HTTP status code received. Try to force the HTTP User-Agent header with option 'user-agent' or switch<br>[19:44:28] [CHITCAL] connection dropped or unknown HTTP status code received. Try to force the HTTP User-Agent header with option 'user-agent' or switch<br>[19:44:28] [CHITCAL] connection dropped or unknown HTTP status code received. Try to force the HTTP User-Agent header with option 'user-agent' or switch<br>[19:44:28] [CHITCAL] connection dropped or unknown HTTP status code received. Try to force the HTTP User-Agent header with option 'user-agent' or switch<br>[19:44:28] [CHITCAL] connection dropped or unknown HTTP status code received. Try to force the HTTP User-Agent header with option 'user-agent' or switch<br>[19:44:28] [CHITCAL] connection dropped or unknown HTTP status code received. Try to force the HTTP User-Agent header with option 'user-agent' or switch<br>[19:44:28] [CHITCAL] connection dropped or unknown HTTP status code received. Try to force the HTTP User-Agent header with option 'user-agent' or switch<br>[19:44:28] [CHITCAL] connection dropped or unknown HTTP status code received. Try to force the HTTP User-Agent header with option 'user-agent' or switch<br>[19:44:28] [CHITCAL] connection dropped or unknown HTTP status code received. Try to force the HTTP User-Agent header with option 'user-agent' or switch<br>[19:44:28] [CHITCAL] connection dropped or unknown HTTP status code received. Try to force the HTTP User-Agent header with option 'user-agent' or switch<br>[19:44:28] [CHITCAL] connection dropped or unknown HTTP status code received. Try to force the HTTP User-Agent header with option 'user-agent' or switch<br>[19:44:28] [CHITCAL] connection dropped or unknown HTTP status code received. Try to force the HTTP User-                                                                                                    | [19:24:27] [CRITICAL] connection dropped or unknown HTTP status code received. Try to force the HTTP User-Agent header with option 'user-agent' or switch  |
| [19:24:23] [CHITIGAL] connection dropped or unknown HTP status code received. Try to force the HTP User-Agent header with option 'user-agent' or switch<br>go is agoing to retry the request(s)<br>[19:24:23] [CHITIGAL] connection dropped or unknown HTP status code received. Try to force the HTP User-Agent header with option 'user-agent' or switch<br>[19:24:23] [CHITIGAL] connection dropped or unknown HTP status code received. Try to force the HTP User-Agent header with option 'user-agent' or switch<br>[19:24:23] [CHITIGAL] connection dropped or unknown HTP status code received. Try to force the HTP User-Agent header with option 'user-agent' or switch<br>[19:24:23] [CHITIGAL] connection dropped or unknown HTP status code received. Try to force the HTP User-Agent header with option 'user-agent' or switch<br>age is going to retry the request(s)<br>[19:24:24] [CHITICAL] connection dropped or unknown HTP status code received. Try to force the HTP User-Agent header with option 'user-agent' or switch<br>age is going to retry the request(s)<br>[19:24:24] [CHITICAL] connection dropped or unknown HTP status code received. Try to force the HTP User-Agent header with option 'user-agent' or switch<br>age is going to retry the request(s)<br>[19:24:24] [CHITICAL] connection dropped or unknown HTP status code received. Try to force the HTP User-Agent header with option 'user-agent' or switch<br>age is going to retry the request(s)<br>[19:24:24] [CHITICAL] connection dropped or unknown HTP status code received. Try to force the HTP User-Agent header with option 'user-agent' or switch<br>age is going to retry the request(s)<br>[19:24:24] [CHITICAL] connection dropped or unknown HTP status code received. Try to force the HTP User-Agent header with option 'user-agent' or switch<br>age is going to retry the request(s)<br>[19:24:24] [CHITICAL] connection dropped or unknown HTP status code received. Try to force the HTP User-Agent header with option 'user-agent' or switch<br>age is going to retry the request(s)<br>[19:24:24] [CHITICAL] connection dropped or unknown H                                                                                                    | ap is going to retry the request(s)                                                                                                    |
| <pre>app is poind to retry the request(5)<br/>[19:44:23] [CMTIGAL] connection dropped or unknown HTTP status code received. Try to force the HTTP User-Agent header with option 'user-agent' or switch<br/>[19:44:23] [CMTIGAL] connection dropped or unknown HTTP status code received. Try to force the HTTP User-Agent header with option 'user-agent' or switch<br/>[19:44:24] [CMTIGAL] connection dropped or unknown HTTP status code received. Try to force the HTTP User-Agent header with option 'user-agent' or switch<br/>[19:44:25] [CMTIGAL] connection dropped or unknown HTTP status code received. Try to force the HTTP User-Agent header with option 'user-agent' or switch<br/>[19:44:28] [CMTIGAL] connection dropped or unknown HTTP status code received. Try to force the HTTP User-Agent header with option 'user-agent' or switch<br/>[19:44:28] [CMTIGAL] connection dropped or unknown HTTP status code received. Try to force the HTTP User-Agent header with option 'user-agent' or switch<br/>[19:44:28] [CMTIGAL] connection dropped or unknown HTTP status code received. Try to force the HTTP User-Agent header with option 'user-agent' or switch<br/>[19:44:28] [CMTIGAL] connection dropped or unknown HTTP status code received. Try to force the HTTP User-Agent header with option 'user-agent' or switch<br/>[19:44:28] [CMTIGAL] connection dropped or unknown HTTP status code received. Try to force the HTTP User-Agent header with option 'user-agent' or switch<br/>[19:44:28] [CMTIGAL] connection dropped or unknown HTTP status code received. Try to force the HTTP User-Agent header with option 'user-agent' or switch<br/>[19:44:28] [CMTIGAL] connection dropped or unknown HTTP status code received. Try to force the HTTP User-Agent header with option 'user-agent' or switch<br/>[19:44:28] [CMTIGAL] connection dropped or unknown HTTP status code received. Try to force the HTTP User-Agent header with option 'user-agent' or switch<br/>[19:44:28] [CMTIGAL] connection dropped or unknown HTTP status code received. Try to force the HTTP User-Agent header with option 'user-agent'</pre>                                                                                                    | [19:24:28] [CRITICAL] connection dropped or unknown HTTP status code received. Try to force the HTTP User-Agent header with option 'user-agent' or switch  |
| The set of the set of the set of                                                                                                    | an is going to retry the requests (s)                                                                                                    |
| Liss 2:03 [Chit() = generic compared to UNION INTER Status Gode received. Try to force the HTTP User-Agent header with option 'user-agent' or switch op is going to retry the request(s) [CHIT(AL) connection dropped or unknown HTTP status code received. Try to force the HTTP User-Agent header with option 'user-agent' or switch op is going to retry the request(s) [CHIT(AL) connection dropped or unknown HTTP status code received. Try to force the HTTP User-Agent header with option 'user-agent' or switch op is going to retry the request(s) [CHIT(AL) connection dropped or unknown HTTP status code received. Try to force the HTTP User-Agent header with option 'user-agent' or switch op is going to retry the request(s) [CHIT(AL) connection dropped or unknown HTTP status code received. Try to force the HTTP User-Agent header with option 'user-agent' or switch agoing to retry the request(s) [CHIT(AL) connection dropped or unknown HTTP status code received. Try to force the HTTP User-Agent header with option 'user-agent' or switch ago is going to retry the request(s) [CHIT(AL) connection dropped or unknown HTTP status code received. Try to force the HTTP User-Agent header with option 'user-agent' or switch ago is going to retry the request(s) [CHIT(AL) connection dropped or unknown HTTP status code received. Try to force the HTTP User-Agent header with option 'user-agent' or switch ago is going to retry the request(s) [CHIT(AL) connection dropped or unknown HTTP status code received. Try to force the HTTP User-Agent header with option 'user-agent' or switch go is going to retry the request(s) [CHIT(AL) connection dropped or unknown HTTP status code received. Try to force the HTTP User-Agent header with option 'user-agent' or switch go is going to retry the request(s) [CHIT(AL) connection dropped or unknown HTTP status code received. Try to force the HTTP User-Agent header with option 'user-agent' or switch go is going to retry the request(s) [CHIT(AL] connection dropped or unknown HTTP status code r                                                                                                    | up to going to feety the request()                                                                                                    |
| Lissing Linko initiation depends to be which impletions and products in the products of the products of the product of the product of the product of the product of the products of the product of the product of the                                                                                                    | [30:24,25] Children to a sector of a provide the status code received. If y to force the HTTP oser-Agent header with optionuser-agent of switch            |
| L19:4423 [monile] appying generic concretention with ownie pipes CT1.9 L19:4423 [monile] appying generic concretention withow NTTP status code received. Try to force the NTTP User-Agent header with option 'user-agent' or switch<br>ap is poing to retry the request(s) [U19:4423] [CRITICAL] connection dropped or unknown HTTP status code received. Try to force the HTTP User-Agent header with option 'user-agent' or switch<br>[U19:4423] [CRITICAL] connection dropped or unknown HTTP status code received. Try to force the HTTP User-Agent header with option 'user-agent' or switch<br>[U19:4423] [CRITICAL] connection dropped or unknown HTTP status code received. Try to force the HTTP User-Agent header with option 'user-agent' or switch<br>[U19:4423] [CRITICAL] connection dropped or unknown HTTP status code received. Try to force the HTTP User-Agent header with option 'user-agent' or switch<br>ap is poing to retry the request(s) [U19:42:43] [CRITICAL] connection dropped or unknown HTTP status code received. Try to force the HTTP User-Agent header with option 'user-agent' or switch<br>ap is poing to retry the request(s) [U19:42:43] [CRITICAL] connection dropped or unknown HTTP status code received. Try to force the HTTP User-Agent header with option 'user-agent' or switch<br>ap is poing to retry the request(s) [U19:42:43] [CRITICAL] connection dropped or unknown HTTP status code received. Try to force the HTTP User-Agent header with option 'user-agent' or switch<br>ap is poing to retry the request(s) [U19:42:43] [CRITICAL] connection dropped or unknown HTTP status code received. Try to force the HTTP User-Agent header with option 'user-agent' or switch<br>ap is poing to retry the request(s) [U19:42:43] [CRITICAL] connection dropped or unknown HTTP status code received. Try to force the HTTP User-Agent header with option 'user-agent' or switch<br>ap is poing to retry the request(s) [U19:42:43] [CRITICAL] connection dropped or unknown HTTP status code received. Try to force the                                                                                                    | [13:24:26] [INFO] target okt appears to be oktow injectable with 9 columns                                                                                 |
| [19:24:23] [CHITGAL] connection dropped or unknown HTP status code received. Try to force the HTP User-Agent header with option 'user-agent' or switch<br>of is going to retry the request(s)<br>[19:24:23] [CHITGAL] connection dropped or unknown HTP status code received. Try to force the HTP User-Agent header with option 'user-agent' or switch<br>[19:24:23] [CHITGAL] connection dropped or unknown HTP status code received. Try to force the HTP User-Agent header with option 'user-agent' or switch<br>[19:24:23] [CHITGAL] connection dropped or unknown HTP status code received. Try to force the HTP User-Agent header with option 'user-agent' or switch<br>[19:24:23] [CHITGAL] connection dropped or unknown HTP status code received. Try to force the HTP User-Agent header with option 'user-agent' or switch<br>[19:24:24] [CHITGAL] connection dropped or unknown HTP status code received. Try to force the HTP User-Agent header with option 'user-agent' or switch<br>[19:24:23] [CHITGAL] connection dropped or unknown HTP status code received. Try to force the HTP User-Agent header with option 'user-agent' or switch<br>[19:24:24] [CHITGAL] connection dropped or unknown HTP status code received. Try to force the HTP User-Agent header with option 'user-agent' or switch<br>[19:24:23] [CHITGAL] connection dropped or unknown HTP status code received. Try to force the HTP User-Agent header with option 'user-agent' or switch<br>[19:24:23] [CHITGAL] connection dropped or unknown HTP status code received. Try to force the HTP User-Agent header with option 'user-agent' or<br>[19:24:23] [CHITGAL] connection dropped or unknown HTP status code received. Try to force the HTP User-Agent header with option 'user-agent' or<br>[19:24:23] [CHITGAL] connection dropped or unknown HTP status code received. Try to force the HTP User-Agent header with option 'user-agent' or switch<br>[19:24:23] [CHITGAL] connection dropped or unknown HTP status code received. Try to force the HTP User-Agent header with option 'user-agent' or switch<br>[19:24:23] [CHITGAL] connection                                                                                                    | [19:24:28] [MARNING] applying generic concatenation with abuble pipes (11-)                                                                                |
| ap is going to retry the request(3)<br>[19:44:23] [CMITIGAL] connection dropped or unknown HTTP status code received. Try to force the HTTP User-Agent header with option 'user-agent' or switch<br>[19:44:24] [CMITIGAL] connection dropped or unknown HTTP status code received. Try to force the HTTP User-Agent header with option 'user-agent' or switch<br>[19:44:25] [CMITIGAL] connection dropped or unknown HTTP status code received. Try to force the HTTP User-Agent header with option 'user-agent' or switch<br>[19:44:26] [CMITIGAL] connection dropped or unknown HTTP status code received. Try to force the HTTP User-Agent header with option 'user-agent' or switch<br>[19:44:28] [CMITIGAL] connection dropped or unknown HTTP status code received. Try to force the HTTP User-Agent header with option 'user-agent' or switch<br>[19:44:28] [CMITIGAL] connection dropped or unknown HTTP status code received. Try to force the HTTP User-Agent header with option 'user-agent' or switch<br>[19:44:28] [CMITIGAL] connection dropped or unknown HTTP status code received. Try to force the HTTP User-Agent header with option 'user-agent' or switch<br>[19:44:28] [CMITIGAL] connection dropped or unknown HTTP status code received. Try to force the HTTP User-Agent header with option 'user-agent' or switch<br>[19:44:28] [CMITIGAL] connection dropped or unknown HTTP status code received. Try to force the HTTP User-Agent header with option 'user-agent' or switch<br>[19:44:28] [CMITIGAL] connection dropped or unknown HTTP status code received. Try to force the HTTP User-Agent header with option 'user-agent' or switch<br>[19:44:28] [CMITIGAL] connection dropped or unknown HTTP status code received. Try to force the HTTP User-Agent header with option 'user-agent' or switch<br>[19:44:28] [CMITIGAL] connection dropped or unknown HTTP status code received. Try to force the HTTP User-Agent header with option 'user-agent' or switch<br>[19:44:28] [CMITIGAL] connection dropped or unknown HTTP status code received. Try to force the HTTP User-Agent header with o                                                                                                    | [19:24:28] [CRITICAL] connection dropped or unknown HTTP status code received. Try to force the HTTP User-Agent header with option 'user-agent' or switch  |
| [19:24:23] [CRITICAL] connection dropped or unknown HTTP status code received. Try to force the HTTP User-Agent header with option 'user-agent' or switch<br>[19:24:23] [CRITICAL] connection dropped or unknown HTTP status code received. Try to force the HTTP User-Agent header with option 'user-agent' or switch<br>[19:24:23] [CRITICAL] connection dropped or unknown HTTP status code received. Try to force the HTTP User-Agent header with option 'user-agent' or switch<br>[19:24:23] [CRITICAL] connection dropped or unknown HTTP status code received. Try to force the HTTP User-Agent header with option 'user-agent' or switch<br>[19:24:23] [CRITICAL] connection dropped or unknown HTTP status code received. Try to force the HTTP User-Agent header with option 'user-agent' or switch<br>[19:24:23] [CRITICAL] connection dropped or unknown HTTP status code received. Try to force the HTTP User-Agent header with option 'user-agent' or switch<br>[19:24:23] [CRITICAL] connection dropped or unknown HTTP status code received. Try to force the HTTP User-Agent header with option 'user-agent' or switch<br>[19:24:23] [CRITICAL] connection dropped or unknown HTTP status code received. Try to force the HTTP User-Agent header with option 'user-agent' or switch<br>[19:24:23] [CRITICAL] connection dropped or unknown HTTP status code received. Try to force the HTTP User-Agent header with option 'user-agent' or switch<br>[19:24:23] [CRITICAL] connection dropped or unknown HTTP status code received. Try to force the HTTP User-Agent header with option 'user-agent' or switch<br>[19:24:23] [CRITICAL] connection dropped or unknown HTTP status code received. Try to force the HTTP User-Agent header with option 'user-agent' or switch<br>[19:24:23] [CRITICAL] connection dropped or unknown HTTP status code received. Try to force the HTTP User-Agent header with option 'user-agent' or switch<br>[19:24:23] [CRITICAL] connection dropped or unknown HTTP status code received. Try to force the HTTP User-Agent header with option 'user-agent' or switch<br>[19:24:23] [CRI                                                                                                    | ap is going to retry the request(s)                                                                                                    |
| ap is going to retry the request(3)<br>[19:24:23] [CMITICAL] connection dropped or unknown HTTP status code received. Try to force the HTTP User-Agent header with option 'user-agent' or switch<br>[19:24:23] [CMITICAL] connection dropped or unknown HTTP status code received. Try to force the HTTP User-Agent header with option 'user-agent' or switch<br>[19:24:23] [CMITICAL] connection dropped or unknown HTTP status code received. Try to force the HTTP User-Agent header with option 'user-agent' or switch<br>[19:24:23] [CMITICAL] connection dropped or unknown HTTP status code received. Try to force the HTTP User-Agent header with option 'user-agent' or switch<br>[19:24:23] [CMITICAL] connection dropped or unknown HTTP status code received. Try to force the HTTP User-Agent header with option 'user-agent' or switch<br>[19:24:23] [CMITICAL] connection dropped or unknown HTTP status code received. Try to force the HTTP User-Agent header with option 'user-agent' or switch<br>[19:24:23] [CMITICAL] connection dropped or unknown HTTP status code received. Try to force the HTTP User-Agent header with option 'user-agent' or switch<br>[19:24:23] [CMITICAL] connection dropped or unknown HTTP status code received. Try to force the HTTP User-Agent header with option 'user-agent' or switch<br>[19:24:23] [CMITICAL] connection dropped or unknown HTTP status code received. Try to force the HTTP User-Agent header with option 'user-agent' or switch<br>[19:24:23] [CMITICAL] connection dropped or unknown HTTP status code received. Try to force the HTTP User-Agent header with option 'user-agent' or switch<br>[19:24:23] [CMITICAL] connection dropped or unknown HTTP status code received. Try to force the HTTP User-Agent header with option 'user-agent' or switch<br>[19:24:23] [CMITICAL] connection dropped or unknown HTTP status code received. Try to force the HTTP User-Agent header with option 'user-agent' or switch<br>[19:24:23] [CMITICAL] connection dropped or unknown HTTP status code received. Try to force the HTTP User-Agent header with o                                                                                                    | [19:24:28] [CRITICAL] connection dropped or unknown HTTP status code received. Try to force the HTTP User-Agent header with option 'user-agent' or switch  |
| [19:24:28] [CRITIGL] connection dropped or unknown HTP status code received. Try to force the HTP User-Agent header with option 'user-agent' or switch<br>[19:24:28] [CRITIGL] connection dropped or unknown HTP status code received. Try to force the HTP User-Agent header with option 'user-agent' or switch<br>[19:24:28] [CRITIGL] connection dropped or unknown HTP status code received. Try to force the HTP User-Agent header with option 'user-agent' or switch<br>[19:24:28] [CRITIGL] connection dropped or unknown HTP status code received. Try to force the HTP User-Agent header with option 'user-agent' or switch<br>[19:24:28] [CRITIGL] connection dropped or unknown HTP status code received. Try to force the HTP User-Agent header with option 'user-agent' or switch<br>[19:24:28] [CRITIGL] connection dropped or unknown HTP status code received. Try to force the HTP User-Agent header with option 'user-agent' or switch<br>[19:24:28] [CRITIGL] connection dropped or unknown HTP status code received. Try to force the HTP User-Agent header with option 'user-agent' or switch<br>[19:24:28] [CRITIGL] connection dropped or unknown HTP status code received. Try to force the HTP User-Agent header with option 'user-agent' or switch<br>[19:24:28] [CRITIGL] connection dropped or unknown HTP status code received. Try to force the HTP User-Agent header with option 'user-agent' or switch<br>[19:24:28] [CRITIGL] connection dropped or unknown HTP status code received. Try to force the HTP User-Agent header with option 'user-agent' or switch<br>[19:24:28] [CRITIGL] connection dropped or unknown HTP status code received. Try to force the HTP User-Agent header with option 'user-agent' or switch<br>[19:24:28] [CRITIGL] connection dropped or unknown HTP status code received. Try to force the HTP User-Agent header with option 'user-agent' or switch<br>[19:24:28] [CRITIGL] connection dropped or unknown HTP status code received. Try to force the HTP User-Agent header with option 'user-agent' or switch<br>[19:24:28] [CRITIGL] connection dropped or unknown HTP                                                                                                    | ap is going to retry the request(s)                                                                                                    |
| [19:24:23] [CRITICAL] connection dropped or unknown HTP status code received. Try to force the HTP User-Agent header with option 'user-agent' or switch<br>op is point or retry the request(s)<br>[19:24:23] [CRITICAL] connection dropped or unknown HTP status code received. Try to force the HTP User-Agent header with option 'user-agent' or switch<br>op is point or retry the request(s)<br>[19:24:23] [CRITICAL] connection dropped or unknown HTP status code received. Try to force the HTP User-Agent header with option 'user-agent' or switch<br>op is point or retry the request(s)<br>[19:24:23] [CRITICAL] connection dropped or unknown HTP status code received. Try to force the HTP User-Agent header with option 'user-agent' or switch<br>op is point or retry the request(s)<br>[19:24:23] [CRITICAL] connection dropped or unknown HTP status code received. Try to force the HTP User-Agent header with option 'user-agent' or switch<br>op is point or retry the request(s)<br>[19:24:23] [CRITICAL] connection dropped or unknown HTP status code received. Try to force the HTP User-Agent header with option 'user-agent' or switch<br>op is point or retry the request(s)<br>[19:24:23] [CRITICAL] connection dropped or unknown HTP status code received. Try to force the HTP User-Agent header with option 'user-agent' or switch<br>[19:24:23] [CRITICAL] connection dropped or unknown HTP status code received. Try to force the HTP User-Agent header with option 'user-agent' or switch<br>[19:24:23] [CRITICAL] connection dropped or unknown HTP status code received. Try to force the HTP User-Agent header with option 'user-agent' or switch<br>[19:24:23] [CRITICAL] connection dropped or unknown HTP status code received. Try to force the HTP User-Agent header with option 'user-agent' or switch<br>[19:24:24] [CRITICAL] connection dropped or unknown HTP status code received. Try to force the HTP User-Agent header with option 'user-agent' or switch                                                                                                    | [19:24:28] [CRITICAL] connection dropped or unknown HTTP status code received. Try to force the HTTP User-Agent header with option 'user-agent' or switch  |
| <pre>up is poing to retry the request(5)<br/>[19:24:23] [CBITICAL] connection dropped or unknown HTTP status code received. Try to force the HTTP User-Agent header with option 'user-agent' or switch<br/>[19:24:23] [CBITICAL] connection dropped or unknown HTTP status code received. Try to force the HTTP User-Agent header with option 'user-agent' or switch<br/>[19:24:23] [CBITICAL] connection dropped or unknown HTTP status code received. Try to force the HTTP User-Agent header with option 'user-agent' or switch<br/>[19:24:23] [CBITICAL] connection dropped or unknown HTTP status code received. Try to force the HTTP User-Agent header with option 'user-agent' or switch<br/>[19:24:23] [CBITICAL] connection dropped or unknown HTTP status code received. Try to force the HTTP User-Agent header with option 'user-agent' or switch<br/>[19:24:23] [CBITICAL] connection dropped or unknown HTTP status code received. Try to force the HTTP User-Agent header with option 'user-agent' or switch<br/>[19:24:23] [CBITICAL] connection dropped or unknown HTTP status code received. Try to force the HTTP User-Agent header with option 'user-agent' or switch<br/>[19:24:23] [CBITICAL] connection dropped or unknown HTTP status code received. Try to force the HTTP User-Agent header with option 'user-agent' or switch<br/>[19:24:23] [CBITICAL] connection dropped or unknown HTTP status code received. Try to force the HTTP User-Agent header with option 'user-agent' or switch<br/>[19:24:24] [CBITICAL] connection dropped or unknown HTTP status code received. Try to force the HTTP User-Agent header with option 'user-agent' or switch<br/>[19:24:24] [CBITICAL] connection dropped or unknown HTTP status code received. Try to force the HTTP User-Agent header with option 'user-agent' or switch<br/>[19:24:24] [CBITICAL] connection dropped or unknown HTTP status code received. Try to force the HTTP User-Agent header with option 'user-agent' or switch<br/>[19:24:24] [CBITICAL] connection dropped or unknown HTTP status code received. Try to force the HTTP User-Agent header with option '-</pre>                                                                                                    | [19:24:28] [CRITICAL] connection dropped or unknown HTTP status code received. Try to force the HTTP User-Agent header with option 'user-agent' or switch  |
| [19:2423] [CRITICAL] connection dropped or unknown HTP status code received. Try to force the HTP User-Agent header with option 'user-agent' or switch<br>op is going to retry the request(s)<br>[CRITICAL] connection dropped or unknown HTP status code received. Try to force the HTP User-Agent header with option 'user-agent' or switch<br>op is going to retry the request(s)<br>[CRITICAL] connection dropped or unknown HTP status code received. Try to force the HTP User-Agent header with option 'user-agent' or switch<br>[19:24:28] [CRITICAL] connection dropped or unknown HTP status code received. Try to force the HTP User-Agent header with option 'user-agent' or switch<br>[19:24:28] [CRITICAL] connection dropped or unknown HTP status code received. Try to force the HTP User-Agent header with option 'user-agent' or switch<br>[19:24:28] [CRITICAL] connection dropped or unknown HTP status code received. Try to force the HTP User-Agent header with option 'user-agent' or switch<br>[19:24:28] [CRITICAL] connection dropped or unknown HTP status code received. Try to force the HTP User-Agent header with option 'user-agent' or switch<br>[19:24:28] [CRITICAL] connection dropped or unknown HTP status code received. Try to force the HTP User-Agent header with option 'user-agent' or switch<br>[19:24:28] [CRITICAL] connection dropped or unknown HTP status code received. Try to force the HTP User-Agent header with option 'user-agent' or switch<br>[19:24:28] [CRITICAL] connection dropped or unknown HTP status code received. Try to force the HTP User-Agent header with option 'user-agent' or switch<br>[19:24:28] [CRITICAL] connection dropped or unknown HTP status code received. Try to force the HTP User-Agent header with option 'user-agent' or switch<br>[19:24:28] [CRITICAL] connection dropped or unknown HTP status code received. Try to force the HTP User-Agent header with option 'user-agent' or switch<br>[19:24:28] [CRITICAL] connection dropped or unknown HTP status code received. Try to force the HTP User-Agent header with option 'user-agent' or                                                                                                    | an is coing to retry the request(s)                                                                                                    |
| Log is going to retry the request(5) your of unknown HTP status code received. Try to force the HTP User-Agent header with option 'user-agent' or switch<br>[19:42:42] [CHTICAL] connection dropped or unknown HTP status code received. Try to force the HTP User-Agent header with option 'user-agent' or switch<br>[19:42:42] [CHTICAL] connection dropped or unknown HTP status code received. Try to force the HTP User-Agent header with option 'user-agent' or switch<br>[19:42:42] [CHTICAL] connection dropped or unknown HTP status code received. Try to force the HTP User-Agent header with option 'user-agent' or switch<br>[19:42:42] [CHTICAL] connection dropped or unknown HTP status code received. Try to force the HTP User-Agent header with option 'user-agent' or switch<br>[19:42:42] [CHTICAL] connection dropped or unknown HTP status code received. Try to force the HTP User-Agent header with option 'user-agent' or switch<br>[19:42:42] [CHTICAL] connection dropped or unknown HTP status code received. Try to force the HTP User-Agent header with option 'user-agent' or switch<br>[19:42:42] [CHTICAL] connection dropped or unknown HTP status code received. Try to force the HTP User-Agent header with option 'user-agent' or switch<br>[19:42:42] [CHTICAL] connection dropped or unknown HTP status code received. Try to force the HTP User-Agent header with option 'user-agent' or switch<br>[19:42:42] [CHTICAL] connection dropped or unknown HTP status code received. Try to force the HTP User-Agent header with option 'user-agent' or switch<br>[19:42:42] [CHTICAL] connection dropped or unknown HTP status code received. Try to force the HTP User-Agent header with option 'user-agent' or switch<br>[19:42:42] [CHTICAL] connection dropped or unknown HTP status code received. Try to force the HTP User-Agent header with option 'user-agent' or switch<br>[19:42:42] [CHTICAL] connection dropped or unknown HTP status code received. Try to force the HTP User-Agent header with option 'user-agent' or switch<br>[19:42:43] [CHTICAL] connection dropped or                                                                                                    | up to going to feery the request()                                                                                                    |
| ap is going to retry the request(s)<br>[19:24:23] [CHIT(AL] connection dropped or unknown HTTP status code received. Try to force the HTTP User-Agent header with option 'user-agent' or switch<br>[19:24:23] [CHIT(AL] connection dropped or unknown HTTP status code received. Try to force the HTTP User-Agent header with option 'user-agent' or switch<br>[19:24:23] [CHIT(AL] connection dropped or unknown HTTP status code received. Try to force the HTTP User-Agent header with option 'user-agent' or switch<br>[19:24:23] [CHIT(AL] connection dropped or unknown HTTP status code received. Try to force the HTTP User-Agent header with option 'user-agent' or switch<br>[19:24:23] [CHIT(AL] connection dropped or unknown HTTP status code received. Try to force the HTTP User-Agent header with option 'user-agent' or switch<br>[19:24:23] [CHIT(AL] connection dropped or unknown HTTP status code received. Try to force the HTTP User-Agent header with option 'user-agent' or switch<br>[19:24:23] [CHIT(AL] connection dropped or unknown HTTP status code received. Try to force the HTTP User-Agent header with option 'user-agent' or switch                                                                                                    | [15,24,26] [Chiricks] connection aropped of anknown hitr status code received. If y to force the hitr oser-Agent header with optionuser-agent of switch    |
| [19:24:23] [CRITICAL] connection dropped or unknown HTIP status code received. Try to force the HTIP User-Agent header with option 'user-agent' or switch<br>go is going to retry the request(s)<br>[19:24:28] [CRITICAL] connection dropped or unknown HTIP status code received. Try to force the HTIP User-Agent header with option 'user-agent' or switch<br>go is going to retry the request(s)<br>[19:24:28] [CRITICAL] connection dropped or unknown HTIP status code received. Try to force the HTIP User-Agent header with option 'user-agent' or switch<br>[19:24:28] [CRITICAL] connection dropped or unknown HTIP status code received. Try to force the HTIP User-Agent header with option 'user-agent' or switch<br>[19:24:28] [CRITICAL] connection dropped or unknown HTIP status code received. Try to force the HTIP User-Agent header with option 'user-agent' or switch<br>[19:24:28] [CRITICAL] connection dropped or unknown HTIP status code received. Try to force the HTIP User-Agent header with option 'user-agent' or switch                                                                                                    | ap is going to retry the request(s)                                                                                                    |
| ap is going to retry the request(3)<br>[92:4:23] [CMITIGAL connection dropped or unknown HTTP status code received. Try to force the HTTP User-Agent header with option 'user-agent' or switch<br>[19:24:23] [CMITIGAL] connection dropped or unknown HTTP status code received. Try to force the HTTP User-Agent header with option 'user-agent' or switch<br>[19:24:23] [CMITIGAL] connection dropped or unknown HTTP status code received. Try to force the HTTP User-Agent header with option 'user-agent' or switch<br>[19:24:23] [CMITIGAL] connection dropped or unknown HTTP status code received. Try to force the HTTP User-Agent header with option 'user-agent' or switch<br>[19:24:23] [CMITIGAL] connection dropped or unknown HTTP status code received. Try to force the HTTP User-Agent header with option 'user-agent' or switch                                                                                                    | [19:24:28] [URITICAL] connection dropped or unknown HITP status code received. Try to force the HITP User-Agent header with option 'user-agent' or switch  |
| [19:24:28] [CRITICAL] connection dropped or unknown HTP status code received. Try to force the HTTP User-Agent header with option 'user-agent' or switch<br>[19:24:28] [CRITICAL] connection dropped or unknown HTP status code received. Try to force the HTTP User-Agent header with option 'user-agent' or switch<br>[19:24:28] [CRITICAL] connection dropped or unknown HTP status code received. Try to force the HTP User-Agent header with option 'user-agent' or switch<br>[19:24:28] [CRITICAL] connection dropped or unknown HTP status code received. Try to force the HTP User-Agent header with option 'user-agent' or switch<br>[19:24:28] [CRITICAL] connection dropped or unknown HTP status code received. Try to force the HTP User-Agent header with option 'user-agent' or switch<br>[19:24:28] [CRITICAL] connection dropped or unknown HTP status code received. Try to force the HTP User-Agent header with option 'user-agent' or switch                                                                                                    | ap is going to retry the request(s)                                                                                                    |
| [19:24:23] [CHITICAL] connection dropped or unknown HTP status code received. Try to force the HTP User-Agent header with option 'user-agent' or switch<br>go is aping to retry the request(3)<br>[19:24:23] [CHITICAL] connection dropped or unknown HTP status code received. Try to force the HTP User-Agent header with option 'user-agent' or switch<br>[19:24:24] [CHITICAL] connection dropped or unknown HTP status code received. Try to force the HTP User-Agent header with option 'user-agent' or switch<br>[19:24:24] [CHITICAL] connection dropped or unknown HTP status code received. Try to force the HTP User-Agent header with option 'user-agent' or switch<br>[19:24:25] [CHITICAL] connection dropped or unknown HTP status code received. Try to force the HTP User-Agent header with option 'user-agent' or switch<br>[19:24:25] [CHITICAL] connection dropped or unknown HTP status code received. Try to force the HTP User-Agent header with option 'user-agent' or switch<br>[19:24:25] [CHITICAL] connection dropped or unknown HTP status code received. Try to force the HTP User-Agent header with option 'user-agent' or switch<br>[19:24:25] [CHITICAL] connection dropped or unknown HTP status code received. Try to force the HTP User-Agent header with option 'user-agent' or switch<br>[19:24:25] [CHITICAL] connection dropped or unknown HTP status code received. Try to force the HTP User-Agent header with option 'user-agent' or switch<br>[19:24:25] [CHITICAL] connection dropped or unknown HTP status code received. Try to force the HTP User-Agent header with option 'user-agent' or switch<br>[19:24:25] [CHITICAL] connection dropped or unknown HTP status code received. Try to force the HTP User-Agent header with option 'user-agent' or switch<br>[19:24:25] [CHITICAL] connection dropped or unknown HTP status code received. Try to force the HTP User-Agent header with option 'user-agent' or switch<br>[19:24:25] [CHITICAL] connection dropped or unknown HTP status code received. Try to force the HTP User-Agent header with option 'user-agent' or switch<br>[19:2                                                                                                    | [19:24:28] [CRITICAL] connection dropped or unknown HTTP status code received. Try to force the HTTP User-Agent header with option 'user-agent' or switch  |
| ap is poing to retry the request(5)<br>[59:42:8] [CRITICAL] connection dropped or unknown HTTP status code received. Try to force the HTTP User-Agent header with option 'user-agent' or switch<br>[19:24:28] [CRITICAL] connection dropped or unknown HTTP status code received. Try to force the HTTP User-Agent header with option 'user-agent' or switch                                                                                                    | [19:24:28] [CRITICAL] connection dropped or unknown HTTP status code received. Try to force the HTTP User-Agent header with option 'user-agent' or switch  |
| [19:24-28] [CRITICAL] connection dropped or unknown HTTP status code received. Try to force the HTTP User-Agent header with option 'user-agent' or switch<br>[19:24:28] [CRITICAL] connection dropped or unknown HTTP status code received. Try to force the HTTP User-Agent header with option 'user-agent' or switch                                                                                                    | ap is going to retry the request(s)                                                                                                    |
| [19:24:28] [CRITICAL] connection dropped or unknown HTTP status code received. Try to force the HTTP User-Agent header with option 'user-agent' or switch                                                                                                    | [19:24:28] [CRITICAL] connection dropped or unknown HTTP status code received. Try to force the HTTP User-Agent header with option 'user-agent' or switch  |
| [Esterice] [connection of opped of ankionin in the status cost received, in y to force the mile oser-Agent heuser arth optionuser-ugent of satisf                                                                                                    | [19:24:28] [[PITICAL] connection depned or unknown HTTP status code received Try to force the HTTP liser-dept with ontion 'user-gent' or switch            |
|                                                                                                    | Esternes Enterent a system of analom inter status code received. If y to roke the first agent header with optionuser-ugent of shitted                      |

## 3.3 New intelligent protection engine

New intelligent protection engine performs semantic analysis on requests. Using semantic detection, the engine can discover disguised or hidden malicious content in web requests and effectively intercept malicious attacks that use obfuscation, variants, and other alike methods.

**Function description** 

New intelligent protection engine performs semantic analysis on requests and matches the semantic analysis results against its exception and attack set to discover disguised and hidden web attack behaviors.

## Note:

New intelligent protection engine mainly protects against SQL injection and other web attack methods, rather than HTTP flood attacks. If you have high web attack protection requirements, we recommend that you enable new intelligent protection engine.

New intelligent protection engine has the following features:

 Semantics: New intelligent protection engine merges the similar behavior characteristics of similar attacks and aggregates the attack behaviors and characteristics of a single attack class into an attack feature. By grouping the multiple behavioral characteristics of attacks into specific permutations and combinations to represent individual attack classes, this function creates a semantic structure for attack behavior.

 Exception and attack set: Leveraging Alibaba Cloud Security' s massive volume of operations data, this function models normal web applications, so that abnormalities can be detected. It extracts exception and attack models from a large volume of web application attacks to form an exception and attack set.

#### Procedure

Follow these steps to enable new intelligent protection engine:

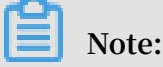

Make sure that you have added your domain to the WAF protection list before proceeding with the following operations. For more information, see *WAF deployment guide*.

- 1. Log on to the Alibaba Cloud WAF console.
- 2. Go to the Management > Website Configuration page, and select the region of your WAF instance (Mainland China or International).
- 3. Select the domain to be configured, and click Policies.
- 4. Enable New Intelligent Protection Engine.

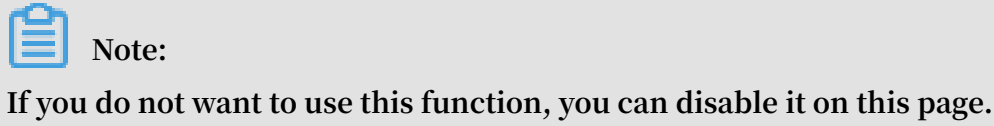

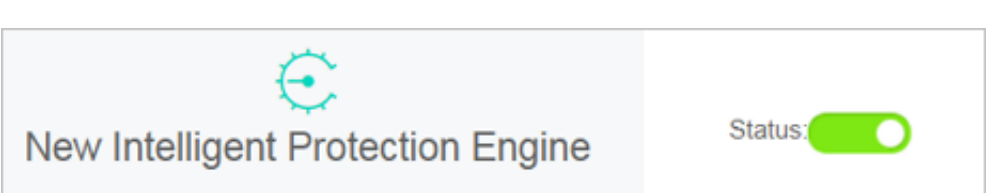

Request-targeted lexical analysis to unc...

## 3.4 HTTP flood protection

HTTP Flood protection helps you block HTTP flood attacks against your website.

#### **Function description**

HTTP Flood protection helps you block HTTP flood attacks in different modes, including Normal and Emergency. After adding your website to the WAF protection list, you can enable HTTP Flood protection and select an appropriate protection mode for the website. The Business and Enterprise editions support advanced HTTP flood protection. For more information, see *FAQ*.

## Note:

The Emergency mode is applicable to web pages, but not to API/Native Apps, because it may result in a large number of false positives. For API/Native Apps, you can use *Custom HTTP Flood Protection*.

#### Procedure

Follow these steps to configure HTTP flood protection mode:

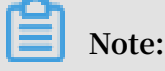

Make sure that you have added your domain to the WAF protection list before proceeding with the following operations. For more information, see *WAF deployment guide*.

- 1. Log on to the Alibaba Cloud WAF console.
- 2. Go to the Management > Website Configuration page, and select the region of your WAF instance (Mainland China or International).
- 3. Select the domain to be configured and click Policies.
- 4. Enable HTTP Flood Protection and select the protection mode:

| ~~~~~~~~~~~~~~~~~~~~~~~~~~~~~~~~~~~~~~   | Status:                                      |
|------------------------------------------|----------------------------------------------|
| HTTP Flood Protection                    | Mode: 💿 Normal 🔘 Emergency 🕧                 |
| The exclusive algorithm protection engin | Custom Rules:                                |
|                                          | Rule:No custom rules configured yet Settings |

- Normal: Used by default. In Normal mode, WAF only blocks extremely suspicious requests, and the amount of false positives is relatively small. We recommend that you use this mode when there is no apparent traffic exception to your website to avoid false positives.
- Emergency: When you find many HTTP flood attacks are not blocked in the Normal mode, you can switch to the Emergency mode. In Emergency mode, WAF imposes strict inspection rules against HTTP flood attacks, but it may cause false positives.

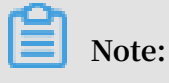

• If many attacks are still missed out in the Emergency mode, check if the source IP addresses are WAF's back-to-Source IP addresses. If the origin is directly attacked, see *Protec your origin server* to only allow WAF's back-to-Source IP addresses to access the server.

 For better protection effects and lower false positive rate, you can use the Business Edition or Enterprise Edition to customize or request security experts to customize targeted protection algorithms for your website.

#### FAQ

What is the difference between HTTP flood protection capability for different WAF editions?

WAF is categorized based on the capacity to provide protection against the complex HTTP flood attacks.

- Pro Edition: supports default protection modes (Normal and Emergency), and blocks HTTP flood attacks with obvious attack characteristics.
- Business Edition: supports custom access control rules, and defends against HTTP flood attacks with certain attack characteristics. For more information, see *Custom HTTP flood protection*.
- Enterprise Edition: offers protection rules customized by security experts to guarantee solid protection effects.

For more information on how to upgrade WAF, see *Renewal and upgrade*.

Why must I upgrade WAF to the Business Edition to defend against certain HTTP flood attacks?

Alibaba Cloud WAF identifies attacks by using human identification, big data analysis , model analysis, and other techniques, and blocks attacks accordingly. Different from program interaction, security attack and defense is the confrontation between people. Each website has its own performance bottleneck. If hackers find a type of attack to be ineffective, they may analyze the website and then start a targeted attack . In this case, Alibaba Cloud Security experts can analyze the attack to provide a higher level protection and a better protect effect.

## 3.5 Custom HTTP flood protection

The Business and Enterprise editions of Alibaba Cloud WAF support customizing HTTP flood protection rules to apply rate-based access control.

#### Context

The frequency of certain URLs can be restricted from accessing your server by applying custom protection rules in the console. For example, you can define the following rule: when a single source IP address accesses www.yourdomain.com/login .html for more than 20 times within 10 seconds, then block this IP address for one hour.

You must upgrade WAF to the Business or Enterprise edition to use this function. For more information, see *Renewal and upgrade*.

Make sure that you have added your domain to the WAF protection list before proceeding with the following operations. For more information, see *WAF deployment guide*.

#### Procedure

- 1. Log on to the Alibaba Cloud WAF console.
- 2. Go to the Management > Website Configuration page, and select the region of your WAF instance (Mainland China or International).
- 3. Select the domain to be configured, and click Policies.
- 4. Enable HTTP Flood Protection (Normal mode) and Custom Rules, and click Settings.

| 3                                        | Chatua -                      |
|------------------------------------------|-------------------------------|
| >>> <b>(</b>                             | Status .                      |
| HTTP Flood Protection                    | Mode : 🖲 Normal 🔘 Emergency 🕧 |
| The exclusive algorithm protection engin | Custom Rules:                 |
|                                          |                               |
|                                          |                               |

5. Click New Rule to add a rule. The parameters include:

| Configuration | Description            |
|---------------|------------------------|
| Name          | The name of this rule. |

| Configuration                      | Description                                                                                                    |
|------------------------------------|----------------------------------------------------------------------------------------------------|
| URI                                | The URI path to be protected. For example, /register.<br>The path can contain parameters connected by "?". For<br>example, you can use /user? action=login.                                                                                                    |
| Matching rule                      | <ul> <li>Exact Match: The request URI must be exactly the same as the configured URI here to get counted.</li> <li>URI Path Match: When the request URI starts with the URI value configured here, the request is counted. For example, /register.html is counted if you use /register as the URI.</li> </ul>                                                                     |
| Interval                           | The cycle for calculating the number of visits. It works in sync with Visits from one single IP address.                                                                                                    |
| Visits from a<br>single IP address | The number of visits allowed from a single source IP address to the URL during the Interval.                                                                                                    |
| Blocking type                      | <ul> <li>The action to be performed after the condition is met. The operations can be Block or Human-Machine Identification.</li> <li>Block: blocks accesses from the client after the condition is met.</li> <li>Man-Machine Identification: accesses the client with redirection after the condition is met. Only the verified requests are forwarded to the origin.</li> </ul> |

| Name                                  | custom http flood protection rule                                         |
|---------------------------------------|---------------------------------------------------------------------------|
| URI :                                 | /register                                                                 |
| Matching rules                        | Exact Match O URI Path Match                                              |
| Interval:                             | 10 Second(s)                                                              |
| Visits from one single<br>IP address: | 20 Times                                                                  |
| Blocking type                         | <ul> <li>Block Human-machine Identification</li> <li>Minute(s)</li> </ul> |
|                                       |                                                                           |

Consider the configurations in the preceding figure: a single IP address can access the target address (Exact Match) more than 20 times in 10 seconds, after which the IP is blocked for 600 minutes.

Since WAF collects data from multiple servers in the cluster to calculate the frequency of access from a single IP, a certain delay may exist in the statistical process.

#### Result

Once the rule is added successfully, you can Edit or Delete the rule.

## 3.6 HTTP ACL policy

With HTTP ACL policy, you can customize access control rules to filter HTTP requests by client IP, request URL, and commonly used HTTP fields.

**Function description** 

HTTP ACL Policy supports customizing HTTP access control to filter HTTP requests based on a combination of criteria of commonly used HTTP fields, such as IP, URL , Referer, UA, and parameters. This feature applies to different business scenarios, such as anti-leech protection and website admin console protection.

HTTP ACL policy rule

Each HTTP ACL policy rule consists of a Matching condition and Action. When creating a rule, you define the matching condition by configuring matching fields, logical operators, and the corresponding match content, and select the action to be triggered in a match case.

#### **Matching condition**

A match condition is composed of matching fields, logical operators, and matching content. The matching content does not support regular expression descriptions, but is allowed to be set to null.

The following table lists all matching fields supported by HTTP ACL policy rules.

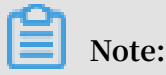

For WAF Pro instances, only IP, URL, Referer, User-Agent are supported in matching fields, and a maximum of 20 rules are allowed for each domain name. For WAF

Business or Enterprise instances, all the listed matching fields are supported, and you can define up to 100 or 200 rules for each domain name respectively.

| Matching field | Description                                                                                                    | Supported logical operators                                                                                                    |
|----------------|----------------------------------------------------------------------------------------------------|----------------------------------------------------------------------------------------------------|
| IP             | The client IP address.                                                                                                    | <ul><li>Has</li><li>Does not have</li></ul>                                                                                                    |
| URL            | The requested URL.                                                                                                    | <ul> <li>Includes</li> <li>Does not include</li> <li>Equals to</li> <li>Does not equal to</li> </ul>                                                                                                    |
| Referer        | The address of the previous web page<br>with a link to the current request page.                                                                                    | <ul> <li>Includes</li> <li>Does not include</li> <li>Equals to</li> <li>Does not equal to</li> <li>Length less than</li> <li>Length equals</li> <li>Length more than</li> <li>Does not exist</li> </ul> |
| User-Agent     | The user agent string that identifies information about the client's browser.                                                                                       | <ul> <li>Includes</li> <li>Does not include</li> <li>Equals to</li> <li>Does not equal to</li> <li>Length less than</li> <li>Length equals</li> <li>Length more than</li> </ul>                         |
| Params         | The parameters in the request URL,<br>which start after "?". For example, the<br>parameter of the URL www.abc.com/<br>index.html? action=login is action=<br>login. | <ul> <li>Includes</li> <li>Does not include</li> <li>Equals to</li> <li>Does not equal to</li> <li>Length less than</li> <li>Length equals</li> <li>Length more than</li> </ul>                         |

| Cookie          | The cookie in the request URL.                                                                                                    | <ul> <li>Includes</li> <li>Does not include</li> <li>Equals to</li> <li>Does not equal to</li> <li>Length less than</li> <li>Length equals</li> <li>Length more than</li> <li>Does not exist</li> </ul> |
|-----------------|----------------------------------------------------------------------------------------------------|----------------------------------------------------------------------------------------------------|
| Content-Type    | The Media type of the body of the request<br>(used with POST and PUT requests).                                                                                                    | <ul> <li>Includes</li> <li>Does not include</li> <li>Equals to</li> <li>Does not equal to</li> <li>Length less than</li> <li>Length equals</li> <li>Length more than</li> </ul>                         |
| X-Forwarded-For | The x-forward-for field in the request<br>URL. X-Forwarded-For (XFF) identifies<br>the originating IP address of a client<br>connecting to a web server through an<br>HTTP proxy or load balancer. | <ul> <li>Includes</li> <li>Does not include</li> <li>Equals to</li> <li>Does not equal to</li> <li>Length less than</li> <li>Length equals</li> <li>Length more than</li> <li>Does not exist</li> </ul> |
| Content-Length  | The length of the request body in octets (<br>8-bit bytes).                                                                                                    | <ul> <li>Value less than</li> <li>Value equals</li> <li>Value more than</li> </ul>                                                                                                    |
| Post-Body       | The response content of the request.                                                                                                    | <ul> <li>Includes</li> <li>Does not include</li> <li>Equals to</li> <li>Does not equal to</li> </ul>                                                                                                    |
| Http-Method     | The request method, such as GET, POST.                                                                                                    | <ul> <li>Equals to</li> <li>Does not equal to</li> </ul>                                                                                                    |

| Haadan |                              |                           |
|--------|------------------------------|---------------------------|
| Header | The customized header field. | • Includes                |
|        |                              | • Does not include        |
|        |                              | $\cdot$ Equals to         |
|        |                              | $\cdot$ Does not equal to |
|        |                              | $\cdot$ Length less than  |
|        |                              | • Length equals           |
|        |                              | • Length more             |
|        |                              | than                      |
|        |                              | • Does not exist          |
|        | 1                            |                           |

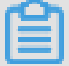

## Note:

Each rule allows a combination of three conditions at most. Multiple conditions in a rule are connected by "AND", that is, a request must satisfy all the conditions to match the rule.

#### Action

The following actions can be performed after a rule is matched:

- Block: blocks the request that matches the condition.
- Allow: allows the request that matches the condition.
- · Warn: allows the request that matches the condition and triggers an alarm.

## Note:

After specifying Allow or Warn, you can further decide whether to proceed to perform Web application protection, HTTP flood protection, new intelligent protection, regional blocking, and data risk control.

#### Sort rules

Matching rules follow a specific order. The rule with the higher ranking is matched first.

You can adjust the order of the rules to achieve the optimal protection performance.

#### Procedure

Follow these steps to add a HTTP ACL policy rule for the protected domain name:

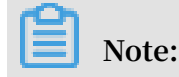

Before you perform the following operations, make sure that you have added the domain to WAF for protection. For more information, see *WAF deployment guide*.

- 1. Log on to the Alibaba Cloud WAF console.
- 2. Go to the Management > Website Configuration page, and select the region of your WAF instance (Mainland China or International).
- 3. Select the domain to be configured, and click Policies.
- 4. Enable HTTP ACL Policy, and click Settings.

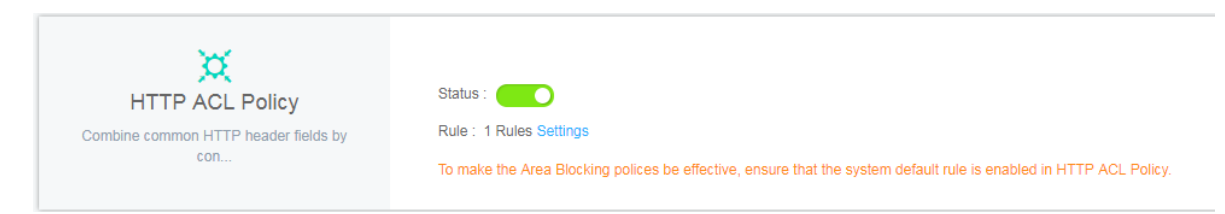

5. Click Add Rule, configure the expected rule, and click OK.

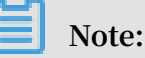

For more information about the configuration, see *HTTP ACL policy rule*. For more information about configuration examples, see *Configuration examples*.

| Add Rule               |                  | 2                                                 | × |
|------------------------|------------------|---------------------------------------------------|---|
| Rule<br>name:          |                  |                                                   |   |
| Matching<br>condition: |                  |                                                   |   |
| Matching field 🚺       | Logical operator | Matching content                                  |   |
| URL •                  | Include 🔻        | You may only enter one matching item. Regular exp | × |
| + Add rule             |                  |                                                   |   |
| Action: Block          |                  | v                                                 |   |
|                        |                  |                                                   |   |
|                        |                  | OK Cance                                          |   |

6. For a created rule, you can either Edit its content or Delete it. If multiple rules are created, you can click Sort Rules to change the default order of them. By using

# Move up, Move down, Move to top, and Move to bottom, you decide which rule is matched first.

| Domain name:                                                             | t Back                                                                                                    |                                                |                                                                                                    |                    |
|--------------------------------------------------------------------------|----------------------------------------------------------------------------------------------------|------------------------------------------------|----------------------------------------------------------------------------------------------------|--------------------|
| Notice: Up to three co<br>match the rule: There<br>Sort Rules to achieve | nditions are allowed in each custom rule, and the conditions are in "And" logical rela<br>are three actions: Blocking, Bypass (You can select whether to continue web attack<br>optimal protection effects. | tionship (That is to s<br>interception or CC a | ay match the rule means three conditions must be satisfied Rule ad attack), Warning(logged only, no blocking). The rules should                      | ded successfully X |
| HTTP ACL Poli                                                            | 2y                                                                                                    |                                                | You can add 499 More Rules Add                                                                                                    | Rule Sort Rules    |
| Rule name                                                                | Rule condition                                                                                                    | Action                                         | Subsequent security policy                                                                                                    | Operation          |
| test                                                                     | Request IP Has 1.1.1.1                                                                                                    | Block                                          |                                                                                                    | Edit Delete        |
| Default                                                                  | All requests that did not hit the above rules                                                                                                    | Bypass                                         | Common Web Attack Protection C<br>HTTP Flood Protection C<br>Intelligent Engine Protection Region Block C<br>Data Risk Control C<br>SDK Protection C | Edit               |
|                                                                          |                                                                                                    |                                                | Total: 2 item(s), Per Page: 10 item(s) «                                                                                                    | c <b>1</b> > 3>    |

#### **Configuration examples**

HTTP ACL Policy supports various configuration methods. You can work out the best rules based on your business characteristics. You can also use HTTP ACL policy to fix certain Web vulnerabilities.

Some examples are as follows.

Configure IP blacklist and whitelist

Use the following configuration to block all access from 1.1.1.1.

| Matching condition: |       |                     |                  |   |
|---------------------|-------|---------------------|------------------|---|
| Matching fie        | eld 🕖 | Logical<br>operator | Matching content |   |
| IP                  | •     | Has v               | 1.1.1.1          | × |
| + Add rule          |       |                     |                  |   |
| Action:             | Block |                     | v                |   |

Use the following configuration to allow all access from 2.2.2.0/24.

| Matching condition: |       |                     |                  |   |
|---------------------|-------|---------------------|------------------|---|
| Matching fie        | ld 🕖  | Logical<br>operator | Matching content |   |
| IP                  | •     | Has v               | 2.2.2.0/24       | × |
| + Add rule          |       |                     |                  |   |
| Action:             | Allow |                     | Y                |   |

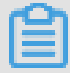

Note:

Do not check Proceed to execute web application attack protection or Proceed to execute HTTP flood attack protection.

For more information, see *Set up IP whitelist and blcaklist*.

Block malicious requests

The following figure shows an example of WordPress bounce attack, featuring that the UA contains WordPress.

#### UA

WordPress/4.2.10; http://ascsolutions.vn; verifying pingback from 191.96.249.54

WordPress/4.0.1; http://146.148.63.90; verifying pingback from 191.96.249.54

WordPress/4.6.1; https://www.nokhostinsabt.com; verifying pingback from 191.96.249.54

WordPress/4.5.3; http://eadastage.lib.umd.edu; verifying pingback from 191.96.249.54

WordPress/3.5.1; http://danieljromo.com

WordPress/4.2.4; http://wd.icopy.net.tw; verifying pingback from 191.96.249.54

WordPress/4.6.1; http://kmgproje.com; verifying pingback from 191.96.249.54

WordPress/4.1.6; http://www.vv-atalanta.nl; verifying pingback from 191.96.249.54

WordPress/4.5; http://23.83.236.52; verifying pingback from 191.96.249.54

WordPress/4.6.1; http://playadelrey.news; verifying pingback from 191.96.249.54

WordPress/4.1; http://hostclick.us; verifying pingback from 191.96.249.54

WordPress/4.5.3; http://mosaics.pro; verifying pingback from 191.96.249.54

WordPress/4.0; http://www.chinavrheadset.com; verifying pingback from 191.96.249.54

#### Use the following configuration to defend against this type of attack.

| Matching condition: |       |                     |                  |   |
|---------------------|-------|---------------------|------------------|---|
| Matching fie        | ld 🚺  | Logical<br>operator | Matching content |   |
| User-Ager           | nt 🔻  | Include 🔻           | WordPress        | × |
| + Add rule          |       |                     |                  |   |
| Action:             | Block |                     | v                |   |

For more information, see Prevent Wordpress pingback attacks.

#### **Block specific URLs**

If a large number of IP addresses are requiring a specific but nonexistent URL, you can use the following configuration.

| Matching condition: |       |                     |                  |   |
|---------------------|-------|---------------------|------------------|---|
| Matching fiel       | ld 🕡  | Logical<br>operator | Matching content |   |
| URL                 | Ŧ     | Include 🔻           | XXXXXX           | × |
| + Add rule          |       |                     |                  |   |
| Action:             | Block |                     | v                |   |

#### Anti-Leech

You can configure a Referer-based access condition. For example, if you find abc .blog.sina.com is using a large quantity of pictures on your site, you can use the following configuration.

| Matching condition: |       |                  |                   |   |
|---------------------|-------|------------------|-------------------|---|
| Matching fie        | ld 🚺  | Logical operator | Matching content  |   |
| Referer             | •     | Include 🔻        | abc.blog.sina.com | × |
| + Add rule          |       |                  |                   |   |
| Action:             | Block |                  | v                 |   |

## 3.7 Blocked regions

Use this feature to add specific areas of Mainland China, Hong Kong, Macao and Taiwan, and up to 247 countries in the world to the region blacklist. All requests from the specified areas are blocked.

#### Context

To enable the Blocked Regions feature, you must upgrade WAF to Enterprise Edition or above. For more information about the upgrade, see *Renewal and upgrade*.

To enable and specify blocked regions, follow these steps:

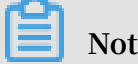

Ensure that you have added the target domain in WAF for protection. For more information, see *CNAME access guide*.

#### Procedure

- 1. Log on to the Web Application Firewall console.
- 2. Go to the Management > Website Configuration page, and select the region of your WAF instance (Mainland China or International).
- 3. Select the domain to be configured, and click Policies.
- 4. Enable the Blocked Regions option.

Note:

To make the Area Blocking polices be effective, ensure that the system default rule is enabled in HTTP ACL Policy.

5. Click Settings, select the Mainland China or International scope, and select the areas that you want to block. Then, click OK.

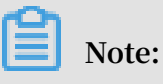

When you select the International scope, you can quickly find the country or area through the initial letter of the country name or the quick search.

| Select Regions                            | i -                   |                       |                   |             |                 |              |      |              | ×   |
|-------------------------------------------|-----------------------|-----------------------|-------------------|-------------|-----------------|--------------|------|--------------|-----|
| Blocked                                   |                       |                       |                   |             |                 |              |      |              |     |
| Mainland China:                           |                       |                       |                   |             |                 |              |      |              |     |
| Xinjiang 🗙                                |                       |                       |                   |             |                 |              |      |              |     |
| International:                            |                       |                       |                   |             |                 |              |      |              |     |
| Jordan 🗙                                  |                       |                       |                   |             |                 |              |      |              |     |
| Select region(s)                          | o be blocked<br>C DEF | <b>Mainlan</b><br>GHJ | d China           | In<br>NOP   | <b>ternatio</b> | nal<br>TUV   | WXYZ |              | Q   |
| Andorra                                   | Afghanist             | an (                  | Antigua<br>Barbuc | a and<br>Ia | 🔲 A             | nguilla      |      | Albania      |     |
| Armenia                                   | Angola                | (                     | Antarc            | tica        | Δ Α             | rgentina     |      | American Sam | ioa |
|                                           |                       |                       |                   |             |                 |              |      |              |     |
| Austria                                   | Australia             | (                     | Aruba             |             | A               | land Islands |      | Azerbaijan   |     |
| <ul><li>Austria</li><li>Algeria</li></ul> | Australia             | (                     | Aruba             |             | A               | land Islands |      | Azerbaijan   |     |

#### Result

After you confirm the settings, all requests from the IP addresses in the blocked areas are blocked by WAF.

## Note:

The source area information of the IP is based on the Alibaba Taobao IP address Library.

## 3.8 Configure a whitelist or blacklist

You can set a whitelist or blacklist by configuring HTTP ACL policies in WAF. The whitelist and blacklist are only effective on the specific domain that has the HTTP ACL policy configured.

#### Procedure

Follow these steps to configure a whitelist or blacklist:

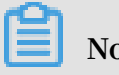

Note:

Make sure that you have added your domain to the WAF protection list before proceeding with the following operations. For more information, see *WAF deployment guide*.

- 1. Log on to the Alibaba Cloud WAF console.
- 2. Go to the Management > Website Configuration page, and select the region of your WAF instance (Mainland China or International).
- 3. Select the domain to be configured, and click Policies.
- 4. Enable HTTP ACL Policy, and click Settings.

| Combine common HTTP header fields by con | Status:<br>Rule: 1Rules Settings |
|------------------------------------------|----------------------------------|
|------------------------------------------|----------------------------------|

- 5. Click Add Rule.
  - Whitelist configuration example. Use the following configuration to allow all requests from IP 1.1.1.1.

| Add Rul                | le                                                         | ×  |
|------------------------|------------------------------------------------------------|----|
| Rule<br>name:          | whitelistA                                                 |    |
| Matching<br>condition: |                                                            |    |
| Matching               | Logical<br>g field <b>(</b> ) operator Matching content    |    |
| IP                     | ▼ Has ▼ 1.1.1.1                                            | ×  |
| + Add rul              | le                                                         |    |
| Action:                | Allow •                                                    |    |
|                        | Proceed to execute web application attack protection       |    |
|                        | Proceed to execute HTTP floodapplication attack protection |    |
|                        | Proceed to execute new intelligent protection              |    |
|                        | Proceed to execute region block                            |    |
|                        | Proceed to execute data risk control                       |    |
|                        | OK Cance                                                   | el |
|                        |                                                            |    |

## Note:

If you want to allow all requests from this IP, do not select any "Proceed to …" protection option in the Add Rule dialog box. If any protection option is selected, some requests from this IP can still be blocked.

• Similarly, you can also follow this procedure to set blacklist for a specific domain.

#### Note

 A rule supports up to three matching conditions. All conditions in a rule must be matched to trigger the rule. If you want to whitelist or blacklist multiple discrete IP addresses/IP segments, you must configure multiple HTTP ACL rules. For example, to block access requests from 1.1.1.1, 2.2.2.2, and 3.3.3.3, you must configure three rules separately.

| Rule name  | Rule condition        | Action |
|------------|-----------------------|--------|
| blacklistC | RequestIP Has 3.3.3.3 | Block  |
| blacklistA | RequestIP Has 1.1.1.1 | Block  |
| blacklistB | RequestIP Has 2.2.2.2 | Block  |

The IP matching filed in HTTP ACL rules supports mask format (for example, 1.1.1.0/24), and the logical operator supports "does not have". For example, you can use the following configuration to only allow requests from specific IP segment to one domain.

| Add Rule            |       |                  |                  |   |    | ×      |
|---------------------|-------|------------------|------------------|---|----|--------|
| Rule<br>name:       | Test  |                  |                  | ] |    |        |
| Matching condition: |       |                  |                  |   |    |        |
| Matching field      | d 🕖   | Logical operator | Matching content |   |    |        |
| IP                  | ٣     | Does n 🔻         | 1.1.1.0/28       |   |    | ×      |
| + Add rule          |       |                  |                  |   |    |        |
| Action:             | Block |                  | •                |   |    |        |
|                     |       |                  |                  |   |    |        |
|                     |       |                  |                  |   | ОК | Cancel |

 Priority exists among multiple HTTP ACL rules. WAF applies the HTTP ACL rules according to the displayed sequence (from top to bottom) of HTTP ACL rules in the HTTP ACL Policy list. Additionally, you can click Sort Rules to change the priority among the HTTP ACL rules.

| HTTP ACL PO | HTTP ACL Policy Car   |        |                            |  |                                              |  |
|-------------|-----------------------|--------|----------------------------|--|----------------------------------------------|--|
| Rule name   | Rule condition        | Action | Subsequent security policy |  | Operation                                    |  |
| blacklistC  | RequestIP Has 3.3.3.3 | Block  |                            |  | Move to top Move up Move down Move to bottom |  |
| blacklistA  | RequestIP Has 1.1.1.1 | Block  |                            |  | Move to top Move up Move down Move to bottom |  |
| blacklistB  | RequestIP Has 2.2.2.2 | Block  |                            |  | Move to top Move up Move down Move to bottom |  |

## 3.9 Website tamper-proofing

Website tamper-proofing allows you to lock specific web pages and manually cache the intact content as the server response to prevent malicious tampering. When a locked web page is requested, Alibaba Cloud WAF (WAF) responds with the cached content.

Context

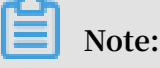

Make sure that you have implemented WAF for your website before performing this configuration. For more information, see *Implement Alibaba Cloud WAF*.

#### Procedure

- 1. Log on to the Alibaba Cloud WAF console.
- 2. Go to the Management > Website Configuration page and select the region of your WAF instance (Mainland China or International).
- 3. Locate to the domain name to be configured and click Policies.
- 4. Enable Website Tamper-proofing and click Settings.

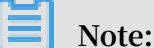

If you no longer need the website tamper-proofing feature, you can disable it on this page.

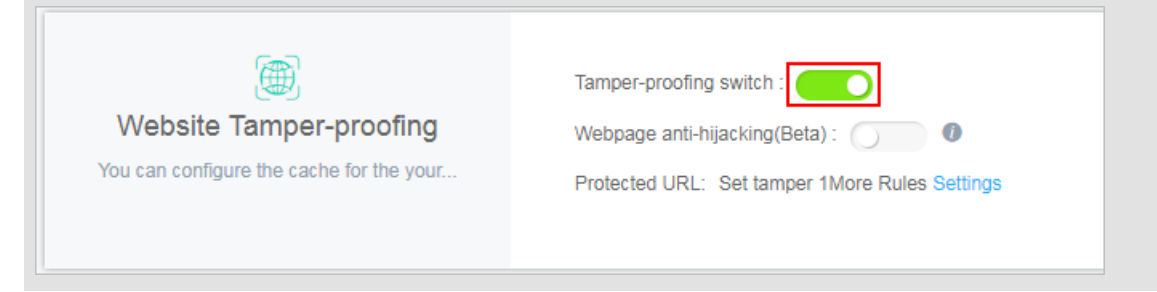

5. Click New Rule and complete the configuration in the Add New URL dialog box.

| Add New URL  |                                                                                      | ×      |
|--------------|--------------------------------------------------------------------------------------|--------|
| Service Name | e: example                                                                           |        |
|              | Please enter characters within 30 by English letters, numbers, or Chinese characters |        |
| UR           | L: http://                                                                           |        |
|              |                                                                                      | Cancel |

- Service Name: Name this rule.
- URL: Specify the exact path of the web page to be protected. Wildcard characters (such as /\*) or parameters (such as /abc? xxx=) are not supported.
   WAF can protect all text, HTML, and pictures under this path against tampering.
- 6. When the rule is successfully added, turn on the Protection Status switch to enable it, that it, lock the specified web page and cache the latest content as the server response. If you do not enable the rule, the settings do not take effect.

| Domain name:                                  |                                                                                                    |                   |               |  |  |  |  |  |
|-----------------------------------------------|----------------------------------------------------------------------------------------------------|-------------------|---------------|--|--|--|--|--|
| In the web application the tamper-proofing, a | In the web application firewall settings, you can specify the URL to protect. When the tamper-proofing protection is required for the page, the page will enter the locked status after you manually update the cache and enable the tamper-proofing, and visitors will see the latest cached page. When the website needs to update the page content, you can disable the tamper-proofing, or unlock the page in the URL settings. |                   |               |  |  |  |  |  |
| Website Tamper                                | Website Tamper-proofing You can add 298 More Rules New Rules                                                                                                    |                   |               |  |  |  |  |  |
| Service Name                                  | URL                                                                                                    | Protection Status | Operation     |  |  |  |  |  |
| example                                       | http://                                                                                                    | Not In Protection | Edit   Delete |  |  |  |  |  |

7. When the locked web page is updated, you must click Update Cache to cache the latest content. If you do not perform this operation, WAF always returns the last cached content.

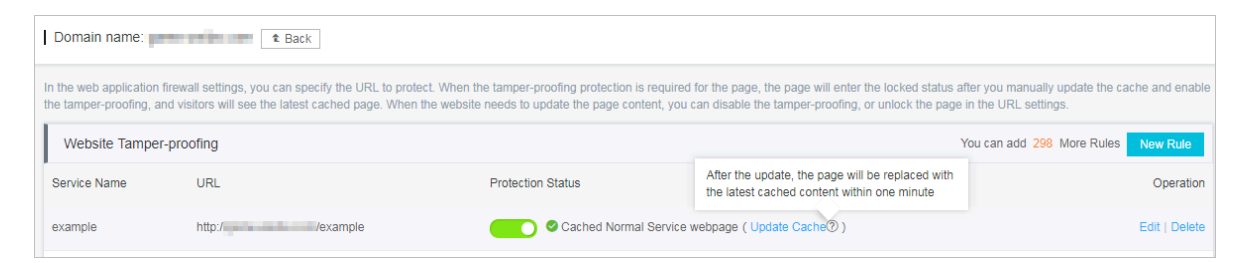

## 3.10 Data leakage prevention

The data leakage prevention function allows Web Application Firewall (WAF) to comply with China's Cyber Security Law that stipulates that "network operators should take technical measures and other necessary measures to guarantee the security of personal information they collect and prevent information leaks, damages, and loss. In the event of, or possible occurrence of, any personal information leaks, damages, or loss, the network operators involved shall immediately take remedial measures, notify users in a timely manner, and report the case to competent authorities in accordance with the provisions."

**Function description** 

The data leakage prevention function provides desensitization and warning measures for sensitive information leaks on websites (especially mobile phone numbers, ID card numbers, and credit card information) and the leakage of sensitive keywords. It also allows you to block specified HTTP status codes.

You must upgrade WAF to the Business or Enterprise edition to use this function. For more information, see *Renewal and upgrade*.

Common information leak situations faced by websites include:

- Unauthorized access to a URL, such as unauthorized access to the website management background.
- Excessive permission access vulnerabilities, such as horizontal excessive permission access vulnerabilities and vertical excessive permission access vulnerabilities.
- Sensitive information crawled by malicious crawlers on webpages.

The data leakage prevention function can do the following tasks for you:

- Detects and identifies private and sensitive data generated on the webpage and offers protection measures, such as early warnings and the shielding of sensitive information, to avoid website operation data leaks. This sensitive and private data includes, but is not limited to, ID card numbers, mobile phone numbers, and bank card numbers.
- Supports one-click blocking of sensitive server information that may expose the web application software, operating systems, and versions used by the website to avoid leaks of sensitive server information.
- Using a built-in illegal and sensitive keyword library, the function provides warnings, illegal keyword shielding, and other protective measures to deal with illegal and sensitive keywords that appear on webpages.

#### How it works

The data leakage prevention function detects if response pages have ID card numbers , mobile phone numbers, bank card numbers, and other types of sensitive informatio n. If it discovers a sensitive information match, it sends a warning or filters the sensitive information based on the action configured for the matching rule. When sensitive information is filtered, the sensitive portion of the information is replaced by asterisks (\*) to protect it.

The data leakage prevention function supports Content-Types including text/\*, image/\*, and application/\* and covers web terminals, app terminals, and API interfaces.

#### Procedure

Follow these steps to enable and configure Data Leakage Prevention:

Note:

Make sure that you have added your domain to the WAF protection list before proceeding with the following operations. For more information, see *CNAME access guide*.

- 1. Log on to the Web Application Firewall console.
- 2. Go to the Management > Website Configuration page, and select the region of your WAF instance (Mainland China or International).
- 3. Select the domain to be configured, and click Policies.
- 4. Enable the Data Leak Prevention function and click Settings.

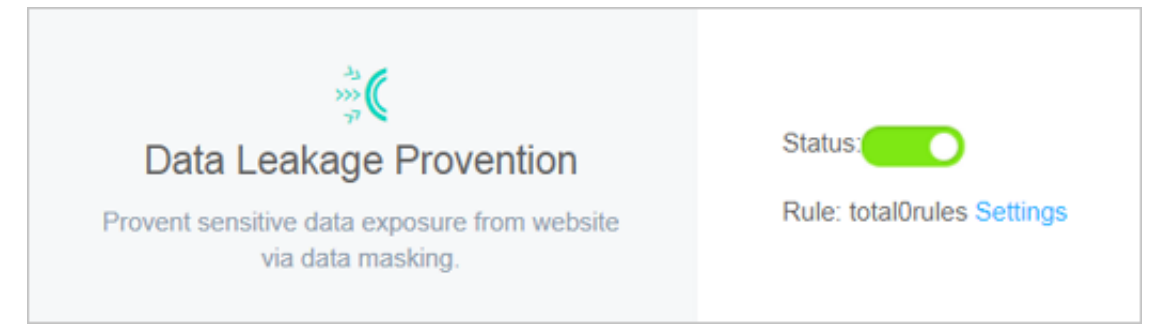

5. Click Add Rule to add a sensitive information protection rule.

# Note:

In the Add Rule dialog box, you can click and to add more URL matching conditions.

 Sensitive information masking: For webpages that may display mobile phone numbers, ID card numbers, and other sensitive information, configure the relevant rules to mask this information or provide warnings. For example, you can set the following protection rule to protect mobile phone numbers and ID card numbers by data masking.

| Edit Rule                 |                            |                              |        | ×    |
|---------------------------|----------------------------|------------------------------|--------|------|
| * Rule Name :             | rule1                      |                              |        |      |
| * Matching<br>Condition : | Sensitiv  Include   Delete | ID Card ×<br>Telephone No. × | and    |      |
| * Matching<br>Action :    | Mask •                     |                              | OK Can | icel |

After setting this protection rule, mobile phone and ID card numbers displayed on all webpages in this website are automatically desensitized.

# Dive:

•

When a webpage has business contact phone numbers, support hotline numbers, and other mobile phone numbers that are to be provided to the public, these may also be filtered out by the configured mobile phone number sensitive information filtering rule.

Status code blocking: You can set rules to block or warn of specific HTTP request status codes to avoid leaking sensitive server information. For example, you can set the following protection rule to block HTTP 404 status codes.
| Add Rule                  |                                                                                                  | ×     |
|---------------------------|--------------------------------------------------------------------------------------------------|-------|
| * Rule Name :             | rule2<br>Please enter characters within 30 by English letters, numbers, or Chinese<br>characters |       |
| * Matching<br>Condition : | Respon •     Include: •     404 ×     and       Delete                                           |       |
| * Matching<br>Action :    | Block •                                                                                          | ancel |

After setting this protection rule, when users request a page that does not exist under this website, the specified page is returned.

• Filter sensitive information of specified URLs: For specified webpage URLs that may display mobile phone numbers, ID card numbers, and other sensitive information, configure the relevant rules to filter this information or provide warnings. For example, you can set the following protection rule to filter ID card numbers on the webpage admin.php.

| Add Rule                                  |                                                                                                  | ×    |
|-------------------------------------------|--------------------------------------------------------------------------------------------------|------|
| * Rule Name :                             | rule3<br>Please enter characters within 30 by English letters, numbers, or Chinese<br>characters |      |
| * Matching<br>Condition :                 | URL  Include:  admin.php × and Delete                                                            |      |
|                                           | Sensitive Include:  ID Card × and  Delete                                                        |      |
| <ul> <li>Matching<br/>Action :</li> </ul> | Mask v                                                                                           |      |
|                                           | ОК Са                                                                                            | ncel |

After setting this protection rule, ID card numbers are desensitized on the admin.php webpage.

6. For an added rule, you can also Edit or Delete it.

After enabling the Data Leak Prevention function, you can log on to the *Web Applicatio n Firewall console*, and go to the Reports > Attack Protection page to view protection reports. This report allows you to query logs of access requests filtered out or blocked by data leakage prevention rules.

# **4** Protection reports

### 4.1 View the attack protection report

Alibaba Cloud WAF provides security reports for you to view and understand all protection actions of WAF. The security reports include attack protection report and risk warning report. The attack protection report gives you an overall view of all Web application attacks, HTTP flood attacks, and HTTP ACL events. The risk warning report records and summarizes common attacks that occur on your network assets, and provides you with risk warning information. This topic describes how to view the attack protection report. For more information about how to use the risk warning report, see *View the risk warning report*.

#### Context

Follow these steps to view the attack protection report:

#### Procedure

- 1. Log on to the Alibaba Cloud WAF console.
- 2. Go to the Reports > Reports page.
- 3. On the Attack Protection tab page, select the attack type to view the detailed records.
  - Web Application Attack: displays records of all Web attacks inspected by WAF. You can filter the records based on domain names, attack IP addresses, and attack time.

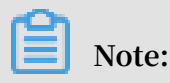

For more information about web attack protection, see *Web application attack protection*.

| Attack Protection                                                  | Attack Protection Risk Warning                                           |                         |                                             |               |        |               |             |         |  |  |
|--------------------------------------------------------------------|--------------------------------------------------------------------------|-------------------------|---------------------------------------------|---------------|--------|---------------|-------------|---------|--|--|
| Select type: Web Application Attack HTTP Flood HTTP ACL Event      |                                                                          |                         |                                             |               |        |               |             |         |  |  |
| Select domain name:                                                | Select domain name: All • Display type: Attack detail Attack statistical |                         |                                             |               |        |               |             |         |  |  |
| Attack IP : Query time: 2018-12-20 10:37 - 2018-12-21 16:37 Search |                                                                          |                         |                                             |               |        |               |             |         |  |  |
| Attack IP                                                          | Region                                                                   | Time attacked           | Attacked URL                                | Attack type   | Method | Parame<br>ter | Rule action | Rule ID |  |  |
| 4.00310                                                            | Zhejiang C<br>hina                                                       | 2018-12-21 16:<br>30:33 | kangdi ontropis-technologie<br>Kindol       | SQL injection | GET    | -             | Block       | 110096  |  |  |
| 408.0710                                                           | Zhejiang C<br>hina                                                       | 2018-12-21 16:<br>30:32 | a kaata saha pyset kitabaa kitaa<br>Kibabat | SQL injection | GET    | -             | Block       | 110096  |  |  |

By default, the records are displayed in details. You can also view the attack statistics. Attack statistics displays the distribution of security attack types, top 5 attacker source IP addresses, and top 5 attacker source regions.

| Attack Protection Risk Warning                         |                                    |                               |           |
|--------------------------------------------------------|------------------------------------|-------------------------------|-----------|
| Select type: Web Application Attack HTTP Flood HTTP /  | ACL Event                          |                               |           |
| Select domain name: All    Display type: Attack detail | Attack statistical Query time: Yes | erday Today 7 days 30 days    |           |
| Security attack type distribution                      | Top 5 attack source IPs            | Top 5 attack source           | e regions |
|                                                        | (Zheji                             | 5 Times Zhejiang              | 136 Times |
|                                                        | (Zhejia                            | 4 Times No Source IP Locatio. |           |
|                                                        | (Zhejia                            | 3 Times No Source IP Locatio. |           |
|                                                        | Zheji                              | 3 Times No Source IP Locatio. |           |
|                                                        | (Zheji                             | 3 Times No Source IP Locatio. |           |
| SQL injection                                          |                                    |                               |           |

• HTTP Flood: displays the records of HTTP flood attacks inspected by WAF. You can select the domain name and query time to view the corresponding records.

Note:

For more information about HTTP flood attack protection, see HTTP flood

protection.

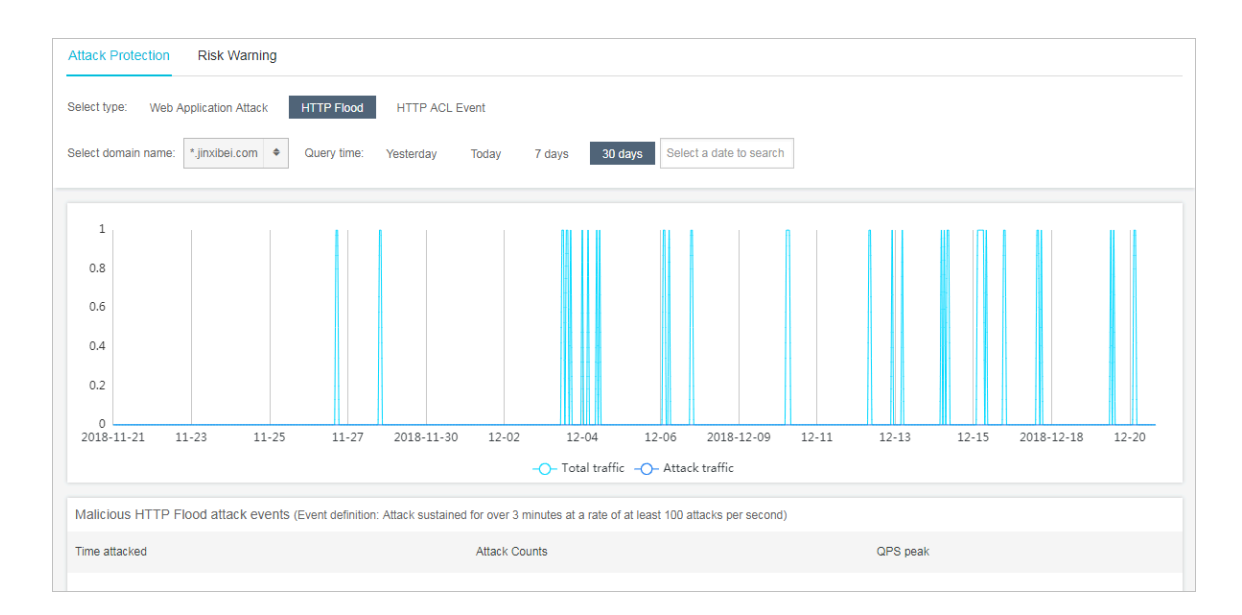

The real-time total QPS and attack QPS records are displayed at the top of the page, and all HTTP flood events are displayed at the bottom of the page. Alibaba Cloud WAF defines the HTTP flood attack as follows: attack duration > 3 minutes and attack frequency (per second) > 100.

• HTTP ACL Event: displays the ACL events for a domain name. You can select the domain name and query time to view the corresponding records.

# Note:

For more information about the HTTP ACL events, see HTTP ACL events.

| Attack Protection Risk     | < Warning                                                            |                |                                                  |  |  |  |  |  |
|----------------------------|----------------------------------------------------------------------|----------------|--------------------------------------------------|--|--|--|--|--|
| Select type: Web Applicati | on Attack HTTP Flood HTTP ACL Event                                  |                |                                                  |  |  |  |  |  |
| Select domain name: All    | Select domain name: All • Query time: Yesterday Today 7 days 30 days |                |                                                  |  |  |  |  |  |
| Rule ID                    | Rule description                                                     | No. of matches | Rule action                                      |  |  |  |  |  |
| 143709                     | e2erule1                                                             | 68             | Block                                            |  |  |  |  |  |
| 143707                     | e2erule1                                                             | 34             | Block                                            |  |  |  |  |  |
| 143711                     | e2erule1                                                             | 33             | Block                                            |  |  |  |  |  |
|                            |                                                                      |                | Total: 3 item(s), Per Page: 10 item(s) < < 1 > > |  |  |  |  |  |

# 5 Setting

### 5.1 View product information

The Product Information page of Alibaba Cloud WAF provides you with an intuitive view over your subscription details, the built-in protection rule updates, feature changes, and WAF's IP addresses.

### Procedure

- 1. Log on to the Alibaba Cloud WAF console.
- 2. On the top of the page, select the region: Mainland China or International.
- 3. Go to the Setting > Product Information page to view the following information.
  - Subscription details
    - The current subscription plan and expiration time ( Renew and Upgrade are supported)
    - The maximum number of Top-level Domain(s) can be configured
    - The maximum number of Overall Domains can be configured
    - The maximum Business Bandwidth of all accessed domains
    - The maximum Business QPS of all accessed domains
    - The number of Exclusive IP(s)
    - The extra DDoS Protection Bandwidth (by region)
    - The business QPS graph of the latest 7 days

|                                             | 10                                          | 200                                          | 10000        |                 |
|---------------------------------------------|---------------------------------------------|----------------------------------------------|--------------|-----------------|
| Top-level Domain(s)                         | Overall Domain(s)                           | Business Bandwidth                           | Business QPS | Exclusive IP(s) |
| 2.2                                         | 5.2 mp                                      | 2.2                                          |              |                 |
| DoS Protection Bandwidth -<br>South China 1 | DDoS Protection Bandwidth -<br>East China 1 | DDoS Protection Bandwidth -<br>North China 2 |              |                 |

• Rule Updates Notice

Informs you about the latest updates of the built-in protection rules of Alibaba Cloud WAF. View details by clicking a title.

| Rule updates notice  |
|----------------------|
| No data is available |
|                      |

### • Feature Updates Notice

Informs you about the latest change in the Alibaba Cloud WAF feature.

| Feature updates notice                                                    |            |
|---------------------------------------------------------------------------|------------|
| SMS or Email reminder for black hole events of the international WAE i    | 01/02/2018 |
| Convenient Open APIs cover all common operations in the manageme          | 01/02/2018 |
| Deep learning based protection algorithms can cope with sophisticated     | 01/02/2018 |
| DingTalk Service Group offers timely response to handle urgent issues     | 01/02/2018 |
| Data visualization dashboards display overall business security situation | 01/02/2018 |
|                                                                           |            |

### • WAF IP Segments

Lists all Alibaba Cloud WAF IP addresses. Click Copy All IPs to copy them to the clipboard.

| WAF IP Segments                                                 |                                                                   |                                                                                                    |                                                                              | Ca                                                                       | opy All IPs |
|-----------------------------------------------------------------|-------------------------------------------------------------------|----------------------------------------------------------------------------------------------------|------------------------------------------------------------------------------|--------------------------------------------------------------------------|-------------|
| ULANUS<br>SERVICE<br>HOLES BO<br>HOLES BO<br>HOLES BO<br>CHEDDO | ULD-THEO<br>SALETTERS<br>CELEMINATION<br>CONTRACTOR<br>CONTRACTOR | 107 (00.0800)<br>108 95 (1000)<br>118 (1010)<br>118 (1010)<br>118 (1010)<br>118 (1010)<br>118 (1010) | 12.40/17.30/<br>19.40/27.500<br>10.40/27.500<br>10.40/27.500<br>10.40/20.002 | 10007170.004<br>91.007100.004<br>91.0020109<br>92.0170000<br>92.0170.002 |             |

### 5.2 Custom rule groups

A rule group is a combination of the built-in protection rules of Alibaba Cloud WAF that makes up an optional policy for a specific protection function. You can create

and apply a custom rule group for a specific protection function of WAF to achieve dedicated protection effect.

### Note:

Custom rule group is included in the Business or Enterprise subscription plan. Currently, this feature only applies to Web application protection. For more information about the default protection policy of Web application protection, see *Web application protection*.

### View the build-in protection rules

Before you create a custom rule group, we recommend that you get yourself familiar with the build-in protection rules of Alibaba Cloud WAF.

### Procedure

- 1. Log on to the Alibaba Cloud WAF console.
- 2. On the top of the page, select the region: Mainland China or International.
- 3. On the Setting > Customize Rule Groups page, select the protection function to view. Currently, only Web Application Protection is supported.
- 4. Click the Built-in Rule Set page tab to view the protection rules of Web application protection. Each rule consists of the following information:
  - Rule: The name of this rule.
  - Rule ID: The unique identifier of this rule.
  - Risk Level: The risk level of the vulnerability that is defended against by this rule.
  - Application Type: The application that is protected by this rule. Options: Common, Wordpress, Discuz, Tomcat, phpMyAdmin, and more.
  - Protection Type: The type of the web attack that is defended against. Options:
     SQL Injection, Cross-site Script, Code Execution, CRLF, Local File Inclusion,
     Remote File Inclusion, Webshell, CSRF, and Others.
  - Description: The description of this rule, including web attack description, code to inspect, and on which selector to run the inspection.

## Note:

You can view the detailed description of a rule by placing the pointer on a description.

| Web Application Firewall                                     | Customize rule grou         | ps Mainland China     | International    |                          |                                                              | A                                                                                                    |
|--------------------------------------------------------------|-----------------------------|-----------------------|------------------|--------------------------|--------------------------------------------------------------|----------------------------------------------------------------------------------------------------|
| ▼ Reports                                                    | Web Application Pro         | otection              |                  |                          |                                                              |                                                                                                    |
| Overview                                                     | Customize rule grou         | ips Built-in Rule Set | _                |                          |                                                              |                                                                                                    |
| Reports                                                      | Protection Type             | ~                     | Application Type |                          | V Risk Level                                                 | v                                                                                                    |
| Logs                                                         | Rule                        | Rule ID               | Risk Level       | Application Type         | Protection Type                                              | Description                                                                                                    |
| <ul> <li>Management</li> <li>Website Configuratio</li> </ul> | Cross-site scripting attack | 112036                | Medium           | Common                   | Cross-site Script                                            | Cross-Site Scripting Cross-site scripting. When a user browses this webpage, th                                                                                            |
| <ul> <li>App Market</li> </ul>                               | SQL injection               | 111001                | High             | Cross-Site Scri<br>Comme | pting Cross-site scripting. \<br>purpose. For example, get t | when a user browses this webpage, the script will be executed on the user's browser to achieve he user's cookie, navigate to the malicious website, carry the Trojan Wait. |
| App Management                                               | SQL injection               | 111002                | High             | Comme<br>Detection pa    | S popup detection function                                   | in HTTP request                                                                                                    |
| ▼ Setting                                                    | SQL injection               | 111003                | High             | Common                   | SQL Injection                                                | SQL Injection (SQLI) refers to an injection attack wherein an attacker can execut                                                                                          |
| Product Information                                          | SQL injection               | 111004                | High             | Common                   | SQL Injection                                                | SQL Injection (SQLI) refers to an injection attack wherein an attacker can execut                                                                                          |
| Alarm Settings                                               | SQL injection               | 111005                | High             | Common                   | SQL Injection                                                | SQL Injection (SQLi) refers to an injection attack wherein an attacker can execut                                                                                          |
| Customize rule group                                         | SQL injection               | 111006                | High             | Common                   | SQL Injection                                                | SQL Injection (SQLi) refers to an injection attack wherein an attacker can execut                                                                                          |

- 5. (Optional) Use filters and search to locate to a specific rule.
  - You can filter rules by protection type, application type, and risk level.

| Protection Type | / | Application Type | $\sim$ | Risk Level | ~ |
|-----------------|---|------------------|--------|------------|---|
|-----------------|---|------------------|--------|------------|---|

You can search for rules by rule name or ID.

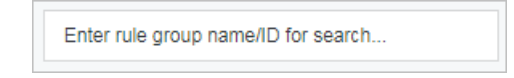

#### Add a custom rule group

You can create a custom rule group for a specific protection function (only Web Application Protection is supported now). When you are creating a custom rule group , you select built-in rules to add to the group to compose a dedicated protection policy

Procedure

- 1. Log on to the Alibaba Cloud WAF console.
- 2. On the top of the page, select the region: Mainland China or International.
- 3. On the Setting > Customize Rule Groups page, select the protection function to be operated. Currently, only Web Application Protection is supported.

The Customize Rule Groups page displays all rule groups of Web Application Protection, among which the rule group IDs of 1011, 1012, and 1013 are the default rule groups.

| Customize rule groups      | Mainland China International       |                      |            |                                       |                           |                                            |  |  |  |
|----------------------------|------------------------------------|----------------------|------------|---------------------------------------|---------------------------|--------------------------------------------|--|--|--|
| Web Application Protection | on                                 |                      |            |                                       |                           |                                            |  |  |  |
| Customize rule groups      | lize rule groups Built-in Rule Set |                      |            |                                       |                           |                                            |  |  |  |
|                            |                                    |                      | Y          | You have added 1 rules. You can still | have 9 rules to be added. | Add Rule Group                             |  |  |  |
| Rule Group ID              | Rule Group Name                    | Built-in Rule Number | Website    | Description                           |                           | Action                                     |  |  |  |
| 1012                       | Medium rule group                  | 790                  | 100 Marcan |                                       |                           | Apply to Website<br>Copy                   |  |  |  |
| 1011                       | Strict rule group                  | 812                  |            |                                       |                           | Apply to Website<br>Copy                   |  |  |  |
| 1013                       | Loose rule group                   | 781                  |            |                                       |                           | Apply to Website<br>Copy                   |  |  |  |
| 10035                      | asdfalkjas                         | 9                    |            |                                       |                           | Apply to Website<br>Copy<br>Edit<br>Delete |  |  |  |

4. Add a custom rule group by creating one or coping an existing one.

| Ê | Note: |  |
|---|-------|--|
|   |       |  |

You can add up to 10 custom rule groups for Web Application Protection.

- · Create a custom rule group
  - a. Click Add Rule Group.
  - b. On the Add Rule Group page, complete the following configuration.
    - Rule Group Name: Required. Name this rule group. We recommend that you use a name with an indicative meaning, because this name will display in the drop down box for you to select a protection policy.
    - Description: Optional. Add a description for this rule group.
    - Rules: Select rules from the left-side area of all built-in rules to add to the right-side area of this rule group's rules.

For more information about rules, see *Step 4 of View the built-in rules*. You can locate to a specific rule by using filters and search. For more information, see *Step 5 of View the built-in rules*.

c. Click Confirm to add the rule group.

The newly created rule group is assigned with a rule group ID.

- · Copy an existing rule group
  - a. Locate to the rule group to be copied and click Copy.
  - b. On the Add Rule Group page, enter a new name in Rule Group Name, and confirm the inherited rules. (You cannot add or delete rules in this step.)

c. Click Confirm to add the rule group.

The newly copied rule group is assigned with a rule group ID. See *Edit a custom rule group* to add or delete rules in this rule group.

Apply a custom rule group to websites

When a rule group is added, you can enable it in the protection Policies of a specific website or enable it for bulk domains in the Customize Rule Groups page.

Procedure

Taking Web Application Protection as an example, you can follow these steps to enable or disable a custom rule group in website configuration.

- 1. Log on to the Alibaba Cloud WAF console.
- 2. On the top of the page, select the region: Mainland China or International.
- 3. On the Management > Website Configuration page, select the domain name to be configured and click Policies.
- 4. Under Web Application Protection, enable the protection.
- 5. Expand the Mode of protection policies drop down box, and select the newly added rule group by name. (In this example, select custom.)

To disable a custom rule group, you select a default policy in the Mode of protecting policy drop down box. In this example, select Strict rule group, Medium rule group, or Loose rule group.

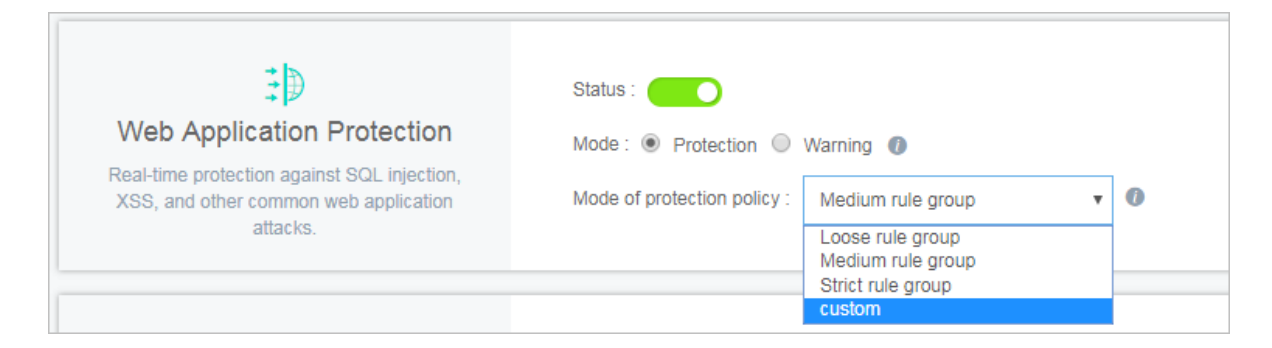

Taking Web Application Protection as an example, follow these steps to apply a custom rule group to bulk domains:

# Note:

To disable a rule group, we recommend that you go to the protection Polices page of the specific domain.

- 1. Log on to the Alibaba Cloud WAF console.
- 2. On the top of the page, select the region: Mainland China or International.
- 3. On the Setting > Customize Rule Groups page, select the protection function to be operated. Currently, only Web Application Protection is supported.
- 4. On the Customize Rule Groups tab page, locate to the rule group to be operated, and click Apply to Website.
- 5. Check the website to apply the specified rule group and click Confirm.

### You can search for domains.

| test.com |         |
|----------|---------|
|          |         |
|          |         |
|          | Confirm |

### Edit a custom rule group

When a custom rule group is successfully added, you can edit it to manage the rules or change its name and description. The default rule group cannot be edited.

Procedure

- 1. Log on to the Alibaba Cloud WAF console.
- 2. On the top of the page, select the region: Mainland China or International.
- 3. On the Setting > Customize Rule Groups page, select the protection function to be operated. Currently, only Web Application Protection is supported.
- 4. Locate to the rule group to be operated, and click Edit.
- 5. On the Edit Rule Group page, re-configure the rule group. For more information, see *Add a custom rule group*.
- 6. Click Confirm to update the rule group.

#### Delete a custom rule group

For an unnecessary custom rule group, you can delete it. Before deleting a rule group , you must make sure that the rule group has not been applied to any website. The default rule group cannot be deleted.

#### Procedure

1. Log on to the Alibaba Cloud WAF console.

- 2. On the top of the page, select the region: Mainland China or International.
- 3. On the Setting > Customize Rule Groups page, select the protection function to be operated. Currently, only Web Application Protection is supported.
- 4. Locate to the rule group to be deleted, and click Delete.
- 5. In the Tips dialog box, click Confirm.

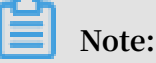

If the group has been applied to websites, you must disable it from the website configuration to continue the deletion. For more information, see *Apply a custom rule group to websites*.

### 5.3 Configure alarm settings

### Context

Alibaba Cloud WAF informs you about security events and system events through emails. You can configure the alarm triggering condition and alarm time interval.

#### Procedure

- 1. Log on to the Alibaba Cloud WAF console.
- 2. On the top of the page, select the region: Mainland China or International.
- 3. On the Setting > Alarm Settings page, complete the following configuration.

| Configuration | Description                                                                                                    | Description                                                                                                    |                                     |  |  |  |  |  |
|---------------|----------------------------------------------------------------------------------------------------|----------------------------------------------------------------------------------------------------|-------------------------------------|--|--|--|--|--|
| Triggered by  | Specify which secur                                                                                                    | Specify which security or system event can trigger an alarm.                                                                                          |                                     |  |  |  |  |  |
|               | Note:<br>The default alarm of<br>• Event Alarms                                                                                                    | <ul> <li>Note:</li> <li>The default alarm cannot be disabled or configured.</li> <li>• Event Alarms</li> </ul>                                        |                                     |  |  |  |  |  |
|               | <ul> <li>Blackhole Rout</li> <li>Blackhole Rout</li> <li>HTTP Flood At</li> </ul>                                                                                                    | <ul> <li>Blackhole Routing Status Due to DDoS Events (default)</li> <li>Blackhole Routing Status Ends (default)</li> <li>HTTP Flood Attack</li> </ul> |                                     |  |  |  |  |  |
|               | You must speci                                                                                                    | ify the conditions th                                                                                                    | at trigger the alarm.               |  |  |  |  |  |
|               | <ul> <li>QPS exceeds a predefined maximum value (1 to 10, 000,000) and increases by a predefined maximum rate (0% to 1,000%).</li> <li>4xx requests exceed a predefined maximum OPS (1)</li> </ul> |                                                                                                    |                                     |  |  |  |  |  |
|               | to 10,000,00                                                                                                    | 00) and occupy a pre                                                                                                    | defined maximum                     |  |  |  |  |  |
|               | proportion (                                                                                                    | (0% to 1,000%).                                                                                                    |                                     |  |  |  |  |  |
|               | ■ 5xx requests<br>to 10.000.00                                                                                                    | s exceed a predefine<br>00) and occupy a pre                                                                                                    | d maximum QPS (1<br>defined maximum |  |  |  |  |  |
|               | proportion (                                                                                                    | (0% to 1,000%).                                                                                                    |                                     |  |  |  |  |  |
|               | - Massive Web S                                                                                                    | can Events                                                                                                    |                                     |  |  |  |  |  |
|               | You must speci                                                                                                    | ify the maximum fre                                                                                                    | equency per 5                       |  |  |  |  |  |
|               | minutes.                                                                                                    |                                                                                                    |                                     |  |  |  |  |  |
|               | • System Alarms: E                                                                                                    | xpiration Alarm (de                                                                                                    | fault)                              |  |  |  |  |  |
|               | Alarm Settings Mainland China Inte                                                                                                    | rnational                                                                                                    |                                     |  |  |  |  |  |
|               | Event Alarms                                                                                                    |                                                                                                    |                                     |  |  |  |  |  |
|               | Blackhole Routing Status Due to DDoS Even                                                                                                    | nts                                                                                                    |                                     |  |  |  |  |  |
|               | HTTP Flood Attack                                                                                                    |                                                                                                    |                                     |  |  |  |  |  |
|               | QPS                                                                                                    | <b>₫</b> 4XX                                                                                                    | <b>☑</b> 5xx                        |  |  |  |  |  |
|               | QPS Exceeds                                                                                                    | QPS Exceeds                                                                                                    | QPS Exceeds                         |  |  |  |  |  |
|               | 2000                                                                                                    | 2000                                                                                                    | 2000                                |  |  |  |  |  |
|               | QPS Increase Exceeds                                                                                                    | Request Ratio Exceeds 30 %                                                                                                    | Request Ratio Exceeds 30 %          |  |  |  |  |  |
|               | Massive Web Scan Events                                                                                                    |                                                                                                    |                                     |  |  |  |  |  |
|               | System Alarms                                                                                                    | System Alarms                                                                                                    |                                     |  |  |  |  |  |
| 1             | Expiration Alarm                                                                                                    |                                                                                                    | Issue: 20190215                     |  |  |  |  |  |

| Configuration          | Description                                                  |  |  |  |  |  |  |  |
|------------------------|--------------------------------------------------------------|--|--|--|--|--|--|--|
| Alarm Time<br>Interval | Repeat alarms for xx (0 to 10) times per xx (0 to 24 hours). |  |  |  |  |  |  |  |
|                        | 2 Times 1 Hour                                               |  |  |  |  |  |  |  |

4. Click Save Settings.

### 5.4 Release WAF instance

### Context

When the WAF instance expires, you can release it.

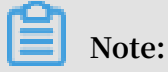

Before you release a WAF instance, make sure that all protected domain names are resolved to the origin sites instead of the WAF instance. Once the instance is released, all website configurations are cleared. If any request still reaches the WAF instance, it cannot be forwarded.

### Procedure

- 1. Log on to the Alibaba Cloud WAF console, and select the region.
- 2. In the upper-right corner of the page, click Close WAF.

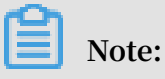

This button appears only when the WAF instance expires.

3. Confirm that all protected domain names are resolved to the origin sites, and click OK to release the WAF instance.

# 6 Real-time log query and analysis

### 6.1 Billing method

Web Application Firewall (WAF) Log Service is billed based on the log storage period and the log storage size of your choice.

WAF Log Service is activated on a subscription basis.

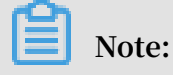

To activate WAF Log Service, you must buy a WAF subscription.

In the WAF purchase page, enable Activate Log Service and select the log storage period and the log storage size. Then, the price is automatically calculated based on the log store specification of your choice and the validity of the WAF instance.

Log storage specification

The detailed pricing for each log storage specification for WAF Log Service is shown in the following table.

| Log<br>storage                          | Log<br>storage | Recommended<br>scenarios               | For Internation For Internation | ational<br>ances           | For Mainland China region instances |                            |  |
|-----------------------------------------|----------------|----------------------------------------|---------------------------------|----------------------------|-------------------------------------|----------------------------|--|
| period                                  | size           |                                        | Monthly<br>subscripti<br>on     | Yearly<br>subscripti<br>on | Monthly<br>subscripti<br>on         | Yearly<br>subscripti<br>on |  |
| 180 days                                | 3 TB           | Average daily<br>QPS is up to 80.      | USD 450                         | USD 5,400                  | USD 225                             | USD 2,700                  |  |
|                                         | 5 TB           | Average daily<br>QPS is up to 120<br>• | USD 750                         | USD 9,000                  | USD 375                             | USD 4,500                  |  |
|                                         | 10 TB          | Average daily<br>QPS is up to 260      | USD 1,500                       | USD 18,<br>000             | USD 750                             | USD 9,000                  |  |
| 20 TB Average daily<br>QPS is up to 500 |                | USD 3,000                              | USD 36,<br>000                  | USD 1,500                  | USD 18,<br>000                      |                            |  |

| Log<br>storage | Log<br>storage | Recommended<br>scenarios                 | For Internation For Internation | ational<br>ances                                 | For Mainland China<br>region instances |                            |  |
|----------------|----------------|------------------------------------------|---------------------------------|--------------------------------------------------|----------------------------------------|----------------------------|--|
| period         | size           |                                          | Monthly<br>subscripti<br>on     | Monthly Yearly<br>subscripti subscripti<br>on on |                                        | Yearly<br>subscripti<br>on |  |
|                | 50 TB          | Average daily<br>QPS is up to 1,<br>200. | USD 7,500                       | USD 90,<br>000                                   | USD 3,000                              | USD 36,<br>000             |  |
|                | 100 TB         | Average daily<br>QPS is up to 2,<br>600. | USD 15,<br>000                  | USD 180,<br>000                                  | USD 7,500                              | USD 90,<br>000             |  |
| 360 days       | 5 TB           | Average daily<br>QPS is up to 60.        | USD 750                         | USD 9,000                                        | USD 375                                | USD 4,500                  |  |
|                | 10 TB          | Average daily<br>QPS is up to 120        | USD 1,500                       | USD 18,<br>000                                   | USD 750                                | USD 9,000                  |  |
|                | 20 TB          | Average daily<br>QPS is up to 260        | USD 3,000                       | USD 36,<br>000                                   | USD 1,500                              | USD 18,<br>000             |  |
|                | 50 TB          | Average daily<br>QPS is up to 600        | USD 7,500                       | USD 90,<br>000                                   | USD 3,000                              | USD 36,<br>000             |  |
|                | 100 TB         | Average daily<br>QPS is up to 1,<br>200. | USD 15,<br>000                  | USD 180,<br>000                                  | USD 7,500                              | USD 90,<br>000             |  |

Upgrade storage capacity

If you have no log storage left, a notification appears to remind you to expand the storage size. You can expand the log storage size at any time.

# I Notice:

If log storage is full, WAF stops writing new log entries to the exclusive logstore in Log Service. A log entry stored in the logstore is deleted based on the specified period. If the WAF Log Service instance expires and you do not renew it within seven days, all log entries in the logstore are deleted.

#### Validity

The validity of the WAF Log Service instance is based on your WAF subscription.

- Buy: When you buy a WAF subscription and enable Log Service, the price of Log Service is calculated based on the validity of the subscription.
- Upgrade: When you enable Log Service by upgrading an existing WAF subscription, the price of Log Service is calculated based on the remaining validity of the existing WAF instance. The remaining validity is accurate to minutes.

### Service expiration

If your WAF instance expires, WAF Log Service expires at the same time.

- When the service expires, WAF stops writing log entries to the exclusive logstore in Log Service.
- The log entries recorded by WAF Log Service are retained within seven days after the service expires. If you renew the service within seven days after the service expires, you can continue to use WAF Log Service. Otherwise, all stored WAF log entries are deleted.

### 6.2 Activate WAF Log Service

After purchasing a Web Application Firewall instance, you can activate the real-time log query and analysis service for your websites on the App Management page in the console.

### Scope

With WAF Log Service, you can collect multiple log entries in real time from your websites that are protected by WAF. You can also perform real-time log query and analysis and display results in dashboards. WAF Log Service fully meets the business protection needs and operational requirements of your websites. You can select the log storage period and the log storage size as needed when enabling WAF Log Service.

### Note:

At the moment, WAF Log Service is only available to WAF subscription instances (Pro, Business, or Enterprise edition).

#### **Benefits**

The WAF real-time log query and analysis service has the following benefits:

- Simple configuration: You can easily configure the service to collect log entries that record visits to and attacks on your websites.
- Real-time analysis: Integrated with Log Service, the WAF console provides the realtime log analysis service and the out-of-the-box report center. You can know almost everything about visits to and attacks on your websites.
- Real-time alarms: Near real-time monitoring and alerts based on specific indicators are available to ensure timely responses to critical business exceptions.
- Collaboration: This service is used with real-time computing, cloud storage, visualization, and other data solutions to discover more data value.

### **Enable WAF Log Service**

- 1. Log on to the Web Application Firewall console.
- 2. Choose App Market > App Management, and select the region where your WAF instance is located.
- 3. Click Upgrade in Real-time Log Query and Analysis Service.
- 4. On the page that is displayed, enable Log Service, select the log storage period and the log storage size, and then click Buy Now.

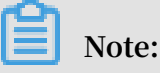

For more information about the billing of WAF Log Service, see *WAF Log Service Billing methods*.

- 5. Return to the WAF console and choose App Market > App Management, and then click Authorize in Real-time Log Query and Analysis Service.
- 6. Click Agree to authorize WAF to write log entries to your exclusive logstore.

WAF Log Service is then enabled and authorized.

- 7. Return to the WAF console and choose App Market > App Management and then, click Configure in Real-time Log Query and Analysis Service.
- 8. On the Log Service page, select the domain name of your website that is protected by WAF, and turn on the Status switch on the right to enable WAF Log Service.

Log Service collects all web log recorded by WAF in real time. These log entries can be queried and analyzed in real time.

### 6.3 Log collection

You can enable the Web Application Firewall (WAF) log collection feature for a specified domain in the WAF console.

Prerequisites

- Buy a WAF instance and protect the *domain using WAF*.
- · Enable Log Service.

### Context

Log Service collects log entries that record visits to and attacks on websites that are protected by Alibaba Cloud WAF, and supports real-time log query and analysis. The query results are displayed in dashboards. You can timely perform analytical investigation on visits to and attacks on your websites and help security engineers to develop protection strategies.

### Procedure

- 1. Log on to the Web Application Firewall console.
- 2. Choose App Market > App Management, and click Real-time Log Query and Analysis Service.

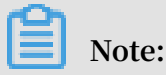

If you are configuring the WAF log collection feature for the first time, click Authorize and follow the instructions on the authorization page to authorize WAF to write all log entries to your exclusive logstore.

3. Select the domain and turn on the Status switch on the right to enable the log collection feature.

| Log Service Back |              |             |
|------------------|--------------|-------------|
| com              | Log Analyses | Log Reports |
| ₿ waf-logstore   |              |             |
| 1 matched_host:' | om"          |             |

The WAF log collection feature has now been enabled for the domain. Log Service automatically creates an exclusive logstore for your account. WAF automatically writes log entries to the exclusive logstore. The following *Default configuration* table describes the default configuration of the exclusive logstore.

| Table | 6-1:[ | Default | configu | ration |
|-------|-------|---------|---------|--------|
|-------|-------|---------|---------|--------|

| Default configuration<br>item | Description                                                                                                    |
|-------------------------------|----------------------------------------------------------------------------------------------------|
| Project                       | A project is created by default. The project name<br>format is determined by the region of your WAF<br>instance.<br>• If the WAF instance is created in Mainland China.                                                                            |
|                               | <ul> <li>the project name is waf-project-Your Alibaba<br/>Cloud account ID-cn-hangzhou.</li> <li>If the WAF instance is created in other regions, the<br/>project name is waf-project-Your Alibaba Cloud<br/>account ID-ap-southeast-1.</li> </ul> |
| Logstore                      | A logstore waf-logstore is created by default.<br>All log entries collected by the WAF log collection<br>feature are saved in this logstore.                                                                                                    |

| Default configuration item | Description                                                                                                    |
|----------------------------|----------------------------------------------------------------------------------------------------|
| Region                     | <ul> <li>If the WAF instance is created in Mainland China<br/>, the project is saved in the Hangzhou region by<br/>default.</li> <li>If the WAF instance is created in other regions, the<br/>project is saved in the Singapore region by default.</li> </ul> |
| Shard                      | Two shards are created by default with the <i>Automatic shard splitting</i> feature enabled.                                                                                                    |
| Dashboard                  | <ul> <li>Three dashboards are created:</li> <li>Access Center</li> <li>Operation Center</li> <li>Security Center</li> <li>For more information about dashboards, see WAF Log<br/>Service—Log Reports.</li> </ul>                                              |

### Limits and instructions

· Other data cannot be written to the exclusive logstore.

Log entries generated by WAF are stored in the exclusive logstore. You cannot write other data to this logstore by using API, SDK or other methods.

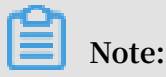

The exclusive logstore has no special limits in query, statistics, alerts, streaming consumption and other functions.

- Basic configurations, such as the storage period of log entries, cannot be modified.
- The exclusive logstore is not billed.

To use the exclusive logstore, you must enable Log Service for your account. The exclusive logstore is not billed.

# Note:

When your Log Service is overdue, the WAF log collection feature is suspended until you pay the bills in a timely manner.

• Do not delete or modify the configurations of the project, logstore, index, and dashboards, which are created by Log Service by default. Log Service updates

the WAF log query and analysis service on an irregular basis. The index of the exclusive logstore and the default reports are also updated automatically.
If you want to use the WAF log query and analysis service with a RAM user, you must grant the required Log Service permissions to the RAM user. For more information about how to grant permissions, see*Grant log query and analysis permissions to a RAM user*.

### 6.4 Log Analyses

The Real-time Log Query and Analysis Service page in the Web Application Firewall (WAF) console is integrated with the Log Analyses feature and the Log reports feature. After *enabling the WAF log collection feature* for a domain, you can perform real-time query and analysis, view or edit dashboards, and set up monitoring and alarms in the Real-time Log Query and Analysis Service page.

### Procedure

- 1. Log on to the *Web Application Firewall console*, and choose App Market > App Management.
- 2. Click on the Real-time Log Query and Analysis Service area to open the Log Service page.
- 3. Select the domain and check that the Status switch on the right is turned on.
- 4. Click Log Analyses.

The current page is integrated with the Querying and analyzing page. A query statement is automatically inserted. For example, matched\_host: "www.aliyun. com" is used to query all log entries that is related to the domain in the statement.

5. Enter a query and analysis statement, select a log time range, and then click Search & Analysis.

### More operations

The following operations are available in the Log Analyses page.

· Customize query and analysis

Log Service provides rich query and analysis syntax for querying log entries in a variety of complex scenarios. For more information, see the *Custom query and analysis* in this topic.

· View the distribution of log entries by time period

Under the query box, you can view the distribution of log entries that are filtered by time period and query statement. A histogram is used to indicate the distribution, where the horizontal axis indicates the time period, and the vertical axis indicates the number of log entries. The total number of the log entries in the query results is also displayed.

Note:

You can hold down the left mouse button and drag the histogram to select a shorter period. The time picker automatically updates the time period, and the query results are also updated based on the updated time period.

View raw log entries

In the Raw Logs tab, each log entry is detailed in a single page, which includes the time when the log entry is generated, the content, and the properties in the log entry. You can click Display Content Column to configure the display mode (Full Line or New Line ) for long strings in the Content column. You can click Column Settings to display specific fields, or click the Download Log button to download the query results.

Additionally, you can click a value or a property name to add a query criterion to the query box. For example, if you click the value GET in the request\_method: GET filed, the query statement in the query box is updated to:

| 🗟 waf-logstore   |        |          |                     | 📀 1Day/Tin                                                                                                    | ne Frame ) 🔻     | Saved    | as Alarm |
|------------------|--------|----------|---------------------|----------------------------------------------------------------------------------------------------|------------------|----------|----------|
| 1 matched_host:" |        | com" and | request_method: GET |                                                                                                    | © ()             | Search & | Analysis |
|                  |        |          |                     | Log Entries:3 Search Status:The results are accurate.                                                                           |                  |          |          |
| Raw Logs         | LiveTa | il       | Graph               | Display Content Column                                                                                                    | Column Set       | tings    | <b>∐</b> |
| Quick Analysis   |        | <        | Time 🔺              | Content                                                                                                    |                  |          |          |
| topic            | ۲      | 1        | 12-03 17:54:42      | source: log_service<br>topic: waf_access_log                                                                                    |                  |          |          |
| acl_action       | ۲      |          |                     | aci_action: pass<br>body_bytes_sent: 96                                                                                         |                  |          |          |
| acl_blocks       | ۲      |          |                     | cc_phase - content_type -                                                                                                    |                  |          |          |
| antibot          | ۲      |          |                     | host : com<br>http_cookie :cfduid=d2da07745b6dff434ce22244e72fec09a1543457409;                                                  |                  |          |          |
| antibot_action   | ۲      |          |                     | acw_tc=7837b11715438308768321524e4f7a48a2a189df5277c32b16a99b52d044fc<br>http://referer: http://maomao.test.com/                | 70.0.0500.440.0  |          |          |
| block_action     | ۲      |          |                     | http_user_agent: Mozilias.0 (Macintosn, Intel Mac OS X 10_14_0) Applevveoki/0537.30 (KH1 ML, like Gecko) Chrome<br>http://slap. | //0.0.3538.110 8 | atan/537 | .30      |
| body_bytes_s     | ۲      |          |                     | matched_host:com<br>real client io:14                                                                                           |                  |          |          |
| cc_action        | ۲      |          |                     | region : cn<br>remote_addr: ===================================                                                                 |                  |          |          |
| cc_blocks        | ۲      |          |                     | remote_port: 10431<br>request_length: 592                                                                                       |                  |          |          |

<The original query statement> and request\_method: GET

· View analysis graphs

Log Service enables you to display the analysis results in graphs. You can select the graph type as needed in the Graph tab. For more information, see *Analysis graph*.

| 🗟 waf-logstore                                                                              |                         |           |                 |                      |                         |            |          |            |                             |
|---------------------------------------------------------------------------------------------|-------------------------|-----------|-----------------|----------------------|-------------------------|------------|----------|------------|-----------------------------|
| 1 *   selecttopic,count(                                                                    | *) as count group by _  | _topic_   | order by cou    | nt <mark>desc</mark> | limit 10                |            |          |            |                             |
| 12-03                                                                                       | 12-03                   |           | 12-03           |                      |                         | 12-03      |          |            | 12-04                       |
|                                                                                             |                         |           | Log Entries:3 S | earch Sta            | atus: <b>The r</b>      | esults are | e accura | ate. Scann | ed Rows:3 Search Time:212ms |
| Raw Logs LiveT                                                                              | ail Graph               |           |                 |                      |                         |            |          |            |                             |
| Chart type: 🔛 🗠 🔟                                                                           | <b>=</b> ( <u>123</u> ) | $\approx$ |                 | ď                    | eord<br>(cloud<br>age B |            | ₩        | 且且         | Add to New Dashboard        |
| Drilldown Configurations                                                                    | topic +                 |           |                 |                      |                         |            |          |            | count +                     |
| No drilldown configurations<br>available. Click the (+) icon in the<br>table header to add. | waf_access_log          |           |                 |                      |                         |            |          |            | 3                           |

• Perform quick analysis

The Quick Analysis feature in the Raw Logs tab provides you with an one-click interactive experience, which gives you a quick access to the distribution of log entries by a single property within a specified time period. This feature can reduce the time used for indexing key data. For more information, see *Quick analysis* in the following section.

| 園 waf-logstore     |                |        |  |  |  |  |  |
|--------------------|----------------|--------|--|--|--|--|--|
| 1 *   select       | _topic,count(* | ) as ( |  |  |  |  |  |
| Raw Logs           | LiveT          | ail    |  |  |  |  |  |
| Quick Analysis     |                | <      |  |  |  |  |  |
| topic              | ۲              | 1      |  |  |  |  |  |
| acl_action<br>pass | 00.00%         |        |  |  |  |  |  |
| approx_distinct    | ⊡ ▲            |        |  |  |  |  |  |
| acl_blocks         | ۲              |        |  |  |  |  |  |

### Customize query and analysis

The log query statement consists of the query (Search) and the analysis (Analytics). These two parts are divided by a vertical bar (|):

\$Search | \$Analytics

| Туре                 | Description                                                                                                    |
|----------------------|----------------------------------------------------------------------------------------------------|
| Query (Search)       | A keyword, a fuzzy string, a numerical value, a range,<br>or other criteria can be used in the query criteria. A<br>combined condition can also be used. If the statement<br>is empty or only contains an asterisk (*), all log entries<br>are displayed. |
| Analysis (Analytics) | Performs computing and statistics to the query results or all log entries.                                                                                                    |

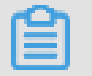

Note:

Both the query part and the analysis part are optional.

- When the query part is empty, all log entries within the time period are displayed. Then, the query results are used for statistics.
- When the analysis part is empty, only the query results are returned without statistics.

#### Query syntax

The query syntax of Log Service supports full-text index and field search. You can enable the New Line display mode, syntax highlighting, and other features in the query box.

Full text index

You can enter keywords without specifying properties to perform the query by using the full-text index. You can enter the keyword with double quotation marks ("") surrounded to query log entries that contain the keyword. You can also add a space or and to separate keywords.

#### Examples

- Multiple-keywords query

The following statements can be used to query all log entries that contain www. aliyun.com and error.

www.aliyun.com error or www.aliyun.com and error.

- Criteria query

The following statement can be used to search for all log entries that contain www .aliyun.com, error or 404.

www.aliyun.com and (error or 404)

- Prefix query

The following statement can be used to query all log entries that contain www. aliyun.com and start with failed\_.

www.aliyun.com and failed\_\*

### Note:

An asterisk (\*) can be added as a suffix, but it cannot be added as a prefix. For example, the statement cannot be \*\_error.

### · Field search

You can perform a more accurate query based on specified fields.

The field search supports comparison queries for fields of numeric type. The format is field name:value or field name>=value. Moreover, you can perform combination queries using and or or, which can be used in combination with the full text index.

# Note:

The log entries that record access, operation, and attack on the domain name in WAF Log Service can also be queried by fields. For more information about the meaning, type, format, and other information of the fields, see *Fields in the WAF log entries*.

### Examples

- Multiple-fields query

The following statement can be used to query all log entries that record the HTTP flood attack on the www.aliyun.com domain and are intercepted by WAF.

matched\_host: www.aliyun.com and cc\_blocks: 1

If you want to query all log entries that record access from a specific client whose IP address is 1.2.3.4 to www.aliyun.com, and access is blocked by the 404 error, you can use the following statement.

```
real_client_ip: 1.2.3.4 and matched_host: www.aliyun.com and
status: 404
```

### **Note:**

In this example, the matched\_host, cc\_blocks, real\_client\_ip, and status fields are the fields defined in the WAF log.

- Numeric fields query

The following statement can be used to query all log entries where the response time exceeds five seconds.

request\_time\_msec > 5000

Range query is also supported. For example, you can query all log entries where the response time exceeds five seconds and is no more than 10 seconds.

```
request_time_msec in (5000 10000]
```

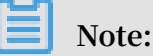

The following query statement has the same function.

```
request_time_msec > 5000 and request_time_msec <= 10000</pre>
```

- Field existence query

You can perform a query based on the existence of a field.

■ The following statement can be used to search for all log entries where the ua\_browser field exists.

ua\_browser: \*

■ The following statement can be used to search for all log entries where the ua\_browser field does not exist.

not ua\_browser: \*

For more information about the query syntax that is supported by Log Service, see*Index and query*.

Syntax for analysis

You can use the SQL/92 syntax for log analysis and statistics.

For more information about the syntax and functions supported by Log Service, see*Syntax description*.

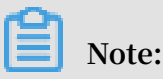

- The from table name part that follows the SQL standard syntax can be omitted from the analysis statement. In WAF Log Service, from log can be omitted.
- The first 100 results are returned by default, and you can modify the number of results that are returned by using the *LIMIT syntax*.

### Examples of query and analysis

Time-based log query and analysis

Each WAF log entry has a time field, which is used to represent the time when the log entry is generated. The format of the value in this field is <year>-<month>-<day>T< hour>:<minute>:<second>+<time zone>. For example, 2018-05-31T20:11:58+08:00 is 20:11:58 UTC+8 (Beijing Time), May 15, 2018.

In addition, each log entry has a built-in field \_\_time\_\_, which is also used to indicate the time when the log entry is generated. This field is used for calculation when performing statistics. The format of this field is a *Unix timestamp*, and the value of this field indicates the number of seconds that have elapsed since 00:00:00 Coordinated Universal Time (UTC), January 1, 1970. Therefore, if you want to display a calculated result, you must convert the format first.

• Select and display the time

You can query the log based on the time field. For example, you can search for the last 10 log entries that record the HTTP flood attacks on www.aliyun.com and are intercepted by WAF. Then, you can display the time field, the source IP field, and the client field.

```
matched_host: www.aliyun.com and cc_blocks: 1
| select time, real_client_ip, http_user_agent
        order by time desc
```

limit 10

| 園 waf-logstore                                                                                                    |                           |  |  |  |  |  |  |
|----------------------------------------------------------------------------------------------------|---------------------------|--|--|--|--|--|--|
| <ol> <li>matched_host:com and cc_blocks:1</li> <li>select time, real_client_ip, http_user_agent</li> <li>order by time desc</li> <li>limit 10</li> </ol> |                           |  |  |  |  |  |  |
| 3.2                                                                                                    |                           |  |  |  |  |  |  |
| 0<br>12-03                                                                                                    | 12-03                     |  |  |  |  |  |  |
| Raw Logs LiveT                                                                                                    | ail Graph                 |  |  |  |  |  |  |
| Chart type: 🔛 🗠 🔟                                                                                                    | <b>E</b> <u>123</u>       |  |  |  |  |  |  |
| Drilldown Configurations                                                                                                    | time +                    |  |  |  |  |  |  |
| No drilldown configurations<br>available. Click the (+) icon in the<br>table header to add.                                                              | 2018-12-03T17:54:42+08:00 |  |  |  |  |  |  |
|                                                                                                    | 2018-12-03T17:54:37+08:00 |  |  |  |  |  |  |
|                                                                                                    |                           |  |  |  |  |  |  |

93

#### · Calculate using time.

You can use the <u>\_\_time\_\_</u> field to calculate using time. For example, you can calculate the number of days that have elapsed since the domain suffered a HTTP flood attack.

```
matched_host: www.aliyun.com and cc_blocks: 1
round((to_unixtime(now()) - __time__)/86400, 1) as "days_passed",
real_client_ip, http_user_agent
        order by time desc
        limit 10
```

### Note:

In this example, round((to\_unixtime(now()) - \_\_time\_\_)/86400, 1) is used to calculate the number of days that have elapsed since the domain had a HTTP flood attack. First, use now() to get the current time, and convert the current time into a Unix timestamp using to\_unixtime. Then, subtract the converted time with the value of the built-in field \_\_time\_\_ to get the number of seconds that have elapsed. Finally, divide it by 86400 (the total number of seconds in a day) and apply the round(data, 1) function to keep one decimal place. The result is the number of days that have elapsed since each attack log entry is generated.

| 🗟 waf-logstore                                                                              |                |            |          |           |                 |           |                         |           |           |           |        |                          |   | 🕚 1Day(Relative) 🔻                                                                          | Saved as Alarm                                 |
|---------------------------------------------------------------------------------------------|----------------|------------|----------|-----------|-----------------|-----------|-------------------------|-----------|-----------|-----------|--------|--------------------------|---|---------------------------------------------------------------------------------------------|------------------------------------------------|
| 1 matched_host:                                                                             | com and c      | c_blocks   | :1       |           |                 |           |                         |           |           |           |        |                          |   | © 7                                                                                         | Search & Analysis                              |
| 2   select time, round((to_u                                                                | nixtime(now()) | time_      | _)/86400 | , 1) as   | "days           | _passe    | d", real                | _client_  | ip, http  | _user_a   | gent   |                          |   |                                                                                             |                                                |
| 4 limit 10                                                                                  |                |            |          |           |                 |           |                         |           |           |           |        |                          |   |                                                                                             |                                                |
| Raw Logs Live                                                                               |                | Graph      | L        | .og Entri | ies: <b>3</b> S | earch Sta | atus:The                | results a | nre accui | rate. Sca | nned F | Rows:3 Search Time:212ms |   |                                                                                             |                                                |
| Chart type: 📰 🗠 🔟                                                                           | F C            | <u>123</u> | 8        | Ú         |                 | æ         | voriā<br>lideņe<br>apre | 80        | ₩         | 詛         |        | Add to New Dashboard     |   |                                                                                             |                                                |
| Drilldown Configurations                                                                    | time +         |            |          |           | \$              | days_p    | assed +                 |           |           |           | ÷      | real_client_ip +         | ÷ | http_user_agent +                                                                           | ÷                                              |
| No drilldown configurations<br>available. Click the (+) icon in the<br>table header to add. | 2018-12-03T    | 17:54:42+0 | 08:00    |           |                 | 0.7       |                         |           |           |           |        | (0.1.).                  |   | Mozilla/5.0 (Macintosh; Intel 1<br>10_14_0) AppleWebKit/537.3<br>Gecko) Chrome/70.0.3538.11 | /lac OS X<br>6 (KHTML, like<br>0 Safari/537.36 |
|                                                                                             | 2018-12-03T    | 17:54:37+0 | 00:8:00  |           |                 | 0.7       |                         |           |           |           |        | 0.00                     |   | Mozilla/5.0 (Macintosh; Intel I<br>10_14_0) AppleWebKit/537.3<br>Gecko) Chrome/70.0.3538.11 | /lac OS X<br>6 (KHTML, like<br>0 Safari/537.36 |
|                                                                                             | 2018-12-03T    | 17:54:37+0 | 18:00    |           |                 | 0.7       |                         |           |           |           |        |                          |   | Mozilla/5.0 (Macintosh; Intel I<br>10_14_0) AppleWebKit/537.3<br>Gecko) Chrome/70.0.3538.11 | /lac OS X<br>6 (KHTML, like<br>0 Safari/537.36 |

· Perform group statistics based on a specific time

You can query the log based on the trend of HTTP flood attacks on the domain within a specified time period.

```
matched_host: www.aliyun.com and cc_blocks: 1
| select date_trunc('day', __time__) as dt, count(1) as PV
group by dt
```

order by dt

# Note:

In this example, the built-in field \_\_time\_\_ is used by the date\_trunc('day', ...) function to align the time of the entries by day. Each log entry is assigned to a group based on the day when the log entry is generated. The total number of log entries in each group is counted using count(1). Then, these entries are ordered by the group. You can use other values for the first parameter of the date\_trunc function to group the log entries based on other time units, such as second, minute, hour, week, month, and year. For more information about this function, see *Date and time functions*.

| dt +                    | PV + |
|-------------------------|------|
| 2018-12-03 00:00:00.000 | 3    |

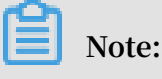

| Chart type: 🔛 🗠                   | M F G       | 12 Å Q P  |                                   | Add to New L | ashboard  |           | <u></u> |
|-----------------------------------|-------------|-----------|-----------------------------------|--------------|-----------|-----------|---------|
| Properties Drilld                 | own > 12Mil |           |                                   |              |           |           |         |
| > X Axis:                         | 10Mil       |           |                                   |              |           | •         |         |
| $\mathrm{d} t \times$             | ∼<br>8Mil   |           |                                   |              |           |           |         |
| > Left Y Axis                     | 6Mil        |           |                                   |              |           |           | • PV    |
| $PV\times$                        | ∽<br>4Mil   |           |                                   |              |           |           |         |
| > Right Y Axis                    | 2Mil        |           | 2018-05-28 00:00<br>• PV: 1319628 | 0:00.000     |           |           |         |
| Select                            | ~<br>0 -    | •         | ,                                 |              |           |           |         |
| <ul> <li>Column Marker</li> </ul> |             | 20180.000 | 20180.000                         | 20180.000    | 20180.000 | 20180.000 |         |

• Perform group statistics based on time.

If you want to analyze the log based on time using more flexible groupings, complex calculations are required. For example, you can query the log based on the trend of HTTP flood attacks on the domain within every five minutes.

#### order by dt limit 1000

### Note:

In this example, the built-in field is used for aligning the time by using the formula \_\_time\_\_ - \_\_time\_\_% 300, and the from\_unixtime function converts the format of the result. Then, each entry is assigned to a group that indicates a time period of five minutes (300 seconds), and the total number of log entries in each group is counted using count(1). Finally, the query results are ordered by group and the first 1,000 results are returned, which include the log entries that are generated within 83 hours before the specified time period.

| dt √∖                   | PV     |
|-------------------------|--------|
| 2018-05-31 21:30:00.000 | 134795 |
| 2018-05-31 21:35:00.000 | 137691 |
| 2018-05-31 21:40:00.000 | 140171 |
| 2018-05-31 21:45:00.000 | 142037 |
| 2018-05-31 21:50:00.000 | 139958 |
| 2018-05-31 21:55:00.000 | 142906 |
| 2018-05-31 22:00:00.000 | 145093 |
| 2018-05-31 22:05:00.000 | 147474 |

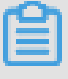

### Note:

You can also display the results with a line graph.

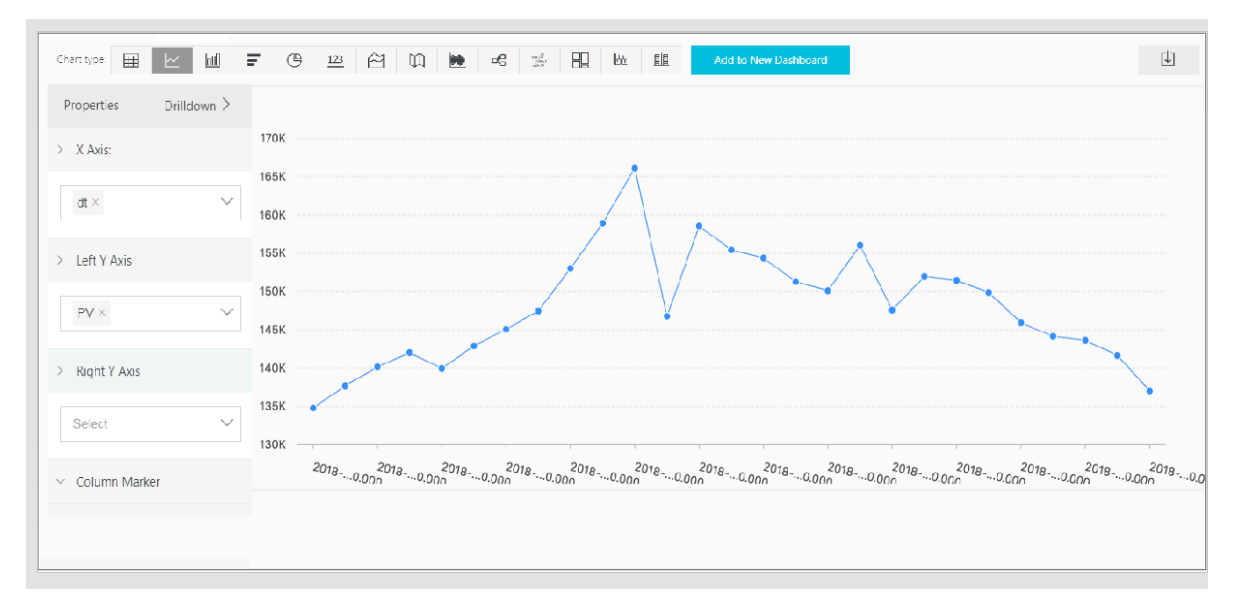

The date\_parse and date\_format functions are used to convert the time format. For more information about the functions that can be used to parse the time field, see *Date and time functions*.

Client IP address-based log query and analysis

The WAF log contains the field real\_client\_ip, which reflects the real client IP address. In cases where the user accesses your website through a proxy server, or the IP address in the request header is wrong, you cannot get the real IP address of the user. However, the remote\_addr field forms a direct connection to the client, which can be used to get the real IP address.

· Classify attackers by country

You can query the log based on the distribution of HTTP flood attackers by country.

## Note:

In this example, the function if (condition, option1, option2) returns the real client IP address. If real\_client\_ip is -, the function returns the value of remote\_addr. Otherwise, the function returns real\_client\_ip. Then, use the ip\_to\_country to get the country information from the IP address of the client.

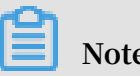

Note: You can also display the results with a world map. Chart type: Ħ l⊻ líl **f** (° 123 l2 lút le de si HL lit lit World Map Map of China Propertie AMap > Country country > Value Column Number of Attacks

Distribution of visitors by province

If you want to get the distribution of visitors by province, you can use the

ip\_to\_province function to get the province information from the IP addresses.

```
matched_host: www.aliyun.com and cc_blocks: 1
SELECT ip_to_province(if(real_client_ip='-', remote_addr,
real_client_ip)) as province,
         count (1) as "number of attacks"
   group by province
```

# Note:

In this example, the ip\_to\_province function is used to get the country information from the real IP address of the client. If the IP address is not in the Mainland of China, the function returns the province or state of the IP address in the country field. However, if you choose to display the results with a map of China, IP addresses that are not in the Mainland of China are not displayed.

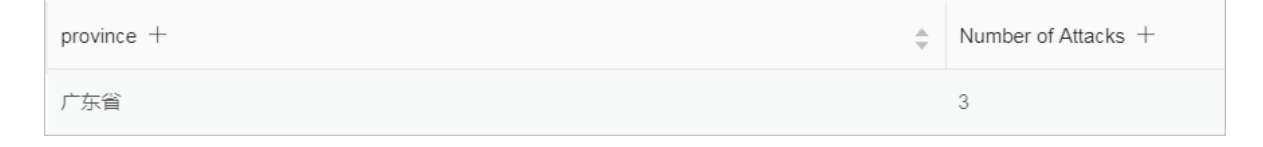

Note: You can also display the results with a map of China.
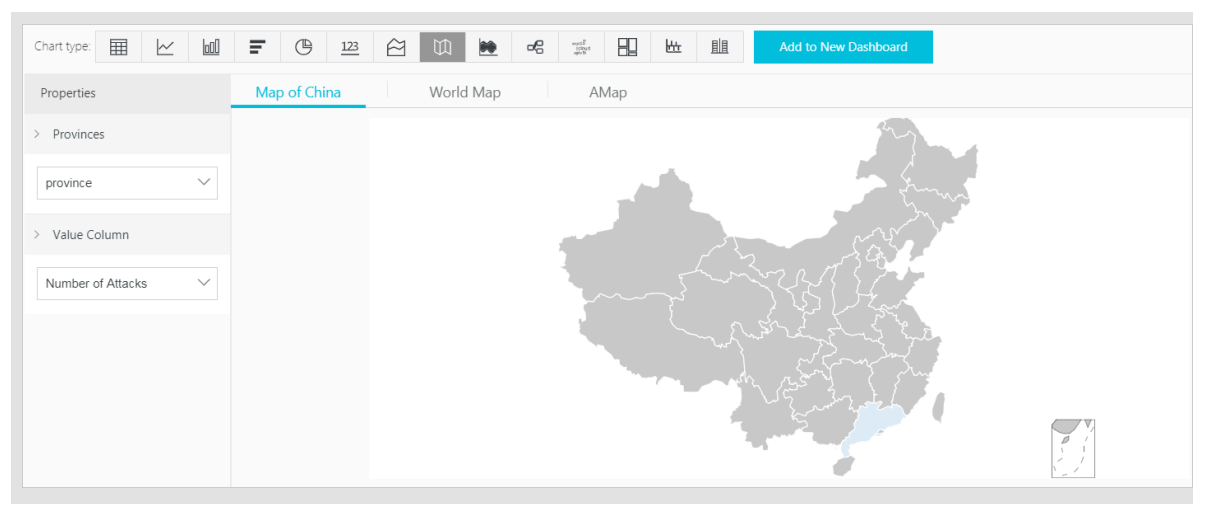

· Heat map that indicates the distribution of attackers

You can use the ip\_to\_geo function to get the geographic information (the latitude and the longitude) from the real IP addresses of the clients. This information can be used to generate a heat map to indicate the density of attacks.

### Note:

In this example, the ip\_to\_geo function is use to get the latitude and the longitude from the real IP addresses of the clients. The first 10,000 results are returned.

Select Amap and click Show Heat Map.

The ip\_to\_provider function can be used to get the IP provider name, and the ip\_to\_domain function can be used to determine whether the IP is a public IP or a private IP. For more information about the functions that can be used to resolve IP addresses, see *IP functions*.

### 6.5 Log Reports

The Log Reports page is integrated with the Dashboard page of Log Service. On this page, you can view default dashboards. You can filter business and security data about your website by modifying the time range or adding filters.

**View reports** 

- 1. Log on to the *Web Application Firewall console*, and choose App Market > App Management.
- 2. Click the Real-time Log Query and Analysis Service area to open the Log Service page.
- 3. [DO NOT TRANSLATE]
- 4. Select a domain and check that the Status switch on the right is turned on.
- 5. Click Log Reports.

The page that appears is integrated with the Dashboard page of Log Service. A filter is automatically added to display all log entries that are recorded for the domain you selected. In this example, the filter is matched\_host: www.aliyun.com.

| Log Analyses Log Reports Status                                                                  |                                           |                                    |          |                               |              |               |                             |     |
|--------------------------------------------------------------------------------------------------|-------------------------------------------|------------------------------------|----------|-------------------------------|--------------|---------------|-----------------------------|-----|
| Image: Operation Center         Image: Operation Center         Image: Operation Center          |                                           |                                    |          |                               |              |               |                             |     |
| Operation Center (Belong To waf-project-1769112740192985-cn-hangzhou ) Refresh Reset Time Alerts |                                           |                                    |          |                               |              |               |                             |     |
| 🕚 Please Select 🔽                                                                                | 🕐 Please Select 🔽                         |                                    |          |                               |              |               |                             |     |
| Filter: matched_host:" com"                                                                      | x                                         |                                    |          |                               |              |               |                             |     |
| WAF Logs - Operation Center                                                                      |                                           |                                    |          |                               |              |               |                             |     |
| The dashboard shows the insights of the                                                          | ne operation status for the protected web | sites includiong availability, PV, | JV and o | verview of attacks etc.       |              |               |                             | *   |
| Operation Indicators                                                                             |                                           |                                    |          |                               |              |               |                             | ÷   |
| Valid Request Ratio 🛛 🐁 🔍                                                                        | Valid Request Traff 🐁 🕔                   | Peak Attack Size                   | ()       | Attack Traffic                | ۵ 🐣          | Attack Count  |                             | ۵ 🥵 |
| <u>0</u> %                                                                                       | 0% 0% 0.0 B/s 0.0 B 0                     |                                    |          |                               |              |               |                             |     |
| Today/Compare with<br>Yesterday                                                                  | Today/Compare with<br>Yesterday           | Today/Compare with<br>Yesterday    |          | Last 1 hour/Co<br>with Yester | mpare<br>day | Last 1<br>wit | hour/Compare<br>h Yesterday |     |
| Traffic Indicators                                                                               |                                           |                                    |          |                               |              |               |                             |     |

After you enable the WAF log collection feature, Log Service creates three dashboards by default: the Operation Center, Access Center, and Security Center.

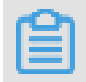

Note:

For more information about the default dashboards, see *Default dashboards*.

| Dashboard        | Description                                                                                                    |
|------------------|----------------------------------------------------------------------------------------------------|
| Operation Center | Displays operation details such as the proportion of<br>valid requests and the statistics of attacks, traffic<br>details such as the peak of both inbound and outbound<br>throughput and the number of requests received,<br>operation trends, attack overview, and other informatio<br>n. |
| Access Center    | Displays basic access details such as the number of<br>page views (PV) and the number of unique visitors (<br>UV), the access trend, the distribution of visitors, and<br>other information.                                                                                               |
| Security Center  | Displays basic index information of attacks, attack<br>types, attack trend, attacker distribution, and other<br>information.                                                                                                    |

| E | Operation Center                                                                                                    | er 📶 Security Center                               |       |                                                |   |                 |                      |            |                                            |        |
|---|----------------------------------------------------------------------------------------------------|----------------------------------------------------|-------|------------------------------------------------|---|-----------------|----------------------|------------|--------------------------------------------|--------|
|   | Access Center (Belong To waf-p                                                                                                    | roject-1769112740192985-cn-hangzhou                |       |                                                |   |                 |                      | Refresh    | Reset Time                                 | Alerts |
|   | O Please Select ▼                                                                                                    |                                                    |       |                                                |   |                 |                      |            |                                            |        |
|   | Filter:       matched_host:       com*       ×         WAF Logs - Access Center       *       *         This dashboard shows the insights of requests to the web sites including indicators, client distribution, network traffic and performance etc.       * |                                                    |       |                                                |   |                 |                      |            |                                            |        |
|   | Dasic Indicators                                                                                                    |                                                    |       |                                                |   |                 |                      |            |                                            | *      |
|   | PV ()                                                                                                    | UV                                                 | ()    | Traffic In                                     | C | Peak Network In | Traffic 🕔            | Peak Netwo | rk Out Tra                                 | ¢      |
|   | 0.0 times<br>Last 1 hour/Compare<br>with Yesterday                                                                                                    | 0.0 times<br>Last 1 hour/Compare<br>with Yesterday |       | 0.0 B<br>Last 1 hour/Compare<br>with Yesterday |   | 0.0 B/<br>⇒⊟/फ  | /s 】<br>-1%<br>Ekr⊨⊟ | 0.0        | B/s<br>-1%<br>ny/Compare with<br>Vesterday |        |
|   | Access Trend (Today)                                                                                                    |                                                    |       |                                                |   |                 |                      |            |                                            |        |
|   | Traffic Network Trend                                                                                                    | ()                                                 | PV/UV | / Trends                                       |   | ٢               | Access Status Distr  | ibution    |                                            | ¢      |

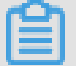

### Note:

Dashboards displays various reports using the layout that is predefined in WAF Log Service. The following table describes the graph types supported for reports. For more information about the graph types supported by Log Service, see *Graph description*.

| Туре   | Description                                                                                                |
|--------|----------------------------------------------------------------------------------------------------|
| Number | Graphs of this type display important metrics, such as<br>the valid request ratio and the peak of attacks. |

| Туре                      | Description                                                                                                    |
|---------------------------|----------------------------------------------------------------------------------------------------|
| Line chart and area chart | Graphs of these types display the trend of important<br>metrics within a specified time period, such as the<br>trend of inbound throughput and the trend of attack<br>interceptions.               |
| Мар                       | Graphs of this type display the geographical distributi<br>on of visitors and attackers, for example, by country<br>. Heat maps are also supported to illustrate the<br>distribution of attackers. |
| Pie chart                 | Graphs of this type display a distribution, such as the distribution of attackers and the distribution of client types.                                                                            |
| Table                     | Graphs of this type display a table that contains information, such as information of attackers.                                                                                                   |
| Мар                       | Graphs of this type display the geographical distributi<br>on of data.                                                                                                    |

Time selector

The data in all graphs on the dashboard page are generated based on different time ranges. If you want to unify the time ranges, configure the time selector.

- 1. On the Log Reports page, click Please Select and
- 2. select a time range in the pane that appears. You can select a relative time, a time frame, or customize a time range.

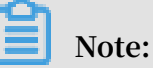

- After you set a time range, the time range is applied to all reports.
- If you set a time range, a temporary view is generated on the current page. When you view reports next time, the default time range is used.
- To change the time range for a single report in the dashboard, click in the

upper-right corner.

| Tir | Time ×      |               |        |              |  |  |
|-----|-------------|---------------|--------|--------------|--|--|
|     |             |               |        |              |  |  |
| >   | Relative    |               |        |              |  |  |
|     | 1Minute     | 5Minutes      | 15Min  | utes         |  |  |
|     | 1Hour       | 4Hours        | 1Day   | Today        |  |  |
|     | 1Week       | 30Days        | Custom |              |  |  |
| >   | Time Frame  |               |        |              |  |  |
|     |             |               |        |              |  |  |
|     | 1Minute     | 15Minutes     | 1Hou   | ir           |  |  |
|     | 4Hours      | 1Day          | 1Week  | 30Days       |  |  |
|     | Today       | Yesterday     |        |              |  |  |
|     | The Day bef | ore Yesterday | This W | eek          |  |  |
|     | Previous We | eek This      | Month  | This Quarter |  |  |
|     | Custom      |               |        |              |  |  |
| ~   | Custom      |               |        |              |  |  |

#### Data drilldown

The drilldown operation is enabled for some graphs on the dashboard page, which provides you a quick access to the detailed data.

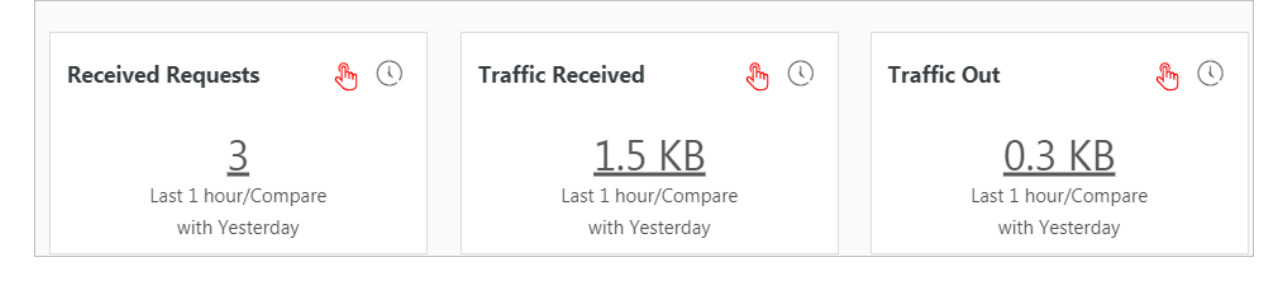

The drilldown operation is available for graphs marked with a

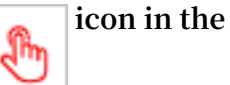

upper-right corner. You can click a number with an underline to view the detailed underlying data. For example, to quickly find the domains that are attacked and the number of attacks, click the number in the Attacked Hosts graph of the Security Center report.

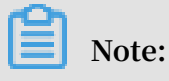

Alternatively, switch to the Raw Log tab to find the relevant log entries.

Description of values in default dashboards

• Operation Center: Displays operation details such as the proportion of valid requests and the statistics of attacks, traffic details such as the peak of both inbound and outbound throughput and the number of requests received, the operation trend, the attack overview, and other information.

| Graph                  | Туре         | Default time<br>range | Description                                                                                                    | Example |
|------------------------|--------------|-----------------------|----------------------------------------------------------------------------------------------------|---------|
| Valid Request<br>Ratio | Single value | Today (time<br>frame) | Displays the<br>percentage of valid<br>requests in all<br>requests. A valid<br>request is a request<br>that is neither an<br>attack nor a request<br>that is blocked by a<br>400 error. | 95%     |

| Graph                          | Туре         | Default time<br>range | Description                                                                                                    | Example  |
|--------------------------------|--------------|-----------------------|----------------------------------------------------------------------------------------------------|----------|
| Valid Request<br>Traffic Ratio | Single value | Today (time<br>frame) | Displays the<br>percentage of the<br>traffic generated by<br>valid requests in the<br>traffic generated by<br>all requests. | 95%      |
| Peak Attack<br>Size            | Single value | Today (time<br>frame) | Displays the peak of<br>attack traffic, which<br>is measured in Bps.                                                        | 100 B/s  |
| Attack Traffic                 | Single value | 1 hour (<br>relative) | Displays the total<br>attack traffic, which<br>is measured in B.                                                            | 30 B     |
| Attack Count                   | Single value | 1 hour (<br>relative) | The total number of attacks.                                                                                                | 100      |
| Peak<br>Network In             | Single value | Today (time<br>frame) | Displays the peak<br>inbound throughput<br>, which is measured<br>in KB/s.                                                  | 100 KB/s |
| Peak<br>Network Out            | Single value | Today (time<br>frame) | Displays the<br>peak outbound<br>throughput, which is<br>measured in KB/s.                                                  | 100 KB/s |
| Received<br>Requests           | Single value | 1 hour (<br>relative) | Displays the total<br>number of valid<br>requests.                                                                          | 7,800    |
| Received<br>traffic            | Single value | 1 hour (<br>relative) | Displays the total<br>inbound traffic that<br>is generated by valid<br>requests, which is<br>measured in MB.                | 1.4 MB   |
| Traffic Out                    | Single value | 1 hour (<br>relative) | Displays the total<br>outbound traffic that<br>is generated by valid<br>requests, which is<br>measured in MB.               | 3.8 MB   |

| Graph                               | Туре         | Default time<br>range | Description                                                                                                    | Example |
|-------------------------------------|--------------|-----------------------|----------------------------------------------------------------------------------------------------|---------|
| Network<br>Traffic In<br>And Attack | Area chart   | Today (time<br>frame) | Displays the trends<br>of throughput<br>generated by valid<br>requests and attacks<br>, which is measured<br>in Kbit/s.                              | -       |
| Request And<br>Interception         | Line chart   | Today (time<br>frame) | Displays the trends<br>of valid requests and<br>requests that are<br>intercepted, which is<br>measure in Kbit/h.                                     | -       |
| Access Status<br>Distribution       | Flow chart   | Today (time<br>frame) | Displays the trends<br>of requests with<br>different status<br>codes (404, 304, 200<br>, and other status<br>codes), which is<br>measured in Kbit/h. | -       |
| Attack<br>Source (<br>World)        | World map    | 1 hour (<br>relative) | Displays the<br>distribution of<br>attackers by country.                                                                                             | -       |
| Attack<br>Source (<br>China)        | Map of China | 1 Hour (<br>Relative) | Displays the<br>distribution of<br>attackers in China by<br>province.                                                                                | -       |
| Attack Type                         | Pie chart    | 1 hour (<br>relative) | Displays the<br>distribution of<br>attacks by attack<br>type.                                                                                        | -       |
| Attacked<br>Hosts                   | Tree map     | 1 hour (<br>relative) | Displays the domains<br>that are attacked<br>and the number of<br>attacks.                                                                           | -       |

• Access center: Displays basic access details such as the number of PV and the number of UV, the access trend, the distribution of visitors, and other information.

| Graph                          | Туре         | Default time<br>range | Description                                                                                                    | Example  |
|--------------------------------|--------------|-----------------------|----------------------------------------------------------------------------------------------------|----------|
| PV                             | Single value | 1 hour (<br>relative) | Displays the total number of PV.                                                                                                    | 100,000  |
| UV                             | Single value | 1 hour (<br>relative) | Displays the total<br>number of UV.                                                                                                    | 100      |
| Traffic In                     | Single value | 1 hour (<br>relative) | Displays the total<br>inbound traffic,<br>which is measured in<br>MB.                                                                               | 300 MB   |
| Peak<br>Network In<br>Traffic  | Single value | Today (time<br>frame) | Displays the peak<br>inbound throughput<br>, which is measured<br>in KB/s.                                                                          | 0.5 KB/s |
| Peak<br>Network Out<br>Traffic | Single value | Today (time<br>frame) | Displays the<br>peak outbound<br>throughput, which is<br>measured in KB/s.                                                                          | 1.3 KB/s |
| Traffic<br>Network<br>Trend    | Area chart   | Today (time<br>frame) | Displays the<br>trends of inbound<br>and outbound<br>throughput, which<br>are measured in KB/<br>s.                                                 | -        |
| PV/UV<br>Trends                | Line chart   | Today (time<br>frame) | Displays the trends<br>of PV and UV, which<br>is measured in Kbit/<br>h.                                                                            | -        |
| Access Status<br>Distribution  | Flow chart   | Today (time<br>frame) | Displays the trends<br>of requests with<br>different status<br>codes (404, 304, 200<br>, and other status<br>code), which is<br>measured in Kbit/h. | -        |
| Access<br>Source               | World map    | 1 hour (<br>relative) | Displays the<br>distribution of<br>attackers by country.                                                                                            | -        |

| Graph                            | Туре         | Default time<br>range | Description                                                                                                    | Example |
|----------------------------------|--------------|-----------------------|----------------------------------------------------------------------------------------------------|---------|
| Traffic In<br>Source (<br>World) | World map    | 1 hour (<br>relative) | Displays the<br>distribution (by<br>country) of inbound<br>traffic from requests.                                                                                                    | -       |
| Traffic In<br>Source (<br>China) | Map of China | 1 hour (<br>relative) | Displays the<br>distribution (by<br>province) of inbound<br>traffic from requests<br>in China.                                                                                                    | -       |
| Access<br>Heatmap                | Amap         | 1 hour (<br>relative) | Displays the heat<br>map that indicates<br>the source distributi<br>on of requests<br>by geographical<br>position.                                                                                               | -       |
| Network<br>Provider<br>Source    | Pie chart    | 1 hour (<br>relative) | Displays the source<br>distribution of<br>requests by Internet<br>service provider that<br>provides network<br>for the source, such<br>as China Telecom<br>, China Unicom,<br>China Mobile, and<br>universities. | -       |
| Referer                          | Table        | 1 hour (<br>relative) | Displays the first 100<br>referer URLs which<br>the hosts are most<br>often redirected<br>from, and displays<br>the information of<br>hosts and redirection<br>frequency.                                        | -       |
| Mobile Client<br>Distribution    | Pie chart    | 1 hour (<br>relative) | Displays the<br>distribution of<br>requests from<br>mobile clients, by<br>client type.                                                                                                    | -       |

| Graph                                   | Туре      | Default time<br>range | Description                                                                                                    | Example |
|-----------------------------------------|-----------|-----------------------|----------------------------------------------------------------------------------------------------|---------|
| PC Client<br>Distribution               | Pie chart | 1 hour (<br>relative) | Displays the<br>distribution of<br>requests from PC<br>clients, by client type                                                                                                    | -       |
| Request<br>Content Type<br>Distribution | Pie chart | 1 hour (<br>relative) | Displays the<br>distribution of<br>request sources by<br>content type, such as<br>HTML, form, JSON,<br>and streaming data.                                                                                                    | -       |
| Accessed<br>Sites                       | Tree map  | 1 Hour (<br>Relative) | Displays the<br>addresses of 30<br>domains that are<br>visited most.                                                                                                    | -       |
| Top Clients                             | Table     | 1 hour (<br>relative) | Displays the<br>information of 100<br>clients that visit your<br>domains most. The<br>information includes<br>the client IP address<br>, the region and city,<br>network information<br>, the request method<br>, inbound traffic<br>, the number of<br>incorrect accesses<br>, the number of<br>attacks, and other<br>information. | -       |

| Graph                           | Туре  | Default time<br>range | Description                                                                                                    | Example |
|---------------------------------|-------|-----------------------|----------------------------------------------------------------------------------------------------|---------|
| URL With<br>Slowest<br>Response | Table | 1 hour (<br>relative) | Displays the<br>information of<br>100 URLs that<br>have the longest<br>response times. The<br>information includes<br>the website address,<br>the URL, the average<br>response time, the<br>number of accesses,<br>and other informatio<br>n. | -       |

• Security Center: Displays basic details of attacks, attack types, the attack trend, the distribution of attackers, and other information.

| Chart                          | Туре         | Default time<br>range | Description                                                                                                    | Example |
|--------------------------------|--------------|-----------------------|----------------------------------------------------------------------------------------------------|---------|
| Peak Attack<br>Size            | Single value | 1 hour (<br>relative) | Displays the peak<br>of the throughput<br>when your website<br>is suffering attacks,<br>which is measured in<br>Bps. | 100 B/s |
| Attacked<br>Hosts              | Single value | Today (time<br>frame) | Displays the number<br>of domains that are<br>attacked.                                                              | 3       |
| Source<br>Country Of<br>Attack | Single value | Today (time<br>frame) | Displays the number<br>of countries that are<br>attack sources.                                                      | 2       |
| Attack Traffic                 | Single value | 1 hour (<br>relative) | Displays the total<br>amount of traffic<br>that is generated by<br>attacks, which is<br>measured in B.               | 1 B     |
| Attacker UV                    | Single value | 1 hour (<br>relative) | Displays the number<br>of unique clients that<br>are attack sources.                                                 | 40      |

| Chart                                | Туре         | Default time<br>range | Description                                                                                       | Example |
|--------------------------------------|--------------|-----------------------|---------------------------------------------------------------------------------------------------|---------|
| Attack type<br>distribution          | Flow chart   | Today (time<br>frame) | Displays the<br>distribution of<br>attacks by attack<br>type.                                     | -       |
| Intercepted<br>Attack                | Single value | 1 hour (<br>relative) | Displays the number<br>of attacks that are<br>intercepted by WAF.                                 | 100     |
| HTTP flood<br>attack<br>Interception | Single value | 1 hour (<br>relative) | Displays the number<br>of HTTP flood<br>attacks that are<br>intercepted by WAF.                   | 10      |
| Web Attack<br>Interception           | Single value | 1 hour (<br>relative) | Displays the number<br>of Web applicatio<br>n attacks that are<br>intercepted by WAF.             | 80      |
| Access<br>Control Event              | Single value | 1 hour (<br>relative) | Displays the number<br>of requests that are<br>intercepted by the<br>HTTP ACL policies of<br>WAF. | 10      |
| HTTP flood<br>attack (World<br>)     | World map    | 1 hour (<br>relative) | Displays the<br>distribution of HTTP<br>flood attackers by<br>country.                            | -       |
| HTTP flood<br>attack (China<br>)     | China map    | 1 hour (<br>relative) | Displays the<br>distribution of HTTP<br>flood attackers by<br>province in China.                  | -       |
| Web Attack (<br>World)               | World map    | 1 Hour (<br>Relative) | Displays the<br>distribution of Web<br>application attacks<br>by country.                         | -       |
| Web Attack (<br>China)               | Map of China | 1 hour (<br>relative) | Displays the<br>distribution of Web<br>application attacks<br>by province in China                | -       |

| Chart                                            | Туре         | Default time<br>range | Description                                                                                                    | Example |
|--------------------------------------------------|--------------|-----------------------|----------------------------------------------------------------------------------------------------|---------|
| Access<br>Control<br>Attack (<br>World)          | World Map    | 1 hour (<br>relative) | Displays the<br>distribution by<br>country of requests<br>that are intercepte<br>d by the HTTP ACL<br>policies of WAF.                                                                                                    | -       |
| Access<br>Control<br>Attack (China<br>)          | Map of China | 1 Hour (<br>Relative) | Displays the<br>distribution by<br>province in China<br>of requests that are<br>intercepted by the<br>HTTP ACL policy of<br>WAF.                                                                                                    | -       |
| Attacked<br>Hosts                                | Tree map     | 1 hour (<br>relative) | Displays the websites<br>that are attacked<br>most.                                                                                                    | -       |
| HTTP flood<br>attack<br>Strategy<br>Distribution | Pie chart    | 1 hour (<br>relative) | Displays the<br>distribution of<br>security policies<br>being activated for<br>HTTP flood attacks.                                                                                                    | -       |
| Web Attack<br>Type<br>Distribution               | Pie chart    | 1 hour (<br>relative) | Displays the<br>distribution of Web<br>attacks by attack<br>type.                                                                                                    | -       |
| Top Attackers                                    | Table        | 1 hour (<br>relative) | Displays IP<br>addresses, provinces<br>, and network<br>providers of the<br>first 100 clients<br>that launch the<br>recent attacks, and<br>displays the number<br>of attacks and the<br>amount of traffic<br>generated by these<br>attacks. | _       |

| Chart               | Туре  | Default time<br>range | Description                                                                                                    | Example |
|---------------------|-------|-----------------------|----------------------------------------------------------------------------------------------------|---------|
| Attacker<br>Referer | Table | 1 Hour (<br>Relative) | Displays the<br>information in<br>referers of attack<br>requests, which<br>includes referer<br>URLs, referer hosts<br>, and the number of<br>attacks. | -       |

# 6.6 Fields in the log entry

WAF keeps detailed log entries for your domains, including access requests and attack logs. Each log entry contains dozens of fields. You can perform query and analysis based on specific fields.

| Field      | Description                                                                                                    | Example        |
|------------|----------------------------------------------------------------------------------------------------|----------------|
| topic      | The topic of the log entry. The<br>value of this field is waf_access<br>_log, which cannot be changed.                                                                                                    | waf_access_log |
| acl_action | The action generated by the WAF<br>HTTP ACL policy to the request,<br>such as pass, drop, and captcha.                                                                                                    | pass           |
|            | Note:<br>If the value is null or -, it<br>indicates that the action is<br>pass.                                                                                                    |                |
| acl_blocks | <ul> <li>Indicates whether the request is<br/>blocked by the HTTP ACL policy.</li> <li>If the value is 1, the request is<br/>blocked.</li> <li>If the value is not 1, the<br/>request is passed.</li> </ul> | 1              |

| Field           | Description                                                                                                    | Example   |
|-----------------|----------------------------------------------------------------------------------------------------|-----------|
| antibot         | <ul> <li>The type of the Anti-Bot Service protection strategy that applies, which includes:</li> <li>ratelimit: Frequency control</li> <li>sdk: APP protection</li> <li>intelligence: Algorithmic model</li> <li>acl: HTTP ACL policy</li> <li>blacklist: Blacklist</li> </ul>                                                                                        | ratelimit |
| antibot_action  | <ul> <li>The action performed by the<br/>Anti-Bot Service protection<br/>strategy, which includes:</li> <li>challenge: Verifying using an<br/>embedded JavaScript script</li> <li>drop: Blocking</li> <li>report: Logging the access<br/>event</li> <li>captcha: Verifying using a<br/>slider captcha</li> </ul>                                                      | challenge |
| block_action    | <ul> <li>The type of the WAF protection<br/>that is activated, which includes:</li> <li>tmd: Protection against HTTP<br/>flood attacks</li> <li>waf: Protection against Web<br/>application attacks</li> <li>acl: HTTP ACL policy</li> <li>geo: Blocking regions</li> <li>antifraud: Risk control for<br/>data</li> <li>antibot: Blocking Web<br/>crawlers</li> </ul> | tmd       |
| body_bytes_sent | The size of the body in the<br>access request, which is<br>measured in Bytes.                                                                                                    | 2         |
| cc_action       | Protection strategies against<br>HTTP flood attacks, such as<br>none, challenge, pass, close,<br>captcha, wait, login, and n.                                                                                                    | close     |

| Field                    | Description                                                                                                    | Example                                                                          |
|--------------------------|----------------------------------------------------------------------------------------------------|----------------------------------------------------------------------------------|
| cc_blocks                | Indicates whether the request is blocked by the CC protection.                                                                                                    | 1                                                                                |
|                          | <ul> <li>If the value is 1, the request is<br/>blocked.</li> <li>If the value is not 1, the<br/>request is passed.</li> </ul>                                                                                               |                                                                                  |
| cc_phase                 | The CC protection strategy<br>that is activated, which can be<br>seccookie, server_ip_blacklist<br>, static_whitelist, server_hea<br>der_blacklist, server_coo<br>kie_blacklist, server_arg<br>s_blacklist, or qps_overmax. | server_ip_blacklist                                                              |
| content_type             | The content type of the access request.                                                                                                    | application/x-www-form-<br>urlencoded                                            |
| host                     | The source website.                                                                                                    | api.aliyun.com                                                                   |
| http_cookie              | The client-side cookie, which is included in the request header.                                                                                                    | k1=v1;k2=v2                                                                      |
| http_referer             | The URL information of the<br>request source, which is<br>included in the request header. –<br>indicates no URL information.                                                                                                | http://xyz.com                                                                   |
| http_user_agent          | The User Agent field in the<br>request header, which contains<br>information such as the client<br>browser and the operating<br>system.                                                                                     | Dalvik/2.1.0 (Linux; U;<br>Android 7.0; EDI-AL10<br>Build/HUAWEIEDISON-<br>AL10) |
| http_x_for<br>warded_for | The X-Forwarded-For (XFF)<br>information in the request<br>header, which identifies the<br>original IP address of the client<br>that connects to the Web server<br>using a HTTP proxy or load<br>balancing.                 | -                                                                                |

| Field             | Description                                                                                                    | Example                                |
|-------------------|----------------------------------------------------------------------------------------------------|----------------------------------------|
| https             | Indicates whether the request is an HTTPS request.                                                                                | true                                   |
|                   | <ul> <li>true: the request is an HTTPS<br/>request.</li> <li>false: the request is an HTTP<br/>request.</li> </ul>                |                                        |
| matched_host      | The matched domain name<br>(extensive domain name) that is<br>protected by WAF. If no domain<br>has been matched, the value is –. | *.aliyun.com                           |
| querystring       | The query string in the request.                                                                                                  | title=tm_content%<br>3Darticle&pid=123 |
| real_client_ip    | The real IP address of the client.<br>If the system cannot get the real<br>IP address, the value is –.                            | 1.2.3.4                                |
| region            | The information of the region<br>where the WAF instance is<br>located.                                                            | cn                                     |
| remote_addr       | The IP address of the client that sends the access request.                                                                       | 1.2.3.4                                |
| request_length    | The size of the request,<br>measured in Bytes.                                                                                    | 123                                    |
| request_method    | The HTTP request method used in the access request.                                                                               | GET                                    |
| request_path      | The relative path of the request.<br>The query string is not included.                                                            | /news/search.php                       |
| request_time_msec | The request time, which is measured in microseconds.                                                                              | 44                                     |
| request_traceid   | The unique ID of the access request that is recorded by WAF.                                                                      | 7837b117154103869434<br>37009ea1f0     |
| server_protocol   | The response protocol and the version number of the origin server.                                                                | HTTP/1.1                               |
| status            | The status of the HTTP response<br>to the client returned by WAF.                                                                 | 200                                    |

| Field                      | Description                                                                                                    | Example                   |
|----------------------------|----------------------------------------------------------------------------------------------------|---------------------------|
| time                       | The time when the access request occurs.                                                                                                    | 2018-05-02T16:03:59+08:00 |
| ua_browser                 | The information of the browser<br>that sends the request.                                                                                                    | ie9                       |
| ua_browser_family          | The family of the browser that the sent the request.                                                                                                    | internet explorer         |
| ua_browser_type            | The type of the browser that the sent the request.                                                                                                    | web_browser               |
| ua_browser_version         | The version of the browser that sends the request.                                                                                                    | 9.0                       |
| ua_device_type             | The type of the client device that sends the request.                                                                                                    | computer                  |
| ua_os                      | The operating system used by<br>the client that sends the request.                                                                                                    | windows_7                 |
| ua_os_family               | The family of the operating system used by the client.                                                                                                    | windows                   |
| upstream_addr              | A list of origin addresses,<br>separated by commas. The<br>format of an address is IP:Port.                                                                                                    | 1.2.3.4:443               |
| upstream_ip                | The origin IP address that<br>corresponds to the access<br>request. For example, if the<br>origin server is an ECS instance<br>, the value of this field is the IP<br>address of the ECS instance.    | 1.2.3.4                   |
| upstream_r<br>esponse_time | The time that the origin site<br>takes to respond to the WAF<br>request, which is measured<br>in seconds. "-" indicates the<br>timeout of the request.                                                | 0.044                     |
| upstream_status            | The response status that WAF<br>receives from the origin server.<br>"-" indicates that no response is<br>received. The reason can be the<br>response timeout, or the request<br>being blocked by WAF. | 200                       |
| user_id                    | Alibaba Cloud account ID.                                                                                                    | 12345678                  |

| Field           | Description                                                                                                    | Example |
|-----------------|----------------------------------------------------------------------------------------------------|---------|
| waf_action      | The action from the Web attack protection policy.                                                                                         | block   |
|                 | <ul> <li>If the value is block, the attack is blocked.</li> <li>If the value is bypass or other values, the attack is ignored.</li> </ul> |         |
| web_attack_type | The Web attack type such as xss,<br>code_exec, webshell, sqli, lfilei,<br>rfilei, and other.                                              | XSS     |

# 6.7 Advanced settings

If you click Advanced Settings on the page of WAF log query and analysis service, you will be redirected to the Log Service console. Then you can set advanced features for Log Service. For example, you can set alarms and notifications, real-time log collection and consumption, shipping log data, or provide visual representations with other products.

### Procedure

- 1. Log on to the *Web Application Firewall console*, choose App Market > App Management.
- 2. Click the Real-time Log Query and Analysis Service area to open the Log Service page.
- 3. Click Advanced Settings in the upper-right corner.
- 4. In the dialog box that appears, click Go to open the Log Service console.
- 5. In the Log Service console, you can set the following advanced features for log projects and logstores:
  - Real-time log collection and consumption
  - Shipping log data to other Alibaba Cloud storage services in real time
  - Providing visual representations with other products

# 6.8 Export log entries

The WAF log query and analysis service enables you to export log query results to a local file.

You can export the log entries on the current page to a CSV file, or export all log entries to a TXT file.

#### Procedure

- 1. Log on to the *Web Application Firewall console* and choose App Market > App Management.
- 2. Click the log query and analysis service area to open the Log Service page.
- 3. On the Raw Logs tab of the Log Service page, click the download button on

the right.

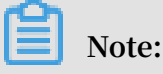

The download button does not appear if no result is found for a query.

- 4. In the Download Log dialog box that appears, select Download Log in Current Page or Download all logs in the CLI console.
  - Download Log in Current Page : Click OK to download the raw log entries on the current page to a CSV file.
  - · Download all logs in the CLI console
    - a. For more information about installing the command-line interface (CLI), see the *CLI guide*.
    - b. Go to the *Security Management* page, and find the AccessKey ID and AccessKey Secret of the current user.
    - c. Click Copy Command and paste the command into CLI, replace the AccessID obtained in step 2 and AccessKey obtained in step 2 with the AccessKey ID and AccessKey Secret of the current user, and then run the command.

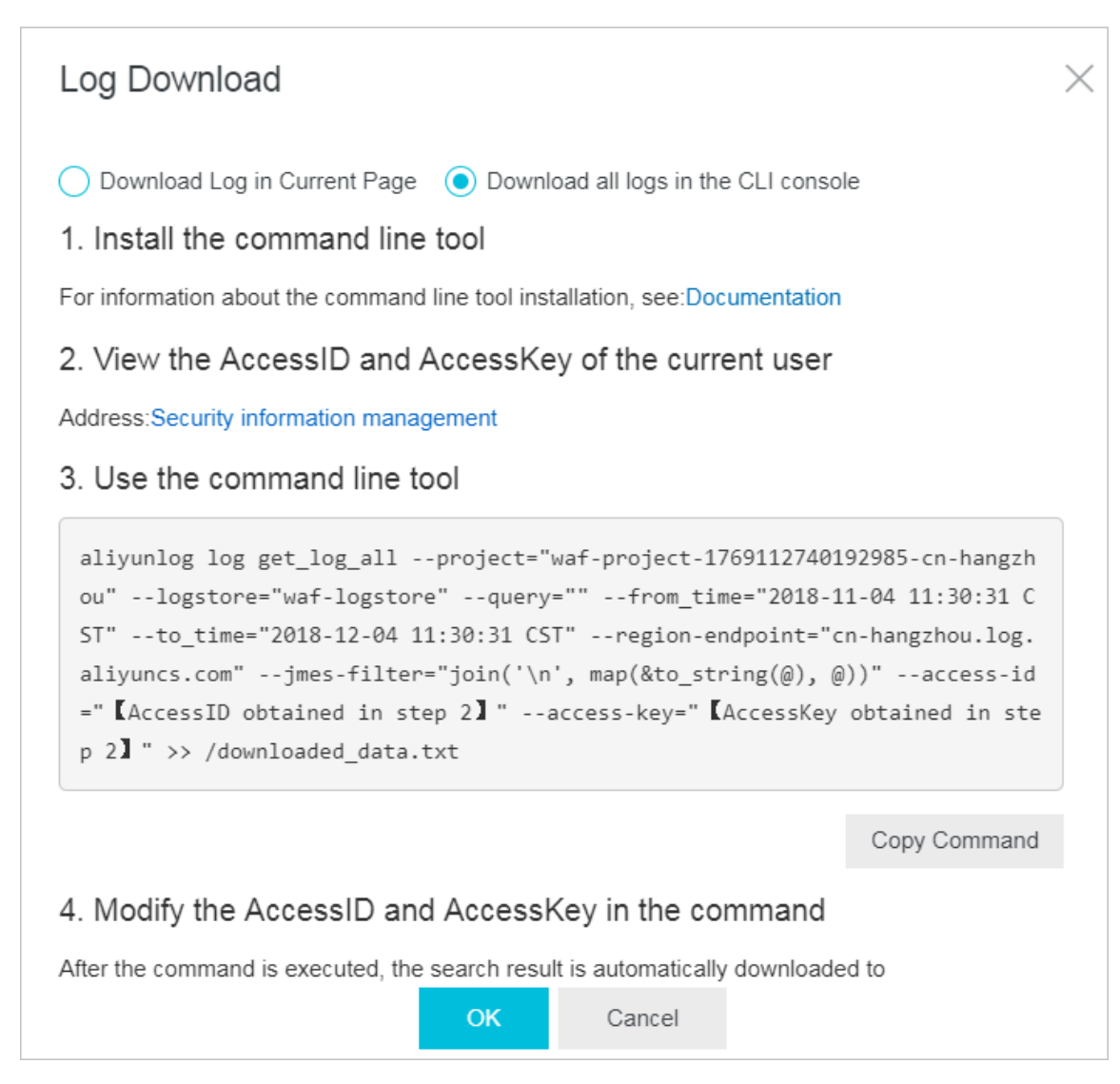

All raw log entries recorded by WAF are automatically downloaded and saved to the download\_data.txt file in the directory where the command is run.

### 6.9 Grant log query and analysis permissions to a RAM user

If you want to use the WAF log query and analysis service with a RAM user, you must grant required permissions to the RAM user using the Alibaba Cloud account.

Context

The following permissions are required for enabling and using the WAF log query and analysis service.

| Operation                                                                   | Required account type and permissions |
|-----------------------------------------------------------------------------|---------------------------------------|
| Enable Log Service (the<br>service remains enabled<br>after this operation) | Alibaba Cloud account                 |

| Operation                                                                                                    | Required account type and permissions                                                                                                    |  |
|----------------------------------------------------------------------------------------------------|----------------------------------------------------------------------------------------------------|--|
| Authorize WAF to write<br>log data to the exclusive<br>logstore in Log Service in<br>real-time (the authorizat<br>ion remains valid after this<br>operation) | <ul> <li>Alibaba Cloud account</li> <li>RAM user that has the AliyunLogFullAccess permission</li> <li>RAM user that has specific permissions</li> </ul> |  |
| Use the log query and<br>analysis service                                                                                                    | <ul> <li>Alibaba Cloud account</li> <li>RAM user that has the AliyunLogFullAccess permission</li> <li>RAM user that has specific permissions</li> </ul> |  |

Grant permissions to RAM users as required.

| Scenario                                                                                                    | Permission                     | Procedure                                             |
|----------------------------------------------------------------------------------------------------|--------------------------------|-------------------------------------------------------|
| Grant permissions on all<br>Log Service operations to a<br>RAM user.                                                                                                    | AliyunLogFullAccess            | For more information, see <i>RAM users</i> .          |
| Grant the log viewing<br>permission to a RAM user<br>after you enable the WAF<br>log query and analysis<br>service and complete<br>the authorization on the<br>Alibaba Cloud account.             | AliyunLogReadOnlyAccess        | For more information, see <i>RAM users</i> .          |
| Grant the RAM user<br>permissions on enabling<br>and using the WAF log<br>query and analysis service<br>. This RAM user is not<br>granted other administra<br>tive permissions on Log<br>Service. | Custom authorization<br>policy | For more information, see<br>the following procedure. |

Procedure

- 1. Log on to the *RAM console*.
- 2. On the Policies page, select the Custom Policy tab.
- 3. In the upper-right corner of the page, click Create Authorization Policy.

4. Click Create Authorization Policy. In the template, specify the Authorization Policy Name, and then enter the following in the Policy Content field.

```
Note:
```

Replace \${Project} and \${Logstore} in the following policy content with the names of the exclusive project and logstore in WAF Log Service.

```
{
  "Version": "1",
"Statement": [
   {
       "Action": "log:GetProject",
"Resource": "acs:log:*:*:project/${Project}",
       "Effect": "Allow"
     },
     {
       "Action": "log:CreateProject",
"Resource": "acs:log:*:*:project/*",
       "Effect": "Allow"
     },
 {
       "Action": "log:ListLogStores",
       "Resource": "acs:log:*:*:project/${Project}/logstore/*",
       "Effect": "Allow"
     },
     {
       "Action": "log:CreateLogStore",
       "Resource": "acs:log:*:*:project/${Project}/logstore/*",
       "Effect": "Allow"
    },
 {
       "Action": "log:GetIndex",
       "Resource": "acs:log:*:*:project/${Project}/logstore/${
Logstore}",
       "Effect": "Allow"
    },
     {
       "Action": "log:CreateIndex",
       "Resource": "acs:log:*:*:project/${Project}/logstore/${
Logstore}",
       "Effect": "Allow"
     },
     {
       "Action": "log:UpdateIndex",
       "Resource": "acs:log:*:*:project/${Project}/logstore/${
Logstore}",
       "Effect": "Allow"
     },
     {
       "Action": "log:CreateDashboard",
"Resource": "acs:log:*:*:project/${Project}/dashboard/*",
"Effect": "Allow"
    },
 {
       "Action": "log:UpdateDashboard",
"Resource": "acs:log:*:*:project/${Project}/dashboard/*",
"Effect": "Allow"
     },
```

```
{
    "Action": "log:CreateSavedSearch",
    "Resource": "acs:log:*:*:project/${Project}/savedsearch/*",
    "Effect": "Allow"
    },
    {
        "Action": "log:UpdateSavedSearch",
        "Resource": "acs:log:*:*:project/${Project}/savedsearch/*",
        "Effect": "Allow"
     }
    ]
}
```

- 5. Click Create Authorization Policy.
- 6. Go to the Users page, find the RAM user, and then click Authorize.
- 7. Add the authorization policy that you created and click OK. This RAM user can enable and use the WAF log query and analysis service, and cannot use other features of Log Service.

## 6.10 Manage log storage

After WAF Log Service is activated, log storage is allocated for your WAF Log Service based on the specified log storage size. You can view the usage of the log storage on the Log Service page in the Web Application Firewall console.

View the usage of the log storage

You can view the usage of the log storage that is generated by the WAF log query and analysis service at any time.

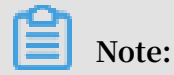

It takes two hours for changes in the storage usage to be updated in the console. You need to upgrade the log storage when only a little log storage space is available.

- 1. Log on to the Web Application Firewall console.
- 2. Choose App Market > App Management, select the region where your WAF instance is located, and then click Real-time Log Query and Analysis Service.
- 3. At the top of the Log Service page, view the usage of log storage.

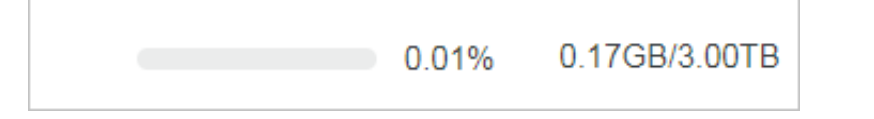

#### Upgrade log storage

To upgrade the log storage size, click Upgrade Storage at the top of the Log Service page.

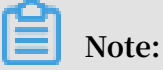

If log storage is full, new log data cannot be written to the exclusive logstore. We recommend that you upgrade log storage before log storage is full.

Clear log storage

You can delete all log entries in the log storage as needed. For example, you can delete the log entries generated during the test phase to make full use of the log storage by recording only log entries that is generated during the production phase.

Click Clear at the top of the Log Service page, and click Confirm to delete all log entries in the log storage.

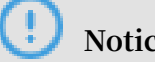

Notice:

Log entries that are deleted cannot be restored. Delete log entries with caution.

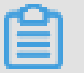

Note:

You can clear the log storage for only a limited number of times.